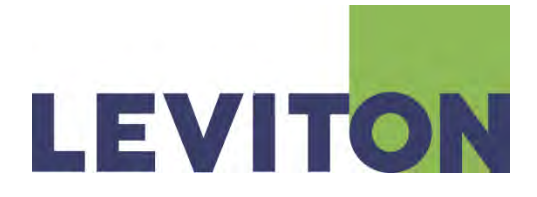

# **User Manual**

# **Touch Screen**

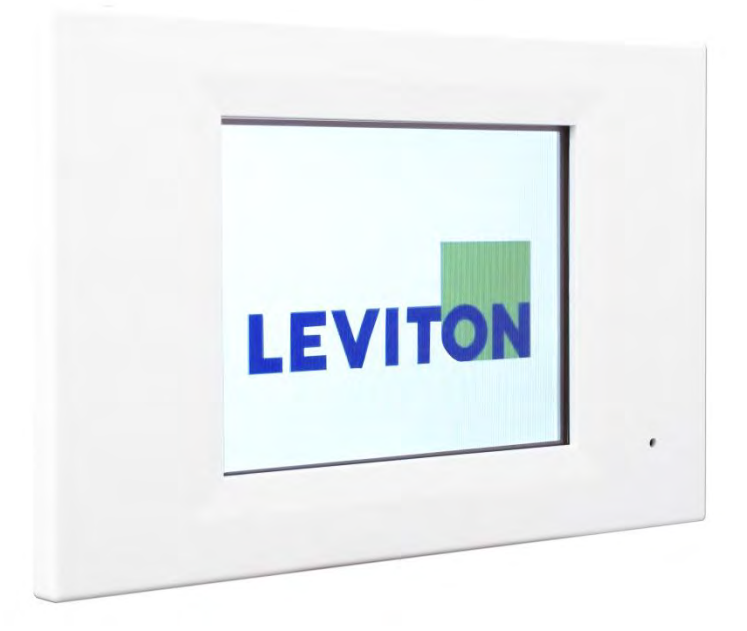

Document Release March 2012

#### Warranty

Leviton Manufacturing Co Inc. warrants this control touch screen to be free of material and workmanship defects for a period of two years after system acceptance or 26 months after shipment, whichever comes first. This Warranty is limited to repair or replacement of defective equipment returned Freight Pre-Paid to Leviton Lighting & Energy Solutions Division at PO Box 2210, Tualatin, Oregon 97062, USA. User shall call 1-800-959-6004 and request a return authorization number to mark on the outside of the returning carton, to assure that the returned material will be properly received at Leviton. All equipment shipped back to Leviton must be carefully and properly packaged to avoid shipping damage. Replacements or repaired equipment will be returned to sender freight prepaid, F.O.B factory. Leviton is not responsible for removing or replacing equipment on the job site, and will not honor charges for such work. Leviton will not be responsible for any loss of use time or subsequent damages should any of the equipment fail during the warranty period, but agrees only to repair or replace defective equipment returned to its plant in Tualatin, Oregon. This warranty is void on any product that has been improperly installed, overloaded, short circuited, abused, or altered in any manner. Neither the seller nor Leviton shall be liable for any injury, loss or damage, direct or consequential arising out of the use of or inability to use the equipment. This warranty does not cover lamps, ballasts, and other equipment which is supplied or warranted directly to the user by their manufacturer. Leviton makes no warranty as to the Fitness for Purpose or other implied Warranties.

#### Notice

Although the information contained within this user guide is believed to be accurate at the time of printing, it is not guaranteed to be without fault and is subject to change without notice. Future software releases may change the features or operation of this product. For current information contact:

Leviton Lighting & Energy Solutions Division 20497 SW Teton, Tualatin, OR 97062

Mailing Address: PO Box 2210 Tualatin, OR 97062

Customer Service: (800)736-6682 Technical Support: (800)959-6004 Fax: (503)404-5601 Email: <u>lestechsupport@leviton.com</u> Internet: www.leviton.com

Copyright © 2012 Leviton Manufacturing Company Incorporated. All Rights Reserved.

# Contents

| Use | er M | anual    |                                                           | 1  |
|-----|------|----------|-----------------------------------------------------------|----|
| 1.  | Intr | oductio  | on                                                        | 1  |
| 1   | .1.  | Featur   | res                                                       | 1  |
| 1   | .2.  | Specifi  | fications                                                 | 1  |
| 1   | .3.  | Port Ir  | ntroduction                                               | 2  |
| 1   | .4.  | Dimen    | nsions                                                    | 3  |
| 2.  | Inst | allation | ٦                                                         | 5  |
| 2   | .1.  | Syster   | m Diagram                                                 | 5  |
| 2   | .2.  | Hardw    | vare Installation                                         | 7  |
| 3.  | Pro  | gramma   | able Software                                             | 7  |
| 3   | .1.  | Featur   | res                                                       | 7  |
| 3   | .2.  | Softwa   | are Installation                                          | 8  |
| 3   | .3.  | Device   | e Driver Installation                                     | 9  |
| 4.  | Pro  | gramma   | able Software Introduction                                | 11 |
| 4   | .1.  | Conne    | ection between Device and Programmable Software           |    |
| 4   | .2.  | Menu     | Introduction                                              |    |
| 4   | .3.  | Interfa  | ace Introduction                                          | 17 |
| 4   | .4.  | Compo    | onent (Button, Label, Bar, Picture, Clock, Value) Setting |    |
|     | 4.4  | .1. Bi   | Button Setting                                            | 20 |
|     | 4    | .4.1.1.  | Add Button                                                | 20 |
|     | 4    | .4.1.2.  | Button Property                                           | 21 |
|     | 4    | .4.1.1.  | Copy Button                                               |    |
|     | 4.4  | .2. La   | abel Setting                                              |    |
|     | 4    | .4.2.1.  | Add Label                                                 |    |
|     | 4    | .4.2.2.  | Label Property                                            |    |
|     | 4.4  | .3. Ba   | Bar Setting                                               |    |
|     | 4    | .4.3.1.  | Add Bar                                                   |    |
|     | 4    | .4.3.2.  | Bar Property                                              |    |
|     | 4.4  | .4. CI   | Clock Setting                                             |    |
|     | 4    | .4.4.1.  | Add Clock                                                 |    |

| 4.4.  | 5. F    | Picture Setting                    | . 38 |
|-------|---------|------------------------------------|------|
| 4.    | .4.5.1. | Add Picture                        | . 38 |
| 4.    | 4.5.2.  | Picture Property                   | . 39 |
| 4.4.  | 6. V    | /alue Setting                      | .41  |
| 4.    | .4.6.1. | Add Value                          | .41  |
| 4.    | 4.6.2.  | Value Property                     | .42  |
| 4.5.  | Albun   | n Setting                          | .43  |
| 4.6.  | Butto   | n, Picture's IR Remote Control     | . 45 |
| 4.7.  | Page    | Setting                            | . 47 |
| 4.8.  | Built-  | in Function (Special Page) Setting | . 50 |
| 4.9.  | Butto   | n's Advanced Setting               | . 55 |
| 4.10. | Sce     | ene Setting                        | . 59 |
| 4.10  | ).1.    | Scene Editing                      | . 59 |
| 4.10  | ).2.    | Scene Recall                       | . 67 |
| 4.11. | Sch     | nedule Setting                     | . 68 |
| 4.12. | Cor     | mponent Configuration              | .71  |
| 4.13. | File    | e Download                         | . 76 |

# 1. Introduction

#### Leviton's DMX Touch Screen offers a fully flexible user interface to Leviton's control systems.

Implementing touch screen style controls allow for a multi-page user experience specifically tailored to your application. This product is manufactured for Leviton by Liteputer and as such you may find references to either throughout the product documentation.

### 1.1. Features

- Software for designing the customized touch screen interface.
- USB port or Ethernet connection, data download and remote monitoring.
- Built-in functions include backlight setting, sound setting, clock setting, digital photo frame, and password protection.
- Built-in loudspeaker.
- IR remote controller.
- 2W power consumption.
- DC 12V external power.

### 1.2. Specifications

| Power Supply          | DC: 12V                                                   |
|-----------------------|-----------------------------------------------------------|
| Signal Quitout EDV    | EDX-485 (reference application diagrams for allowed cable |
| Signal Output – EDX   | types and wiring methods.                                 |
| Signal Quitout DMV    | DMX512/1990 (reference application diagrams for allowed   |
| Signal Output – Divix | cable types and wiring methods.                           |
| Signal Connector      | 4 PIN green terminal                                      |
| Connection Port       | USB/Ethernet                                              |
| RAM Memory            | 256MB                                                     |
| Screen Size           | 5.7 inch                                                  |
| Screen Resolution     | 320*240 pixels                                            |
| Color                 | 262K Colors                                               |
| Screen                | 4-wire resistive touch panel                              |
| Sizo                  | 8.47(W) x 5.51(H) x 1.54(D) inch                          |
| 3120                  | 215(W) x 140(H) x 39 (D) mm                               |

# **1.3. Port Introduction**

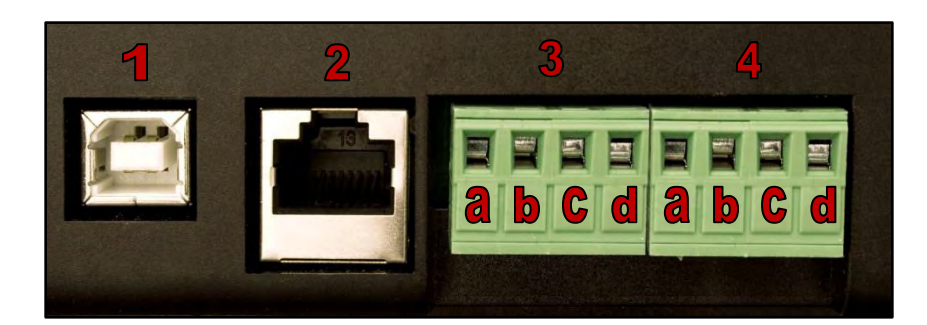

| 1  | USB Port                                                |
|----|---------------------------------------------------------|
| 2  | Ethernet Port                                           |
| 3  | EDX Port – Used for communication between touch screens |
| 3a | Common                                                  |
| 3b | Data -                                                  |
| 3c | Data +                                                  |
| 3d | +12Vdc                                                  |
| 4  | DMX Port – Used for output to dimmers                   |
| 4a | Common                                                  |
| 4b | Data -                                                  |
| 4c | Data +                                                  |
| 4d | +12DC                                                   |

# **1.4.** Dimensions

### Back Side

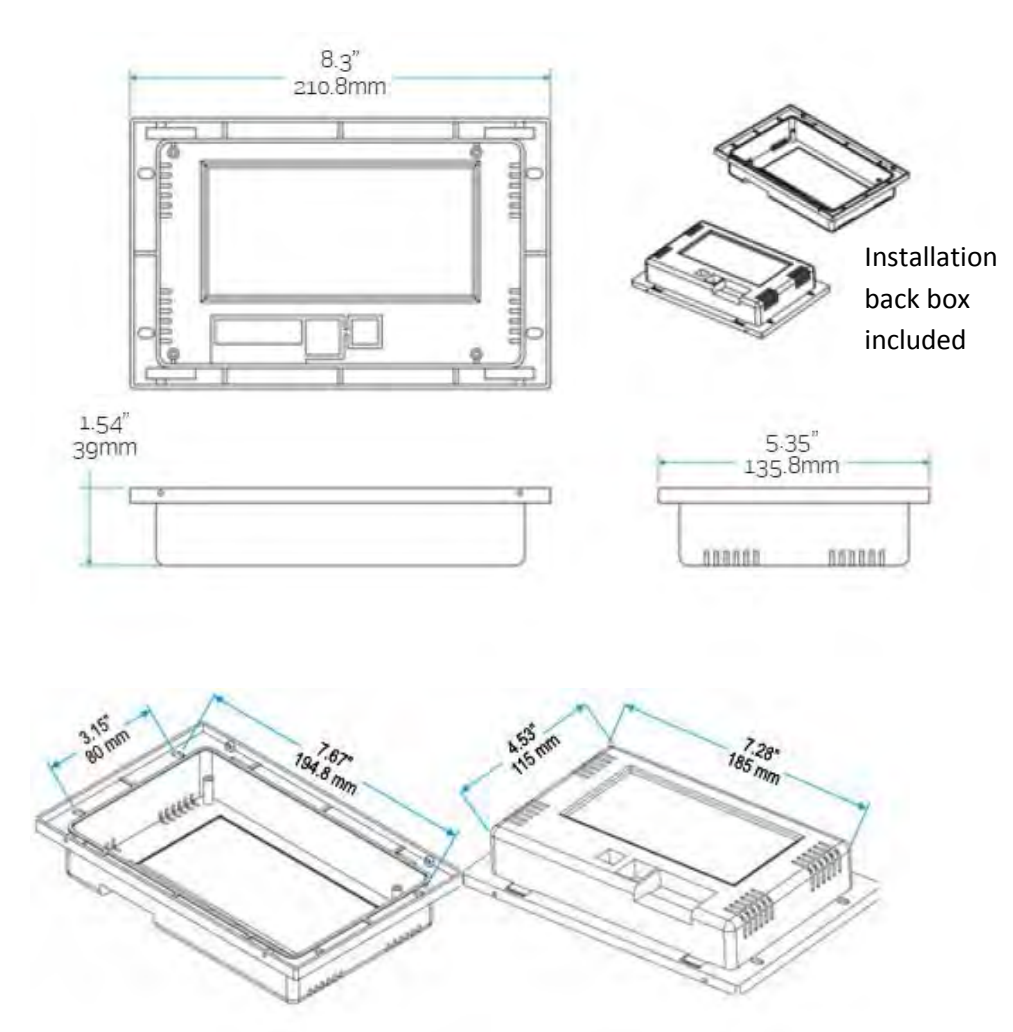

#### Leviton Touch Screen

### Front Side

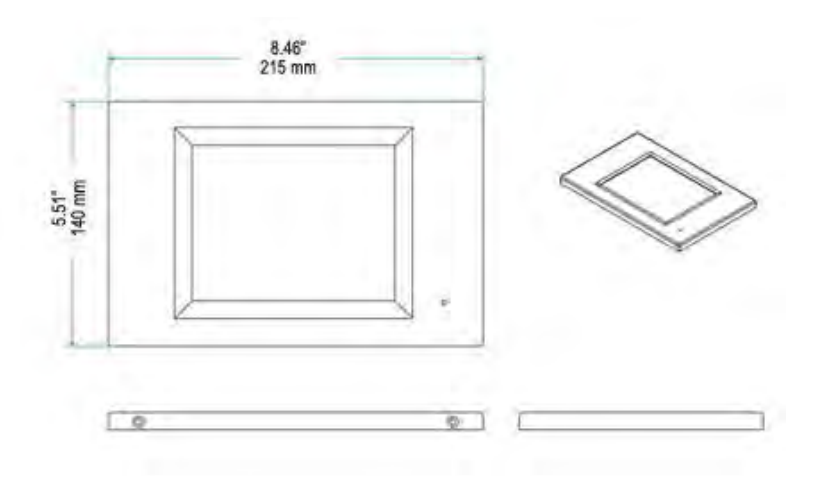

### Wall box

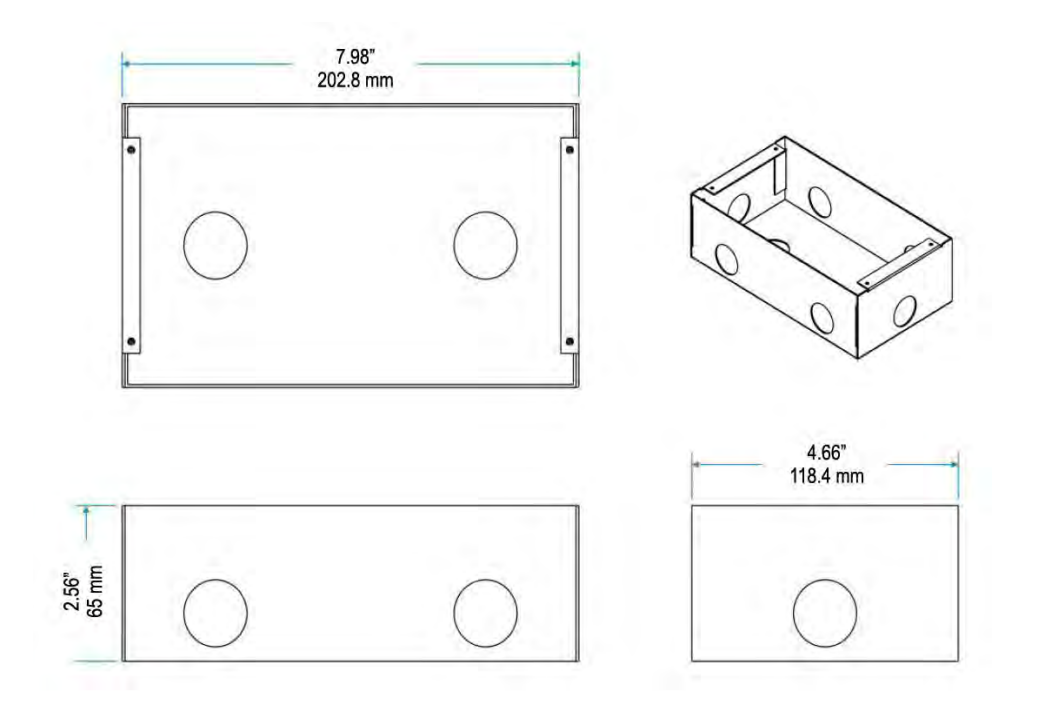

# 2. Installation

# 2.1. System Diagram

The diagram below shows you one typical installation

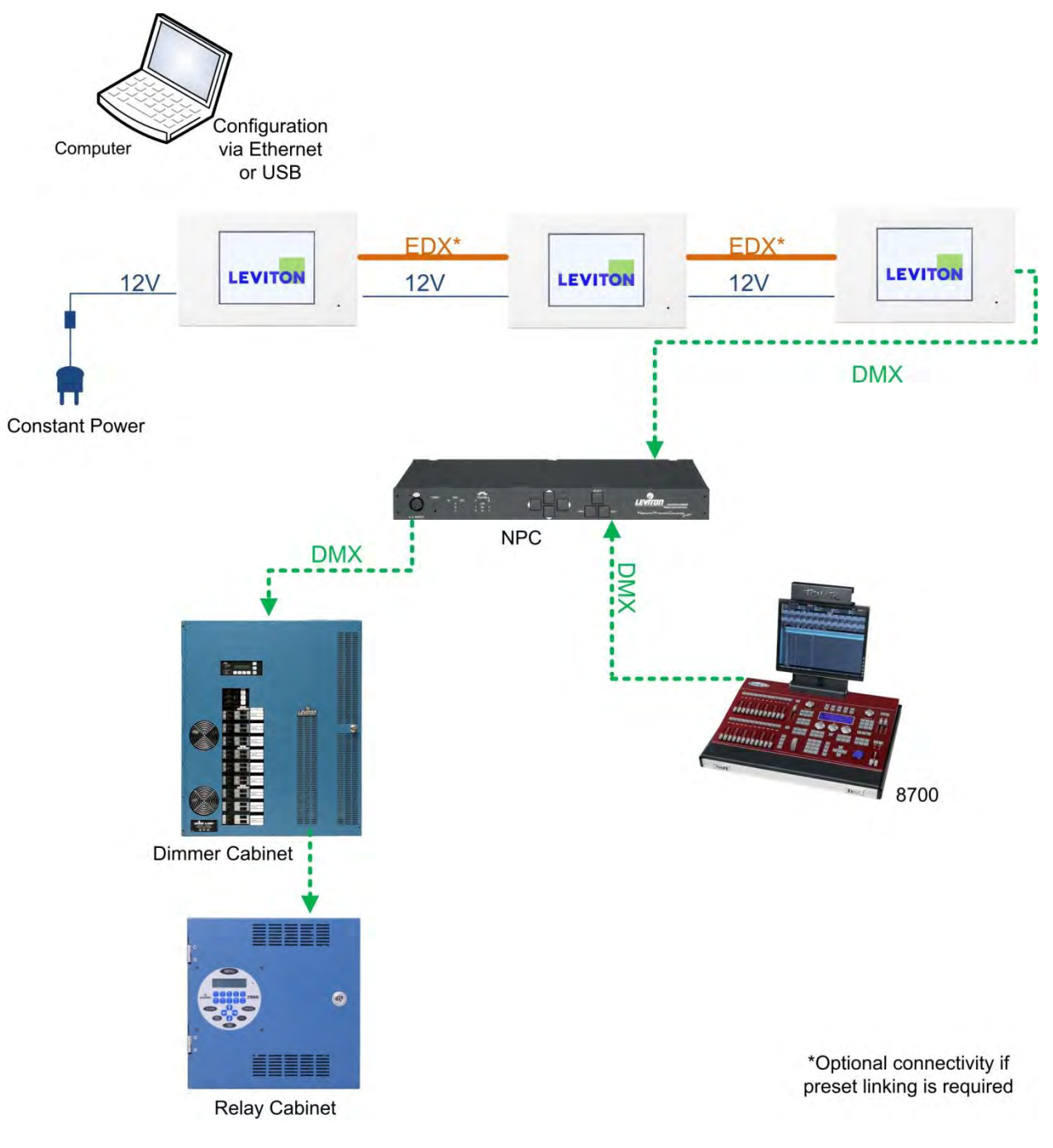

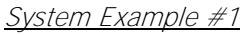

This system shows multiple touch screens interconnect via EDX which is useful when you need presets to be linked between controllers. As always, final output is via DMX to the load control devices.

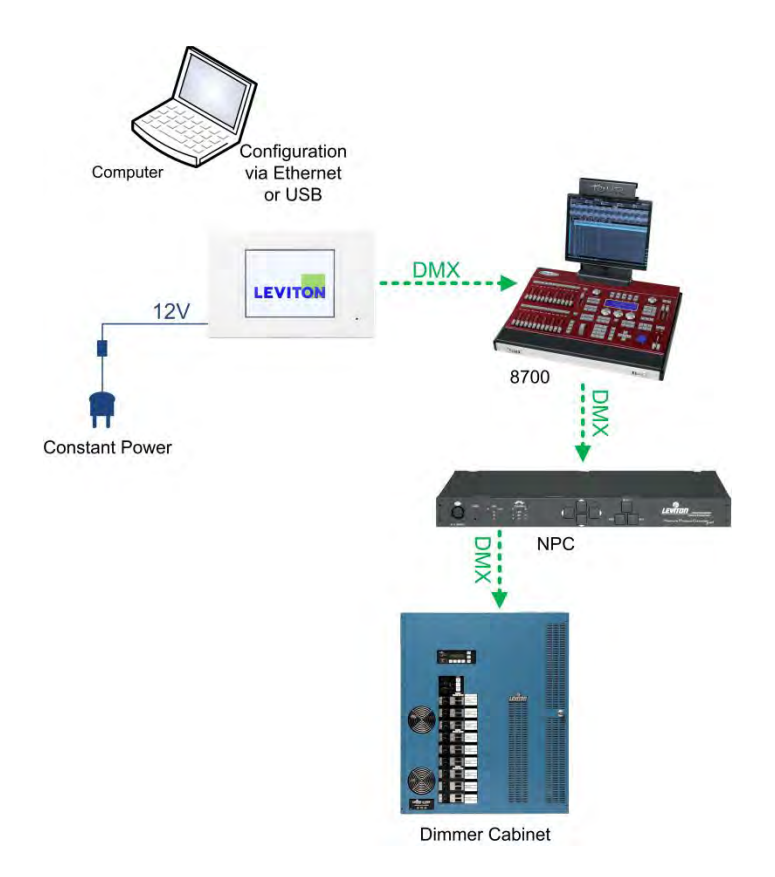

#### System Example #2

Shown is a basic system where DMX passes through a controller. Be wary however of this style of system as if the console is turned off, the touch-screen will not work. A better application would be the DMX outputs from the touch screen + console being merged at the NPC or other DMX merger.

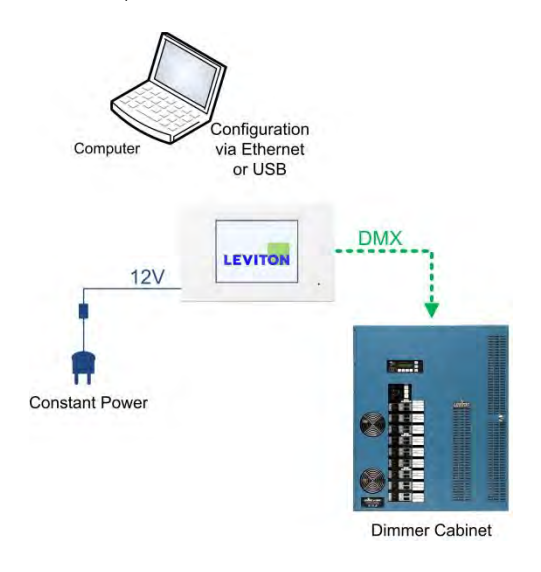

#### System Example #3

This shows a basic system where the touch screen is the only controller.

# 2.2. Hardware Installation

- 1. Rough In Back box
- 2. Terminate data wires (reference project application drawings)
- 3. Terminate power wires (reference project application drawings)
- 4. Apply power to touch-screen
- 5. Configure touch-screen from PC

# 3. Programmable Software

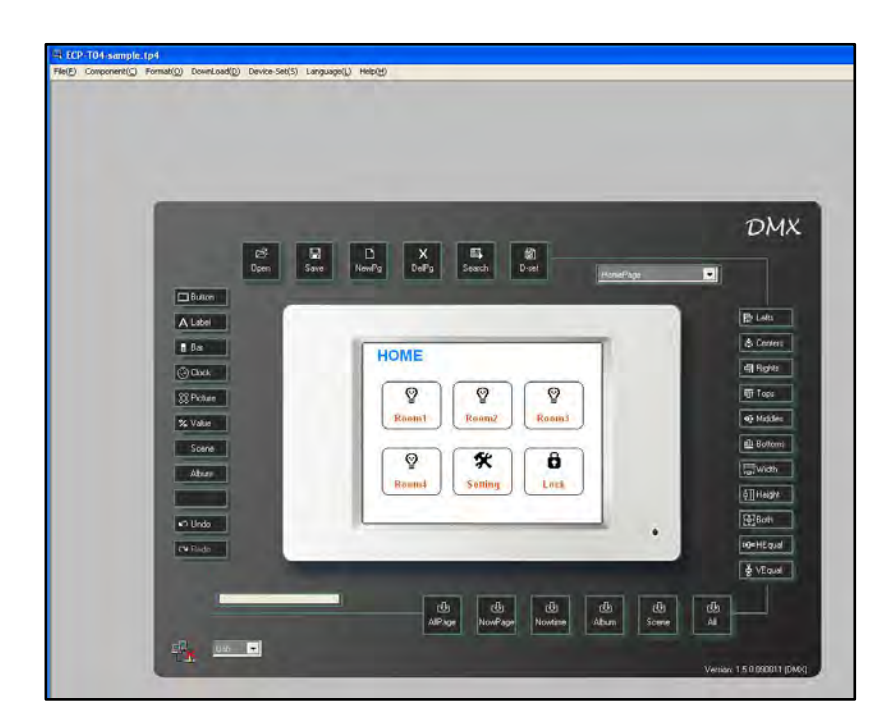

# 3.1. Features

#### **Page**

- The components in a page include button, label, bar, picture, clock and value. The style and function of these buttons can be configured with the software.
- The configurations can be transmitted from PC to the device by USB/Ethernet.
- The button component can include a photo (there are photo icons available in the software). The picture component can add a photo that the user selects and has text, shape and style options to choose from.

#### <u>Timer</u>

• 50 timers.

#### **Built-in Functions**

- Clock setting (can be synchronized with PC).
- 3 Backlight settings (normal, turn off in 5 minutes, and turn off in 20 minutes).
- Voice setting (turn on/off screen tap sound).
- Schedule setting/Preview function.
- Password protection.

The above functions can be linked to the buttons on the page.

### 3.2. Software Installation

Step-1 Copy the ECP-T04/TS005-DI5 installation program from the CD to desktop as shown below

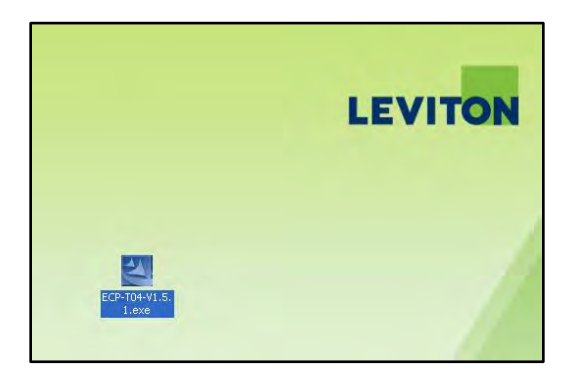

Step-2 Double Click the icon

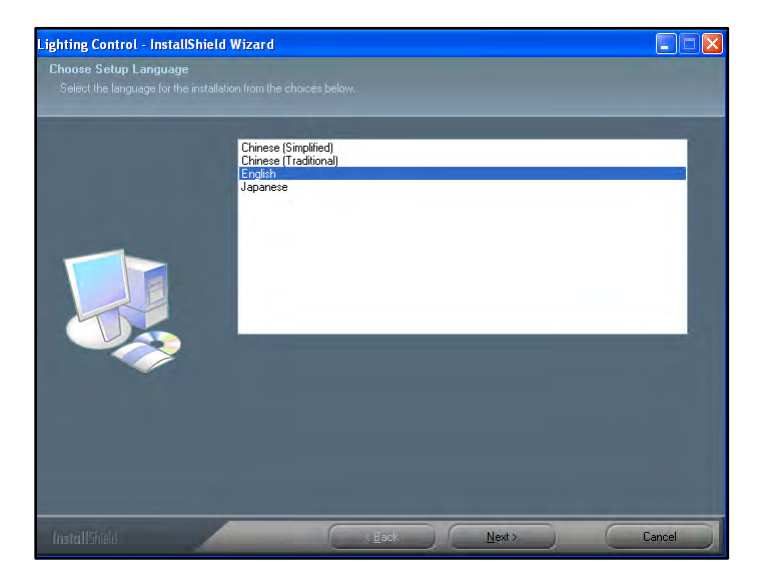

Select the default language from the list.

**Step-3** After language selection press Next, Press Next again

**Step-4** The license agreement will display, after reading, press Yes. Continue to press Next and the software will finish installing. Once installed a shortcut will appear on your desktop as shown below

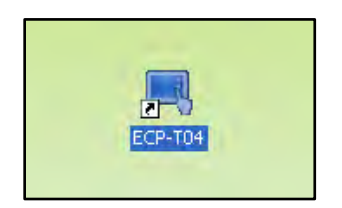

# 3.3. Device Driver Installation

After the software has been installed, the next step is to install the device driver.

**Step-1** After installing the software, copy the driver folder in C:\Program Files\Touch Screen\ECP-T04\Driver\ to the desktop

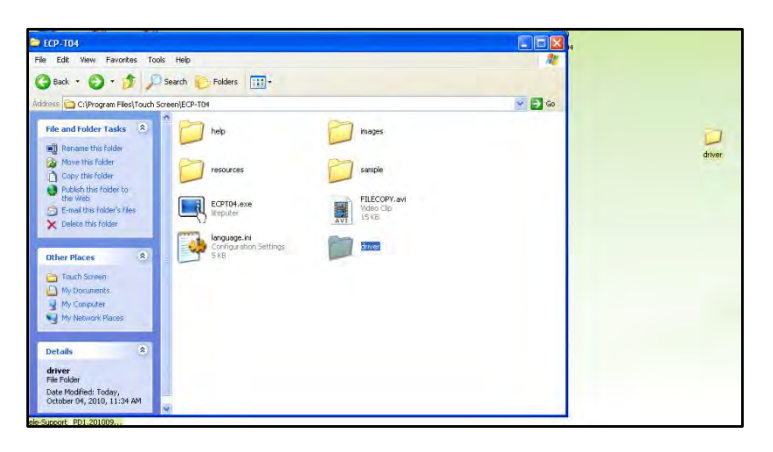

Step-2 Connect the device to your PC using a USB cable. The below dialogue box should appear

| Faund New Hardware Wi | zard                                                                                                    |
|-----------------------|----------------------------------------------------------------------------------------------------|
|                       | Welcome to the Found New Hardware Wizard         Windows will search for current and updated software by looking on your computer, on the hardware installation CD, or on the Windows Update Web site (with your permission).         Read our privacy policy         Can Windows connect to Windows Update to search for software?         Qies, this time only         Qies, not this time |
|                       | Click Next to continue.                                                                                                    |

#### Select "no, not this time"

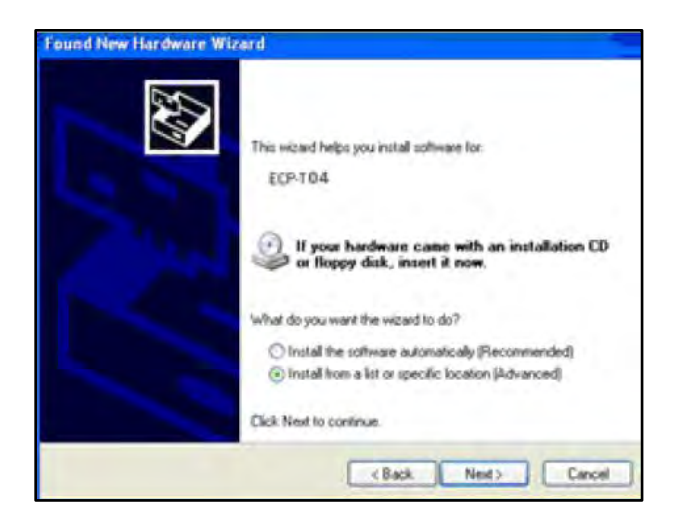

Press Next

Select the driver folder on the desktop

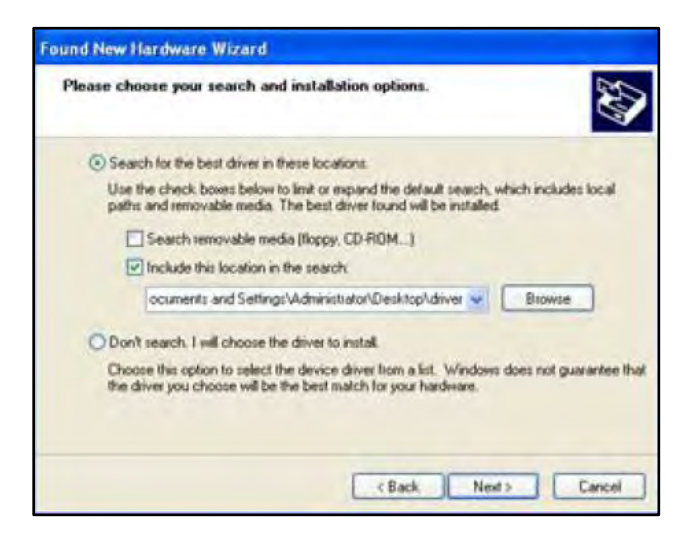

Step-3 Press Next again

Step-4 Press finish and the driver is now installed

# 4. Programmable Software Introduction

# 4.1. Connection between Device and Programmable Software

When the user opens the software the screen should look like figure 1.

Figure 1: Device is not connected

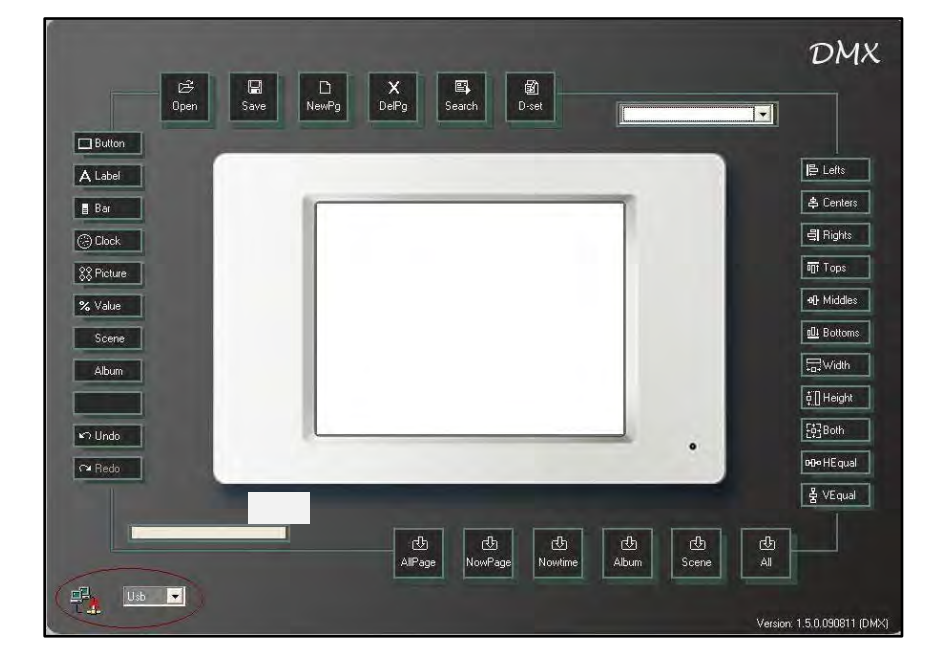

Once the device is connected the screen should look like figure 2.

Figure 2: Device is connected

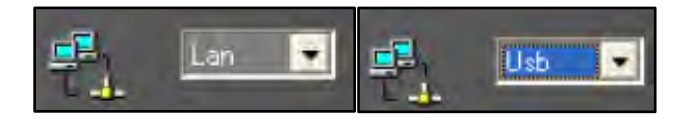

The device can be connected by USB or Ethernet, select from drop down list as shown below

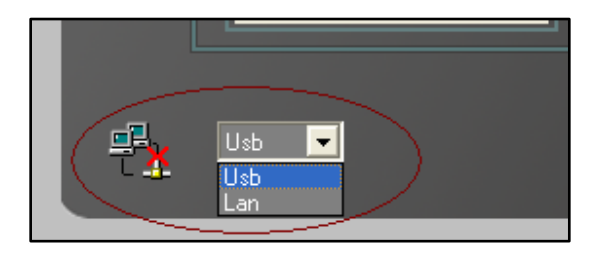

Leviton Touch Screen

# 4.2. Menu Introduction

| ECP-T04-sample.tp4    |                        |                    |                           |               |                      |                  |
|-----------------------|------------------------|--------------------|---------------------------|---------------|----------------------|------------------|
| $File(\underline{F})$ | $Component(\subseteq)$ | Format( <u>O</u> ) | $DownLoad(\underline{D})$ | Device-Set(S) | Language( <u>L</u> ) | Help( <u>H</u> ) |

File menu is used to create, open and save a file

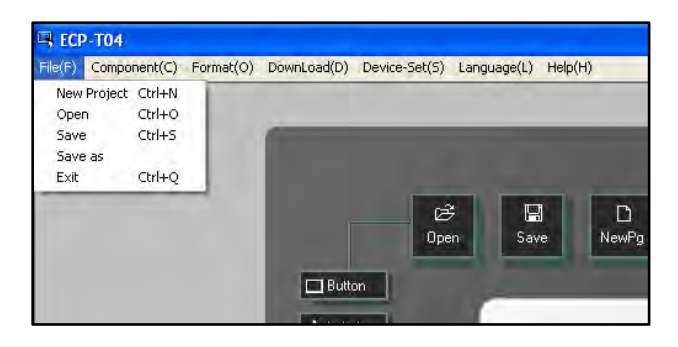

| New Project | Create a new project |
|-------------|----------------------|
| Open        | Open a file          |
| Save        | Save a file          |
| Save As     | Save As file         |
| Exit        | Exit the program     |

Component menu adds a button, a label, a value, a clock, a picture and a bar

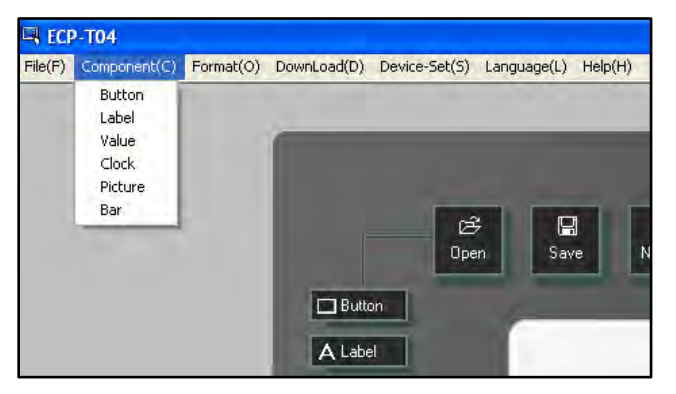

| D       |               |
|---------|---------------|
| Button  | Add a button  |
| Label   | Add a label   |
| Value   | Add a value   |
| Clock   | Add a clock   |
| Picture | Add a picture |
| Bar     | Add a bar     |

Format menu modifies the components' position, size and spacing

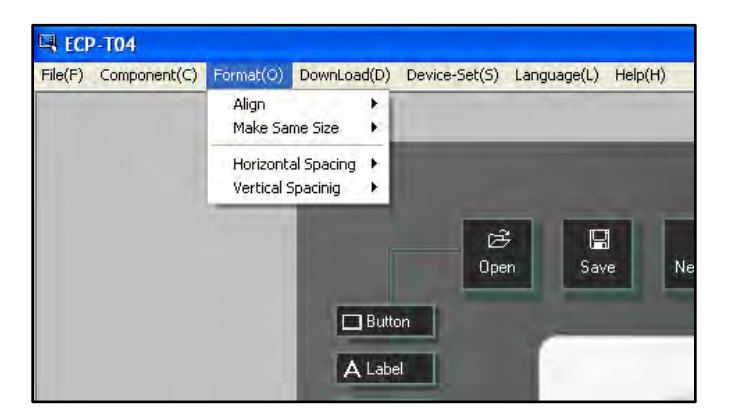

### Align submenu options

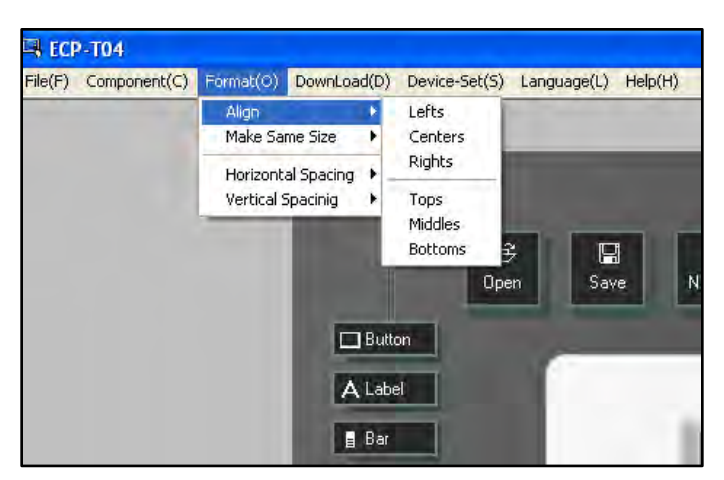

| Lefts   | Align Left   |
|---------|--------------|
| Centers | Align Center |
| Rights  | Align Right  |
| Tops    | Align Top    |
| Middles | Align Middle |
| Bottoms | Align Bottom |

Make same size submenu options

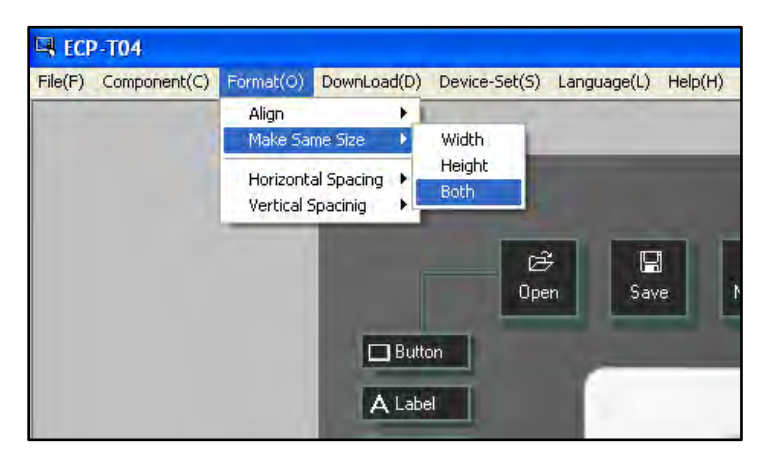

| Width  | Make same width            |
|--------|----------------------------|
| Height | Make same height           |
| Both   | Make same width and height |

Horizontal spacing submenu options

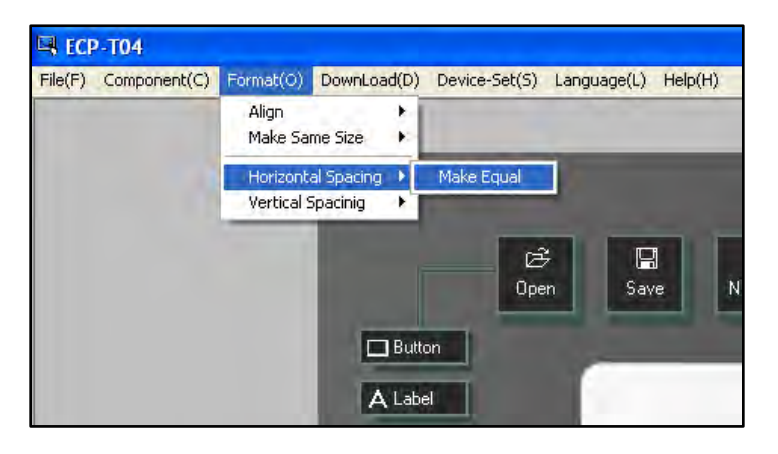

| Make Equal | Make horizontal spacing equal |
|------------|-------------------------------|
|            |                               |

### Vertical spacing submenu options

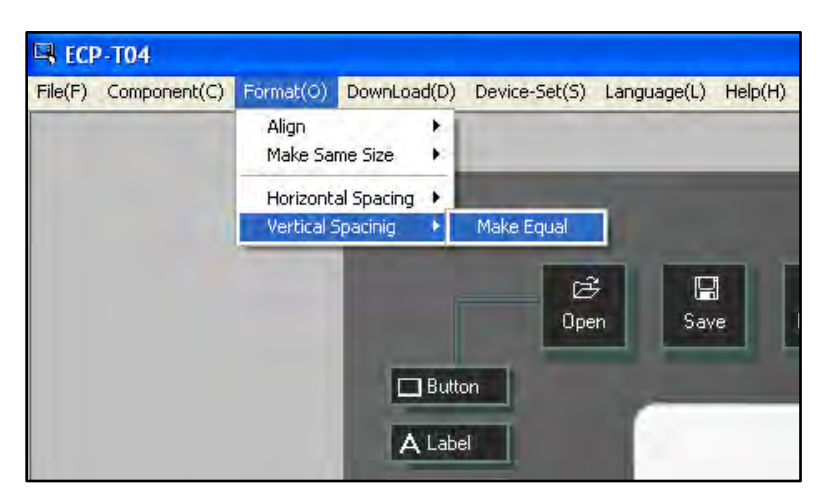

| Make Equal   | Make vertical specing o   |      |
|--------------|---------------------------|------|
| iviane Lyuai | iviake vertical spacing e | quai |

Download menu - download data from the software to the device

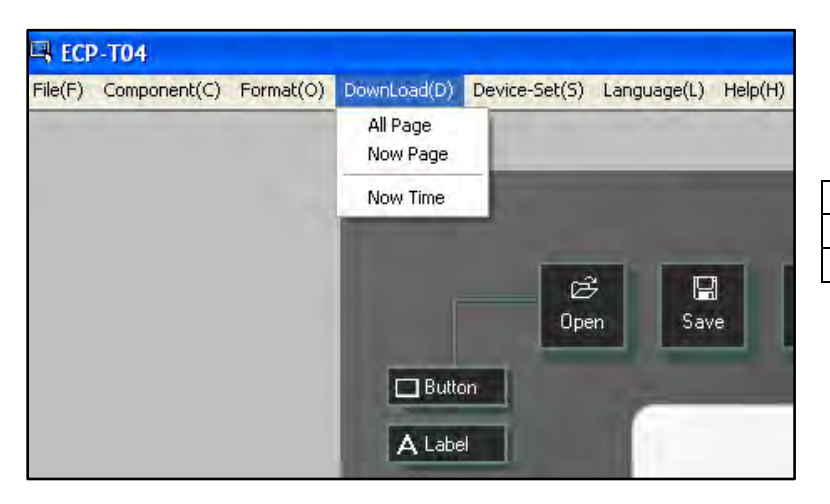

| All Page | Download all pages        |
|----------|---------------------------|
| Now Page | Download current page     |
| Now Time | Download the current time |

Device-Set Setting Includes: IP setting, device description, password setting and MAC address setting

| Device Set           |                                  |        |
|----------------------|----------------------------------|--------|
| System description   | n                                |        |
| IP Set               |                                  |        |
| IP address           | 192 168 3 226                    | Change |
| Description set      |                                  |        |
| Device description   | liuyalong                        | Change |
| For example: "Kitche | n Computer" or "Mary's Computer" |        |
| Password set         |                                  |        |
| Paseword             | 000000                           | Change |
| For example: "00000  | 0" or "968688"                   |        |
| Description set      |                                  |        |
| MAC address 00       | • 1A • 66 • 23 • AF • 30         | Change |
| G                    | R Bandom Mac address             |        |
|                      |                                  | Exit   |

Language Menu allows the user to select the preferred language. Three languages are available; English, simplified Chinese and traditional Chinese

| 🖳 ECP   | -T04         |           |             |                                                                                                    |            |                                        |                   |            |
|---------|--------------|-----------|-------------|----------------------------------------------------------------------------------------------------|------------|----------------------------------------|-------------------|------------|
| File(F) | Component(C) | Format(O) | DownLoad(D) | Device-Set                                                                                                    | (S) L      | anguage(L)                             | Help(H)           | 1          |
|         |              |           |             |                                                                                                    |            | English<br>Simplified C<br>Traditional | hinese<br>Chinese |            |
|         |              |           | 🗖 Buitto    | n                                                                                                    | Ø∂<br>Open | Sav                                    | e                 | D<br>NewPg |
|         |              |           | A Labe      | el de la companya de la companya de la companya de la companya de la companya de la companya de la companya de |            |                                        |                   |            |

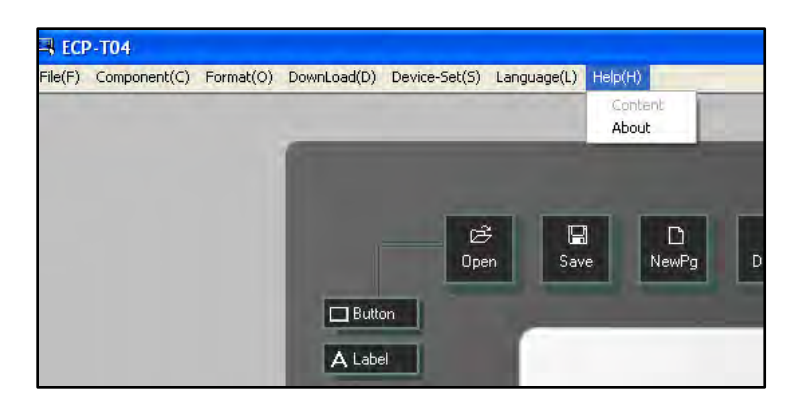

A software introduction can be found in the Help Menu.

Contacting Technical Support

If you cannot find answers in this User Manual, please contact Technical Support and we will be glad to answer your questions.

You can also call us during regular business hours at 1-800-959-6004. Please have the model number information available when you call.

Contact Information: Leviton Lighting & Energy Solutions 20497 SW Teton, Tualatin, OR 97062

Mailing Address: PO BOX 2210 Tualatin, OR 97062

Customer Service: (800) 736-6682 Technical Support: (800) 959-6004 Fax: (503) 404-5601 Email: <u>lestechnicalsupport@leviton.com</u> Internet: <u>www.leviton.com</u>

#### DMX ©∰ Open 🛐 D-set 🔛 Save D NewPg E Search X DelPg -Button 🔁 Lefts A Label 5 😩 Centers 🖥 Bar 릨 Rights 🕝 Clock Int Tops 88 Picture • Middles % Value DI Bottoms Scene ₩idth Album 👘 ∲∏ Height **₽₽**Both 🖍 Undo a ode HE qual M Redo 务 VEqual 🕑 Nowtime 凸 Album ि Scene 也 All AllPage NowPage **P** Usb 👻 Version: 1.5.0.090811 (DMX)

# 4.3. Interface Introduction

1. Interface Button Description

| D Open      | Open File       | X<br>DelPg | Delete Any Page    |
|-------------|-----------------|------------|--------------------|
| Save        | Save File       | Search     | Search Device's IP |
| Lì<br>NewPg | Create New Page | D-set      | Device Setting     |

### 2. Interface Button Description

| Button  | Add Button       | 88 Picture | Add Picture          |
|---------|------------------|------------|----------------------|
| A Label | Add Label        | % Value    | Add Value            |
| a Bar   | Add Bar          | Scene      | Scene Editing Button |
| Clock   | Add Clock        | Album      | Album Setting        |
| い Undo  | Undo the Setting | → Redo     | Redo the Setting     |

3. Interface Button Description

| 凸        | Download all Page   | ی       | Download System Time |
|----------|---------------------|---------|----------------------|
| AllPage  | Data to Device      | Nowtime | to Device            |
| 凸        | Download Current    | d       | Download all Data to |
| NowPage: | Page Data to Device | A∥      | Device               |
| 凸        | Download Album      | t∰      | Download Scene Data  |
| Album    | Photo to Device     | Scene   | to Device            |

#### 4. Interface Button Description

| 臣 Lefts   | Align Components Left      | , width    | Make Components the<br>Same Width         |
|-----------|----------------------------|------------|-------------------------------------------|
| 추 Centers | Align Components<br>Center | ⊈.]]Height | Make Components the<br>Same Height        |
| 릨 Rights  | Align Components<br>Right  | Et: Both   | Make Components the same Width and Height |
| Tops      | Align Components Top       | DD= HEqual | Horizontal Spacing Equal                  |
| • Middles | Align Components<br>Middle | 움 VEqual   | Vertical Spacing Equal                    |
| 副 Bottoms | Align Components<br>Bottom |            | Select a Page                             |

5. Displays what will show on the device screen.

# 4.4. Component (Button, Label, Bar, Picture, Clock, Value) Setting

**Page:** A page is a graphic user interface which includes components such as button, label, bar, picture, clock and value.

**<u>Component</u>**: A graphic object displayed on a page. Components include buttons, labels, bars, values, clock and pictures.

There are 5 types of components:

**Button:** The button is used to control an action, when you touch a button the programmed action takes effect. For example a button can turn on a light or recall a scene. A button can have text and or images programmed on it. Buttons with different functions, backgrounds, borders and styles can exist on the same page. See button examples below.

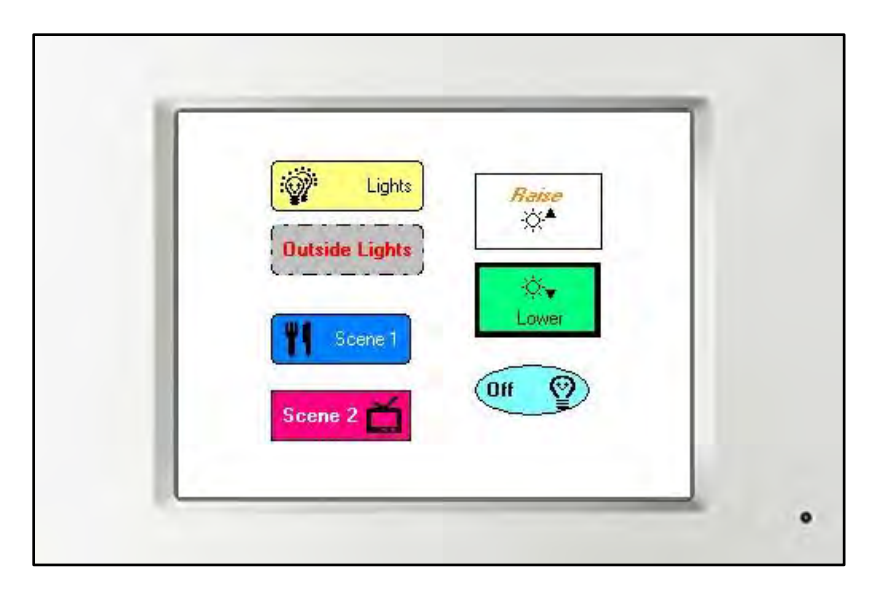

Buttons can have 4 control functions: page link, scene recall, one button channel dimming value control, two button channel dimming value control.

Page Link: Link to another page.

Scene Control: Recall the scenes of the controller.

Channel Dimming Value: 2 control methods are available-

<u>Two buttons</u> (up and down): increase/decrease the dimming value.

(The channel no. and zone no. are dependent on the EDX system working with the device)

One Button: directly recall a preset dimming value, for example 50%.

**Label:** Label is used for descriptions.

**Bar:** A bar can be used to adjust the channel dimming value and display the value from 0% - 100%.

**<u>Picture:</u>** The function of picture is the same as button.

**<u>Clock:</u>** Display time on the device.

Value: Display channel's dimming value (from 0% - 100%).

Leviton Touch Screen

### 4.4.1. Button Setting

### 4.4.1.1. Add Button

Step-1 Open the software

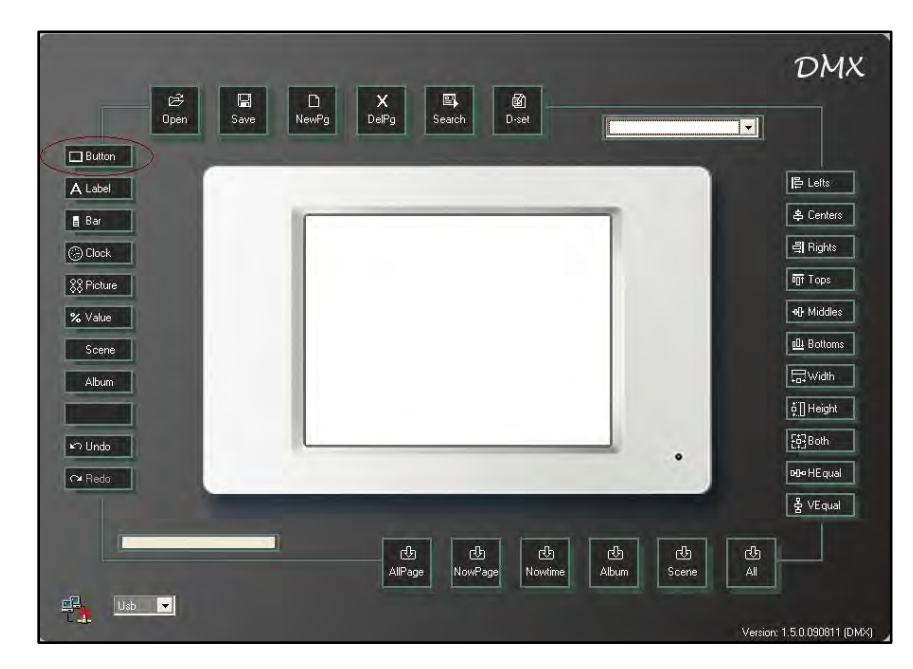

Step-2 Press button key on the screen or use the component menu to add a button

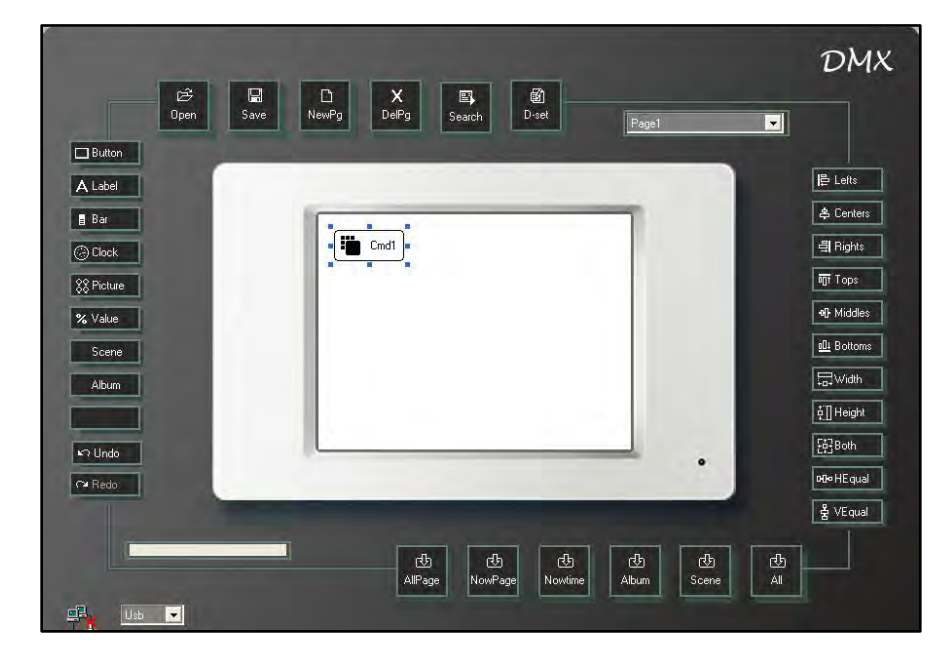

### 4.4.1.2. Button Property

| Left 16 Top 16 Border Shape Rounded Rectangle  Width 72 Height 32 Border Width 1  Border Style Solid |
|----------------------------------------------------------------------------------------------------|
| Width 72 Height 32 Border Width 1 V<br>Border Style Solid V                                          |
| Border Style Solid                                                                                   |
|                                                                                                    |
| Back colour set                                                                                      |
| Inactive Active Color                                                                                |
|                                                                                                    |
| Set Color Background                                                                                 |
| Color                                                                                                |
|                                                                                                    |
| OK Cancel                                                                                            |
| UN Calicei                                                                                           |
|                                                                                                    |

**Step-1** After a button is added double click it to access the button property window

#### **Text Setting**

**Step-2** Select the text property from the dialogue box

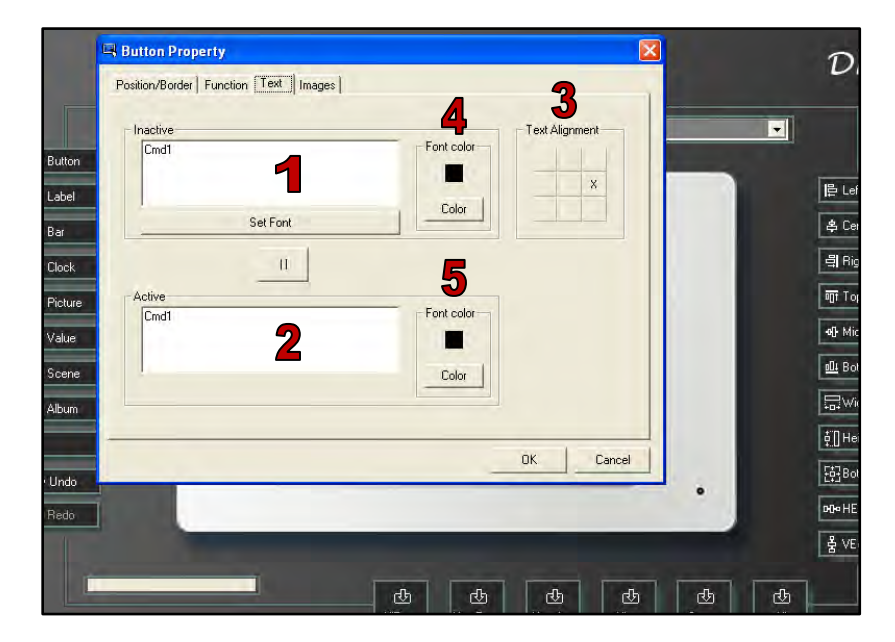

| 1 | Text displayed when the button is inactive              |
|---|---------------------------------------------------------|
| 2 | Text displayed when the button is active                |
| 3 | Align the text position                                 |
| 4 | The color the text displays when the button is inactive |
| 5 | The color the text displays when the button is active   |

**Step-3** Enter text into the active and inactive boxes. For example enter "ROOM ON", into inactive and "ROOM OFF" into active

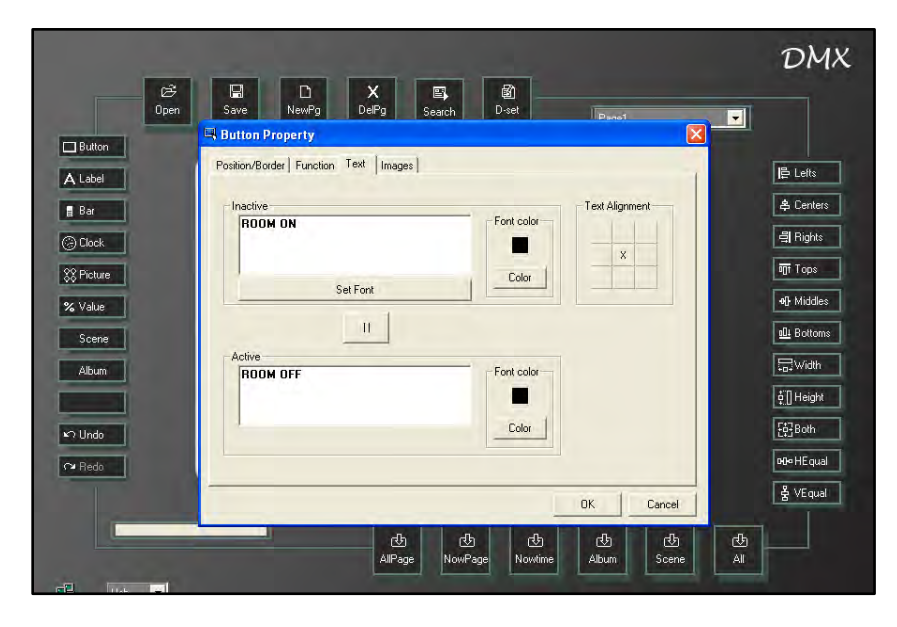

**Step-4** Use text alignment to choose text position on the button. The position chosen is indicated by an "X''

| 1.1.1.1      | Position/Boro    | ler Function | Text Image | s] |            |             |      |  |
|--------------|------------------|--------------|------------|----|------------|-------------|------|--|
| Bar<br>Clock | Inactive<br>ROOM | ON           |            |    | Font color | Text Alignr | nent |  |
| } Picture    |                  |              | Set Font   |    | Color      |             |      |  |
| Scene        | Active           |              | U          |    |            |             |      |  |
| Album        | ROOM             | OFF          |            |    | Font color |             |      |  |
| Undo<br>Redo |                  |              |            |    | Color      |             |      |  |
|              | -                |              |            |    |            |             |      |  |

Step-5 Press OK to save the text setting

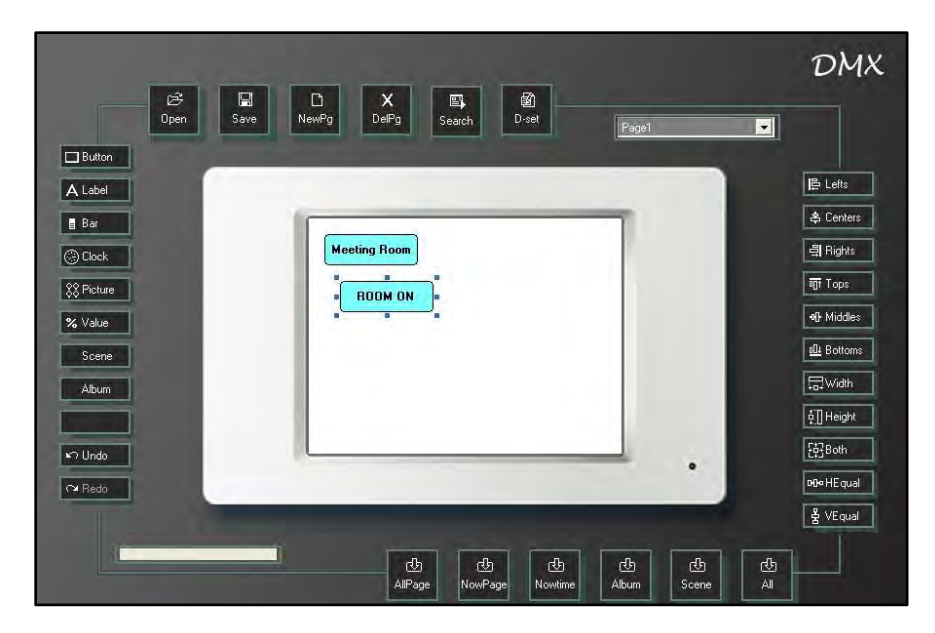

#### **Image Setting**

**Step-6** Double click the button and select the images tab from the property dialogue box

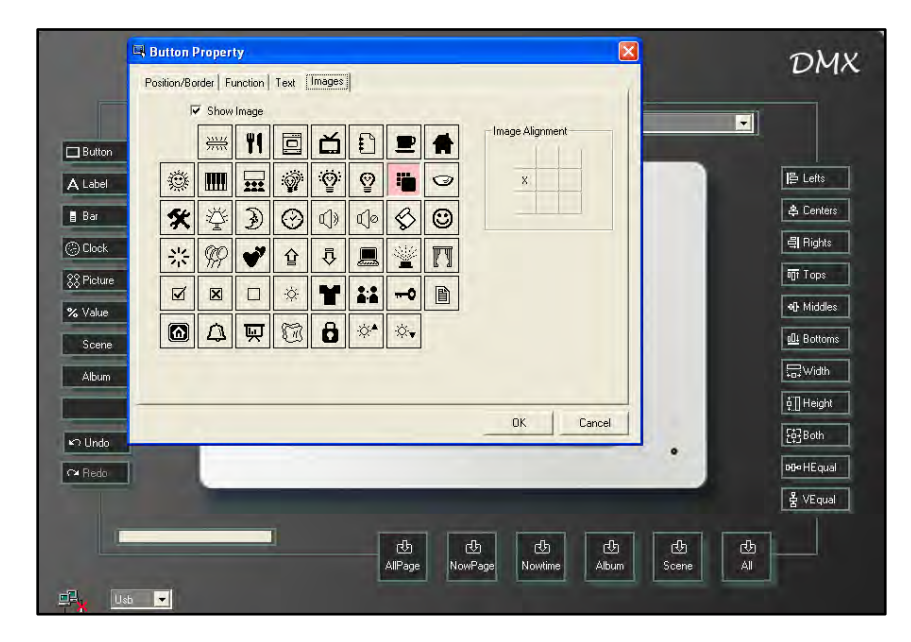

**Step-7** Select any image below and use image alignment to choose the **image's position on the** button

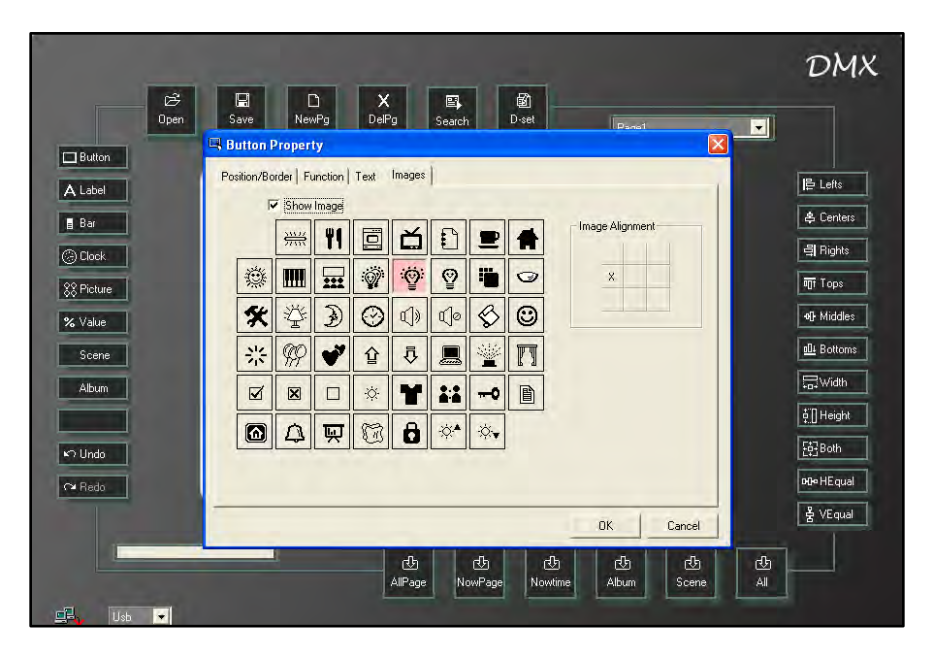

Step-9 Press OK to save the image setting

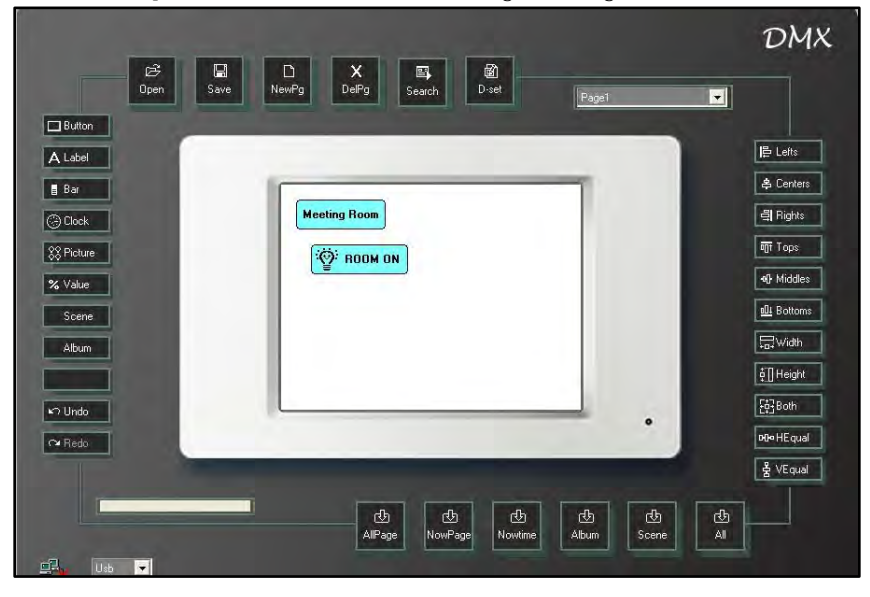

### **Function Setting**

🖼 Button Property DN Position/Border Function Text Images Key Function . Unused -Button Lefts A Label 😩 Cent 🗧 Bar 릨 Righ 🕘 Clock IR Select 2 णां Top: 88 Picture None -**⊷** Midd % Value 000 01 Bott Scene **₩id** Album G 🛊 🛛 Heig ОК Cancel [화]Both 🖍 Undo • M≫ HEq 🕶 Redo 울 VEqu db Album ල් Scene طلہ All ¢ ⅆ 也 AllPage Nowtin NowPac

**Step-10** Double click the button and select the function tab of the property dialogue box

| 1 | Key Function | Selects the function for the button                        |
|---|--------------|------------------------------------------------------------|
| 2 | IR Select    | Defines which key on the IR controller controls the button |

#### **Key Functions**

| ©∄<br>Open | Save NewP                                                                                                    | g DelPg               | Search | D-set | Partel     |
|------------|----------------------------------------------------------------------------------------------------|-----------------------|--------|-------|------------|
| _          | 🖼 Button Property                                                                                                    |                       |        |       |            |
|            | Position/Border Fun<br>Key Function<br>Unused<br>Page Link<br>Scene<br>Up/Down<br>Dimmer<br>Drimer<br>Drimer<br>Bell Press<br>IR Select<br>None | ction   Text   Images |        |       | )          |
|            |                                                                                                    |                       |        |       | or I court |
|            |                                                                                                    |                       |        |       | UK Lancei  |

| Unused     | Set as unused button         |
|------------|------------------------------|
| Page Link  | Set as a page link button    |
| Scene      | Set as a scene recall button |
| Up/Down    | Set as up/down dimmer button |
| Dimmer     | Set as a dimmer button       |
| On/Off     | Set as a on/off button       |
| Bell Press | Set as a bell press button   |

After a function has been selected from the list, refer to <u>4.9 **Button's Advanced** Setting</u> for instructions on setting the advanced settings.

| Open | Save NewPg<br>Button Property | DelPg         | Search            | D-set                                      | l Pana'  |        | 3 |
|------|-------------------------------|---------------|-------------------|--------------------------------------------|----------|--------|---|
|      | Position/Border Function      | Text   Images |                   |                                            |          |        |   |
|      | - Key Function                | •             | Page Lini<br>Page | <     C User Pag     C Special P     Inone | e<br>age | J      |   |
|      | IR Select                     | T             |                   | 000000000000000000000000000000000000000    |          |        |   |
|      |                               |               |                   | 00                                         | OK       | Cancel |   |
|      |                               | 也             | টো                | 山                                          | 也        | 也      |   |

Step-11 For example set the button function as Page Link

Step-12 Press OK to save the function setting

**Step-13** Position/Border Setting – Double click the button again and select Position/Border from the property dialogue box

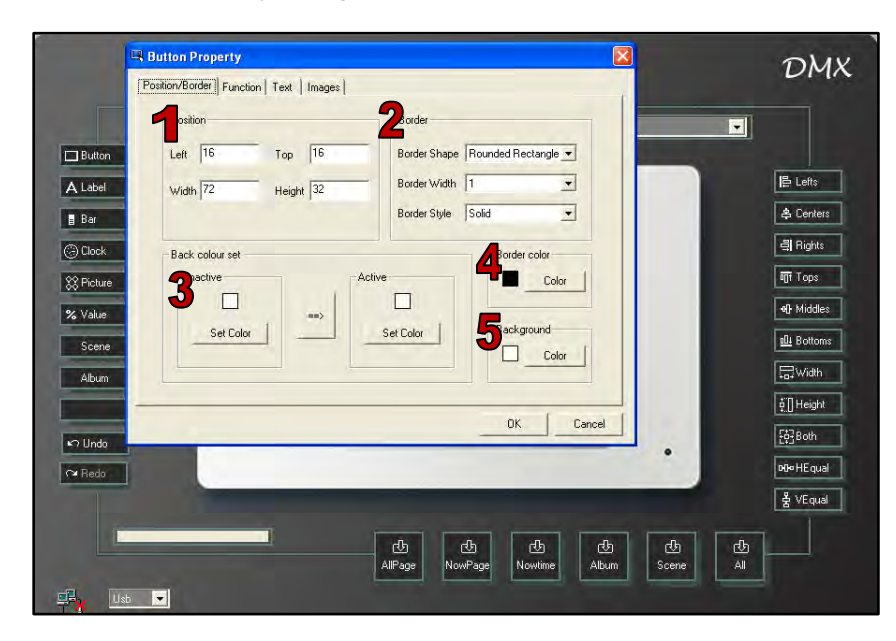

| 1 | Position and size setting                                         |
|---|-------------------------------------------------------------------|
| 2 | Border setting                                                    |
| 3 | The button color displayed when the button has an inactive status |
| 5 | or active status                                                  |
| 4 | Border color setting                                              |
| 5 | Border background setting                                         |

#### Note:

#### *Left/Top – Adjusts button's position on the illustration area. Width/Height – Adjusts button's width and height.*

Step-14 Click into the box to the right of left/top/Width/Height to edit the number

For example: Left/top set as 0/0, width/height set as 80/60 and set the button as green when it has a status of inactive; set the button as blue, when it is active.

| Button Propert     | у                      |              |                     |
|--------------------|------------------------|--------------|---------------------|
| Position/Border Fu | nction   Text   Images |              |                     |
| Position           |                        | Border       |                     |
| Left 0             | Тор 0                  | Border Shape | Rounded Rectangle 💌 |
| Width 80           | Height 60              | Border Width | 1                   |
|                    |                        | Border Style | Solid               |
| Back colour se     | et                     |              | Border color        |
| Inactive           |                        | Active       | Color               |
|                    | ==>                    |              |                     |
| SetC               | olor                   | Set Color    | Background          |
|                    |                        |              |                     |
|                    |                        |              |                     |
|                    |                        |              | OK Cancel           |

#### **Border Setting**

|   | Position/Border Funct | ion Text Images    |                                              |                                                                      |        |
|---|-----------------------|--------------------|----------------------------------------------|----------------------------------------------------------------------|--------|
|   | Position              |                    | Border                                       |                                                                      |        |
|   | Left 0<br>Width 80    | Top 0<br>Height 60 | Border Shape<br>Border Width<br>Border Style | Rounded Rectangle<br>Rectangle<br>Oval<br>Rounded Rectangle<br>Solid |        |
|   | Back colour set       |                    |                                              | Border color                                                         | rc     |
|   | Set Cold              |                    | Set Color                                    | Background Cole                                                      | rc     |
| - |                       |                    |                                              | OK L                                                                 | Cancel |

| Border Shape options: |  |  |  |  |  |
|-----------------------|--|--|--|--|--|
| Rectangle             |  |  |  |  |  |
| Oval                  |  |  |  |  |  |
| Rounded Rectangle     |  |  |  |  |  |

| Dpen | Save           | L)<br>NewPa | X<br>DelPa   | Search  | 函<br>D-set   |               |         |      |
|------|----------------|-------------|--------------|---------|--------------|---------------|---------|------|
|      | Button Pro     | perty       |              | Scalery |              | li Ba         | ne1     |      |
| 4    | Position/Borde | Function    | Text   Image | s       |              |               |         |      |
| 4    | Position       | -           |              |         | Border       |               |         |      |
| 4    | Left 0         | 1           | Top 0        | _       | Border Shape | Rounded Recta | angle 💌 |      |
|      | Width 8        | 0           | Height 60    |         | Border Width | 1             | 1       |      |
|      |                |             |              |         | Border Style | 2             |         |      |
| 5    | -Back co       | lour set    |              |         |              | 4<br>5<br>6   | F       |      |
|      | Inact          | ive         |              | Active  |              | 8             | <u></u> |      |
|      |                | Set Color   | ==>          | q       | et Color     | - Backgrou    | ind     |      |
|      | -              |             |              | -       |              |               | Color   |      |
|      |                |             |              |         |              |               |         |      |
|      | -              |             |              |         |              | ОК            | Cancel  |      |
| 1    |                | -           | d            |         | Ð (          | ty (t)        | 也       | C da |
|      |                |             | AllPag       | e Now   | Page Nov     | vtime Albu    | n Scene | All  |

Select border width from the list

|          | ©∰<br>Open | Save         | D<br>NewPg   | <b>X</b><br>DelPg | Search | <b>₫</b><br>D-set | D1                           |        |
|----------|------------|--------------|--------------|-------------------|--------|-------------------|------------------------------|--------|
| Button   | -          | 🖳 Button P   | roperty      |                   |        |                   |                              |        |
| Label    |            | Position/Bor | der Function | Text   Image      | s      |                   |                              |        |
| Par      |            | Positio      | n            |                   |        | Border            |                              |        |
| Clean    |            | Left         | 0            | Top 0             | -      | Border Shape      | Rounded Rectangle 💌          |        |
| Distance |            | Width        | 80           | Height 60         | _      | Border Width      | 1                            |        |
|          |            |              |              |                   |        | Border Style      | Solid                        |        |
| Value    |            | Back         | colour set   |                   |        |                   | Transparent<br>Solid<br>Dash |        |
| Scene    |            | Ina          | active       |                   | Active |                   | Dot<br>Dash Dot              |        |
| Album    |            |              |              | ==>               |        |                   | Dash-Dot-Dot                 |        |
|          |            |              | Set Color    |                   | Se     | t Color           | Background                   |        |
| Undo     |            |              |              |                   |        |                   | Color                        |        |
| Redo     |            |              |              |                   |        |                   |                              |        |
| 1        |            |              |              |                   |        |                   | ОК С                         | Cancel |
|          |            |              |              | 也                 | d      | 5 d               | 5 C                          | d d    |

| Border Style options: |
|-----------------------|
| Transparent           |
| Solid                 |
| Dash                  |
| Dot                   |
| Dash Dot              |
| Dash-Dot-Dot          |

Note: Before the style selection, border width must be set at least at 1.

For example: Set the border shape as oval, border width as 6, and border style as dash.

**Step-15** Select the drop down list for the border shape/border width/border style list to choose the right item

| n | Button Property                                | ×                                                                        |  |
|---|------------------------------------------------|--------------------------------------------------------------------------|--|
|   | Position<br>Left 0 Top 0<br>Width 80 Height 60 | Border<br>Border Shape Oval V<br>Border Width 6 V<br>Border Style Desh V |  |
|   | Back colour set                                | ctive Border color<br>Set Color<br>Background                            |  |
|   |                                                |                                                                          |  |

Step-16 Press OK to save the position/border setting

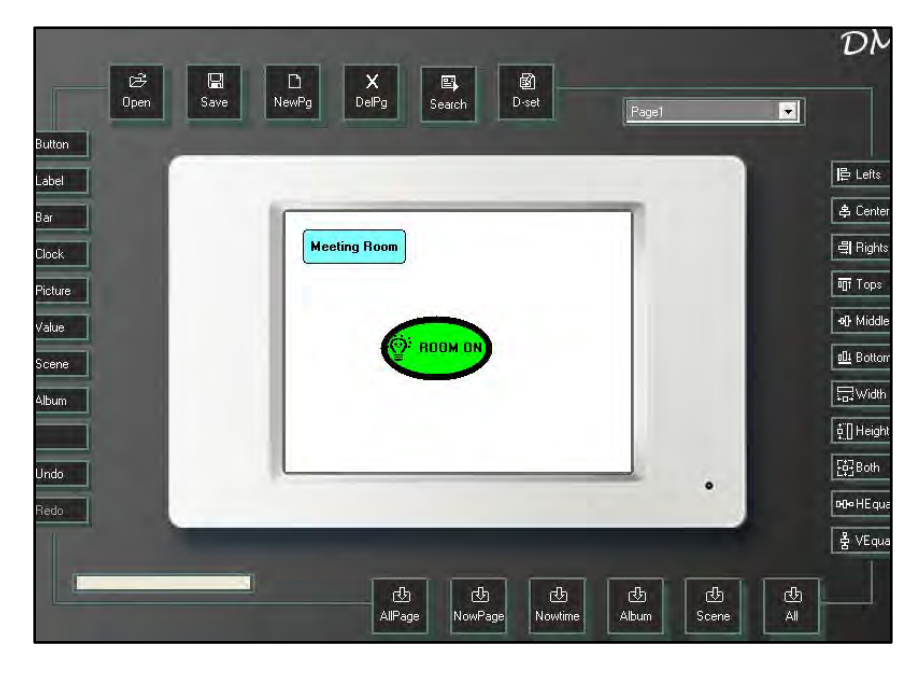

Note: All button properties can be set at the same time and then press ok to see results.

### 4.4.1.1. Copy Button

Copy the border shape, border color, background color and inactive, active color settings of one button to another.

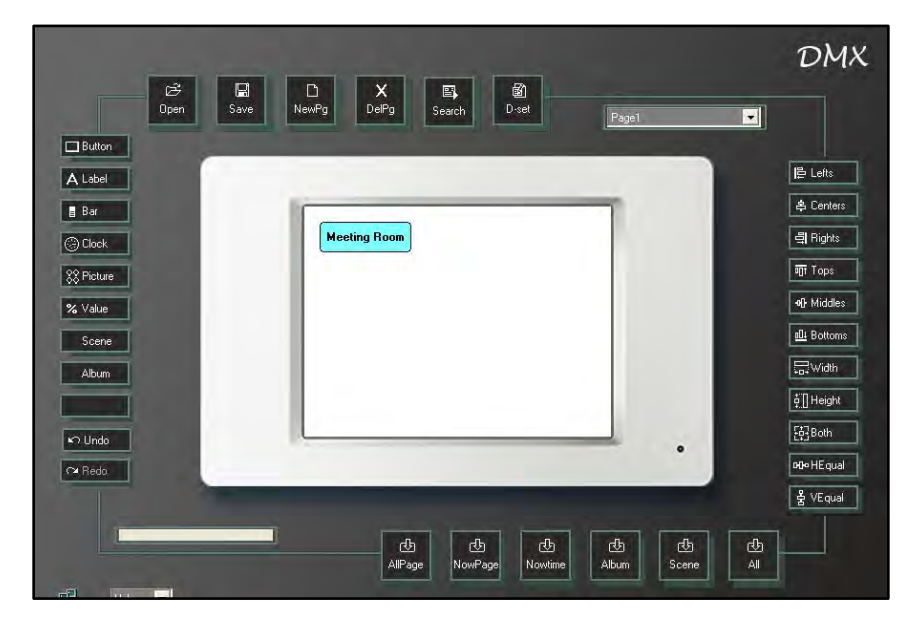

Step-1 – Add a new button to the display and set its style properties

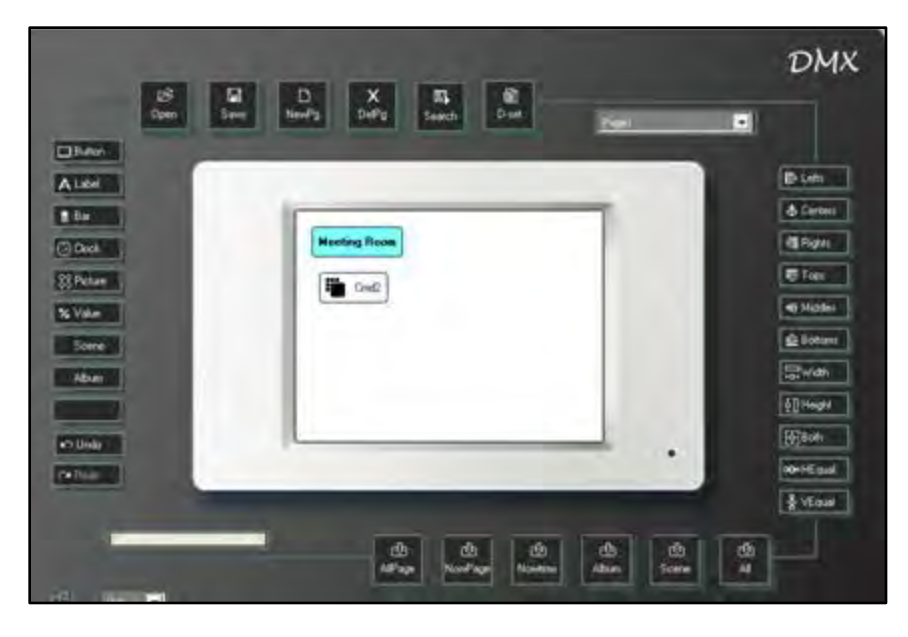

Now there are 2 buttons on the page; Meeting Room and Cmd2

**Step-2** Select Meeting Room Button and right click to select Format Copy

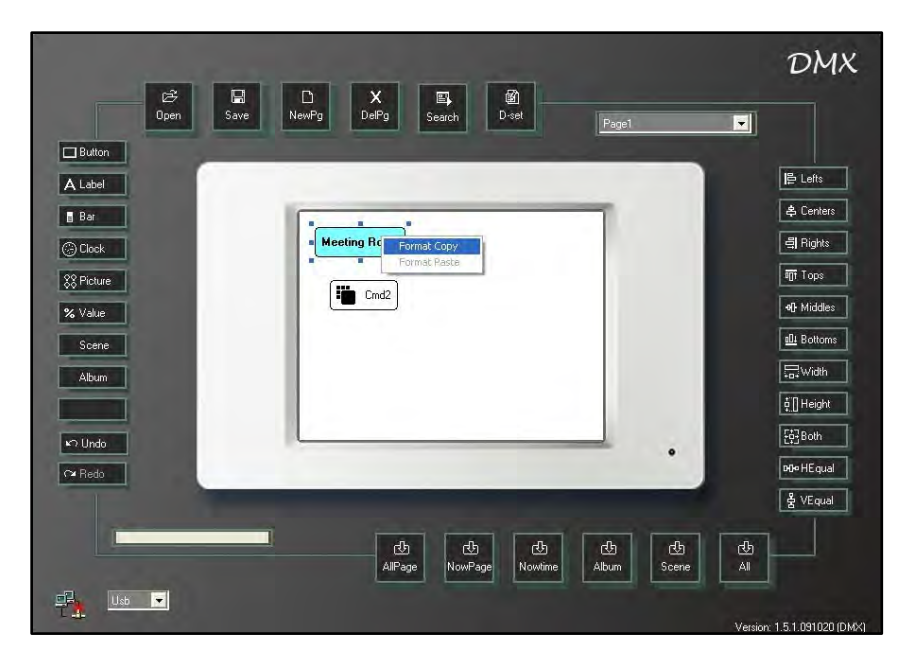

Step-3 Select cmd2 and right click to select Format Paste to copy the setting

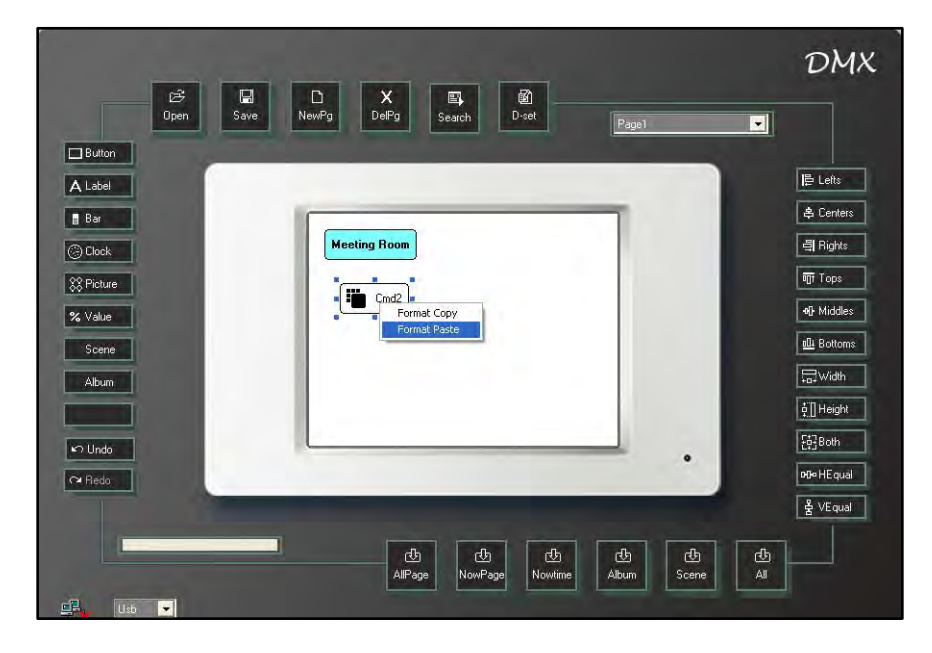

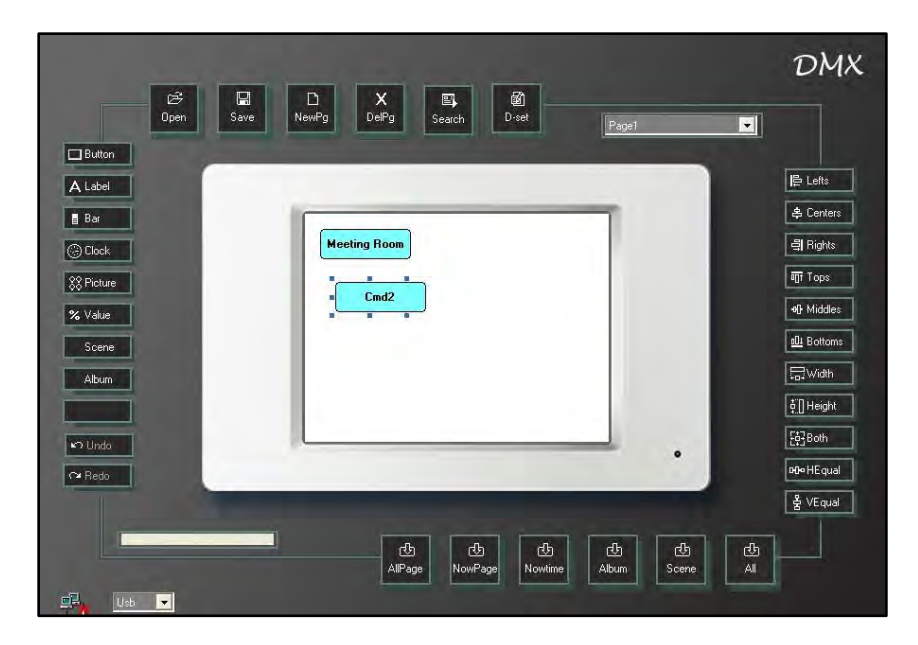

Now double click the cmd2 button to review the property changes.

| 1          | ©∯<br>Doen | Save        | D<br>NewPa    | X<br>DelPa | Search   | B<br>D-set       |                 |            |               |
|------------|------------|-------------|---------------|------------|----------|------------------|-----------------|------------|---------------|
|            |            | Button P    | Property      | eren g     | Jealon   |                  | Panat           | ×          |               |
| itton      |            | Position/Bo | rder Function | Text Image | is       |                  |                 |            | Ē             |
| ibel<br>ir |            | Positi      | on            |            |          | Border           |                 |            | <u>1</u><br>半 |
| ock        |            | Left        | 32            | Top 64     | -        | Border Shape     | Rounded Rectang | le 💌       | 4             |
| oture      |            | Width       | 96            | Height 32  |          | Border Width     | 1<br>Solid      | -          | <b>T</b>      |
| alue       |            |             |               |            |          | Dorder Style     | Taolid          |            | -0]-          |
| ene        |            | Back        | colour set    |            | - Active |                  | Border color    |            |               |
| oum        |            |             |               | ==>        |          |                  |                 |            |               |
| ado        |            | -           | Set Color     |            | S        | et Color         | Background      | alor       | E.            |
| obe        |            |             |               |            |          |                  |                 |            | с.<br>ЮК      |
|            |            | -           |               |            |          |                  | DK              | Cancel     | 者             |
| 1          |            |             |               | AllPao     | e Now    | Ch d<br>Page Now | ひ<br>time Album | 凸<br>Scene |               |
# 4.4.2. Label Setting

## 4.4.2.1. Add Label

| ළු<br>Oper        | Save | D X<br>NewPg DelPg | Search [  | B)<br>D-set   | Freedoment  |             |           | DMX                      |
|-------------------|------|--------------------|-----------|---------------|-------------|-------------|-----------|--------------------------|
| Button            |      |                    |           |               | HomePg2     |             |           | 음 Lefts                  |
| Bar               |      |                    |           |               |             |             |           | 속 Centers<br>릐 Rights    |
| % Picture % Value |      |                    |           |               |             |             |           | गों Tops<br>•ि Middles   |
| Scene<br>Album    |      |                    |           |               |             |             |           | dli Bottoms              |
| k∩ Undo           |      |                    |           | _             |             |             |           | 후 [] Height<br>문화 Both   |
|                   | -    | _                  |           | -             | -           |             |           | 어에ං HE qual<br>불 VE qual |
| 1                 |      | ැඩ<br>AlPag        | e NowPage | ()<br>Nowtime | பூ<br>Album | 년)<br>Scene | cb<br>All |                          |
|                   |      |                    |           |               |             |             | Version   | 1.5.0.090811 (DM)        |

Step-1 Open the software

Step-2 Press label key on the interface or use the component menu to add a label

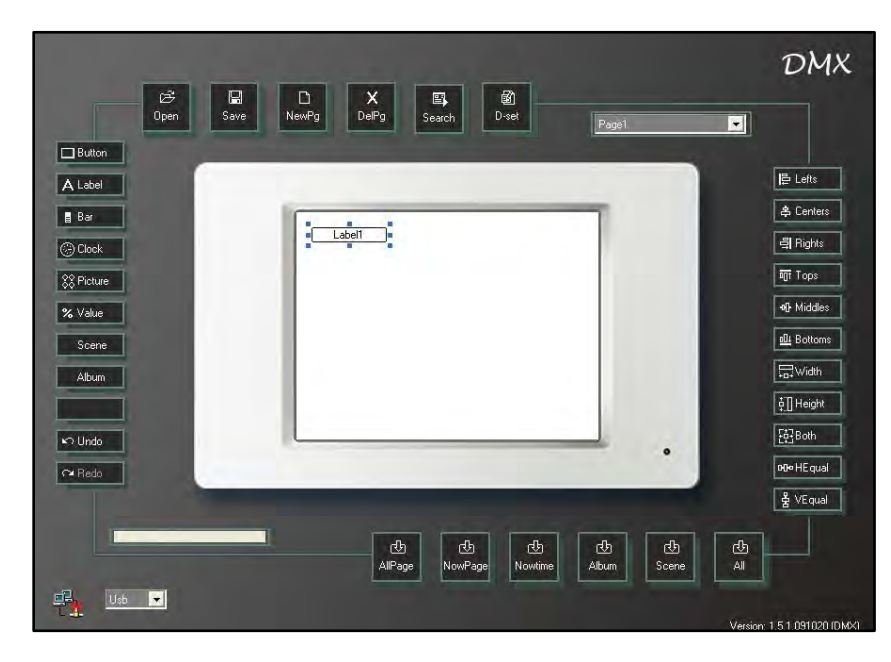

## 4.4.2.2. Label Property

| Button          | Position/Border Text |            |              |                  |   |               |
|-----------------|----------------------|------------|--------------|------------------|---|---------------|
| A Label         | Position             |            | Border       |                  |   | 臣 Lefts       |
| 🛢 Bar           | Left 16              | Top 16     | Border Shape | Rounded Rectar 💌 |   | 😩 Centers     |
| () Clock        | 115-04-80            | Using 16   | Border Width | 1                |   | 릨 Rights      |
| SS Picture      | within               | inegin 1.0 | Border Style | Solid            |   | ग्ता Tops     |
| % Value         |                      |            |              |                  |   | • Middles     |
| Scene           |                      |            |              |                  |   | allı Bottoms  |
| Album           |                      |            |              |                  |   | <b>₩</b> idth |
|                 |                      |            |              |                  |   | ó [] Height   |
| ⊾Ω Undo         |                      |            |              |                  |   | [한] Both      |
| ∩ <b>u</b> Redo |                      |            |              |                  |   | POP HE qual   |
|                 | 1                    |            |              | OK Cancel        |   | 불 VEqual      |
| -               | 1                    |            |              |                  |   | 1             |
|                 |                      |            |              |                  | 也 |               |

Step-1 Double click the label to show the label property dialogue box

**Step-2** Text setting – Select the text tab in the dialogue box

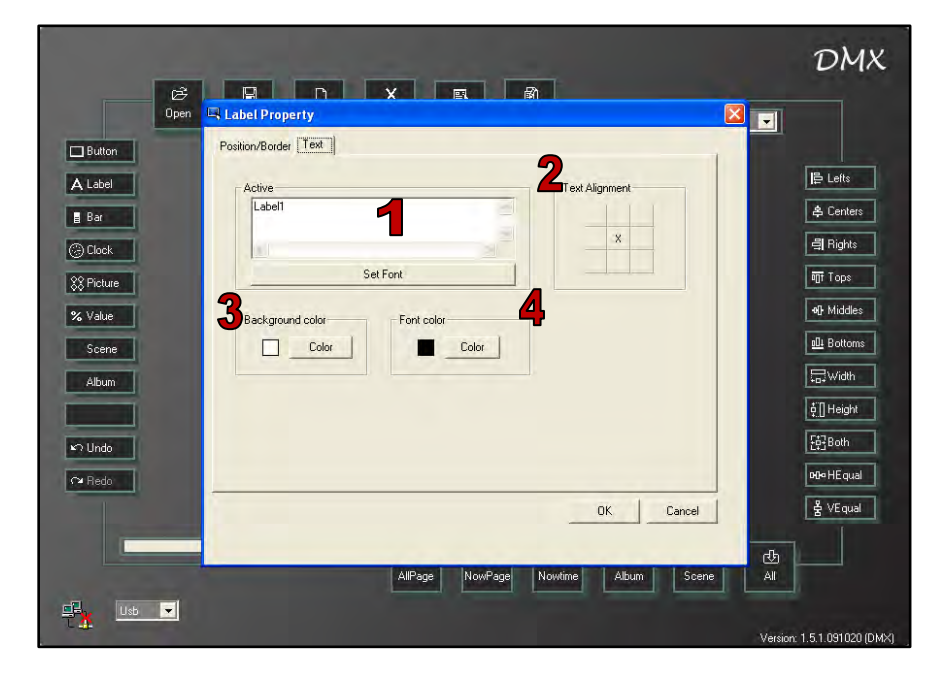

| 1 | Text that displays on the label |
|---|---------------------------------|
| 2 | Aligns the text position        |
| 3 | Background color setting        |
| 4 | Text color setting              |

Please refer to <u>4.4.1.2 Button Property</u> to finish the label's text settings.

**Step-3** Position/Border Setting -Double click the label again and select Position/Border tab of the dialogue box

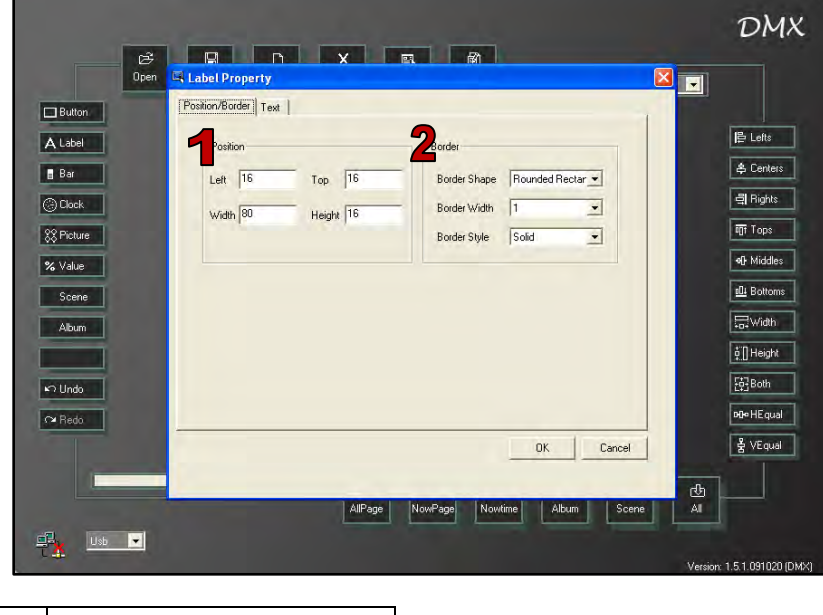

|   | Position and size setting |
|---|---------------------------|
| 2 | Border setting            |

Please refer to <u>4.4.1.2 Button Property</u> to finish the label's settings.

| Button        | Position/Border Text |                               |                     |
|---------------|----------------------|-------------------------------|---------------------|
| A Label       | Position             | Border                        | 🖺 Lefts             |
| 🖥 Bar         | Left 16 Top 16       | Border Shape Rounded Rectar 💌 | 🖨 Centers           |
| 🔆 Clock       | Width 80 Height 16   | Border Width Square           | 릨 Rights            |
| 88 Picture    | monthe mogar the     | Border Style Durded Restance  | Tops                |
| % Value       |                      | Rounded Square                | <b>•}</b> Middles   |
| Scene         |                      |                               | 101 Bottoms         |
| Album         |                      |                               | <b>₩idth</b>        |
|               |                      |                               | ∳"[] Height         |
| ∽ Undo        |                      |                               | [6] Both            |
| ™ Redo        |                      |                               | <b>PO</b> ∞ HE qual |
|               |                      | 0K Cancel                     | 봄 VEqual            |
|               |                      |                               |                     |
| <b>∩</b> Redo |                      | 0K, Cancel                    | 며는 HEq<br>붉 VEq     |

| Border Shape options: |
|-----------------------|
| Rectangle             |
| Square                |
| Oval                  |
| Circle                |
| Rounded Rectangle     |
| Rounded Square        |

Leviton Touch Screen

# 4.4.3. Bar Setting

#### 4.4.3.1. Add Bar

Step-1 Open the software

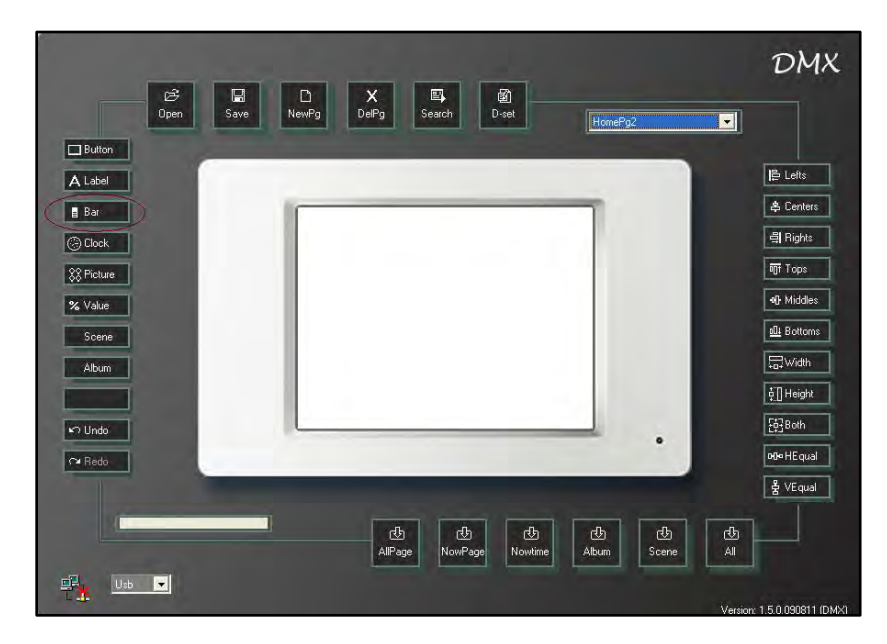

Step-2 Press the bar key on the interface or use the component menu to add a bar

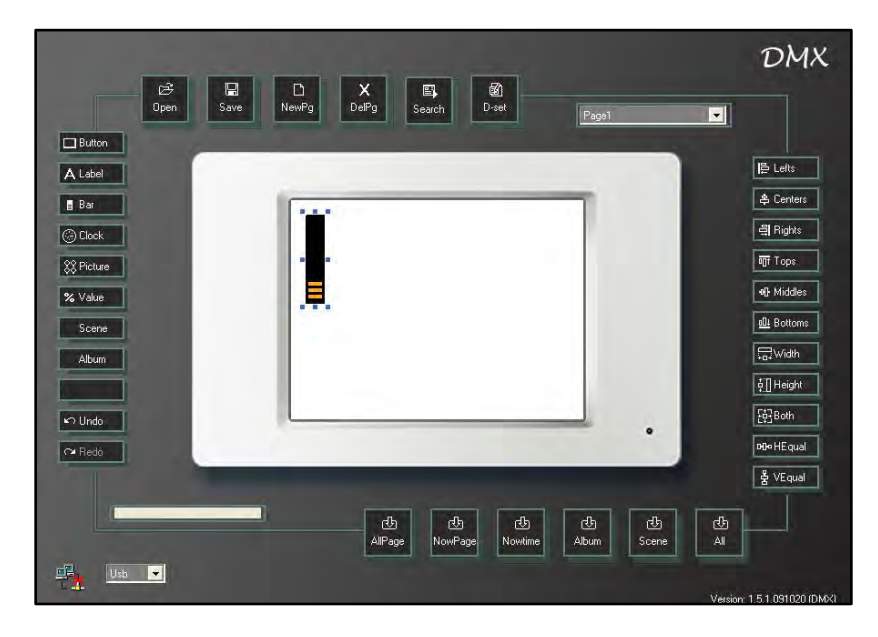

## 4.4.3.2. Bar Property

|           | Dpen Sa* | DelPg Search DelPg      | Page1                                  |
|-----------|----------|-------------------------|----------------------------------------|
| Button    |          |                         |                                        |
| Label     |          |                         | IB I                                   |
| Bar       |          | 140                     | \$                                     |
| ) Clock   | 1        | 🖾 Bar Property          |                                        |
| 8 Picture |          | Position 2 Address      |                                        |
| 6 Value   | 1        |                         |                                        |
| Scene     |          | Left 10 Top 10 Dmx ac   |                                        |
| Album     | 1        |                         | Cancel                                 |
| ר Undo    |          |                         |                                        |
| × Redo    | i L      |                         | •                                      |
|           | -        |                         | 물기                                     |
|           |          | 년)<br>AllPage NowPage N | ල් ල් ල් ල්<br>Nowtime Album Scene All |
| 1         | Desitien |                         |                                        |

Step-1 Double click the bar on the page

| 1 | Position | Where the bar will appear on the display |
|---|----------|------------------------------------------|
| 2 | Address  | Channel's address setting (From 1 – 512) |

Step-2 Press OK to save the setting

# 4.4.4. Clock Setting

## 4.4.4.1. Add Clock

Step-1 Open the software

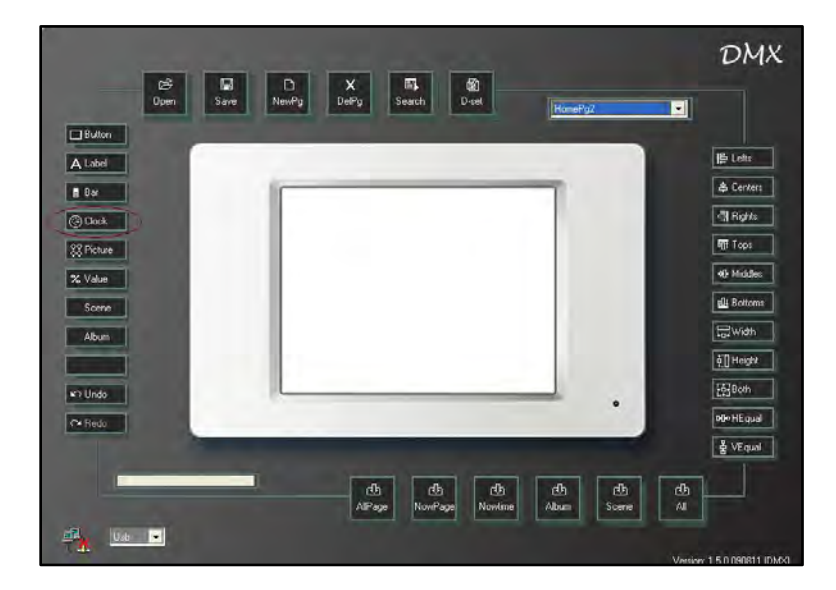

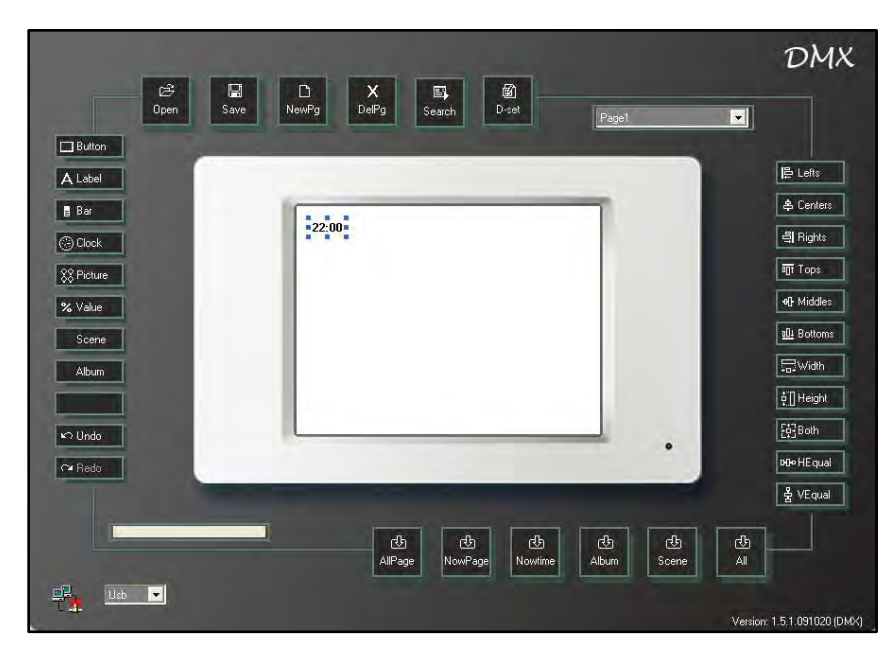

**Step-2** Press clock key on the interface or use the component menu to add a clock

The clock can only be synchronized with the system time; time cannot be set manually.

# 4.4.5. Picture Setting

## 4.4.5.1. Add Picture

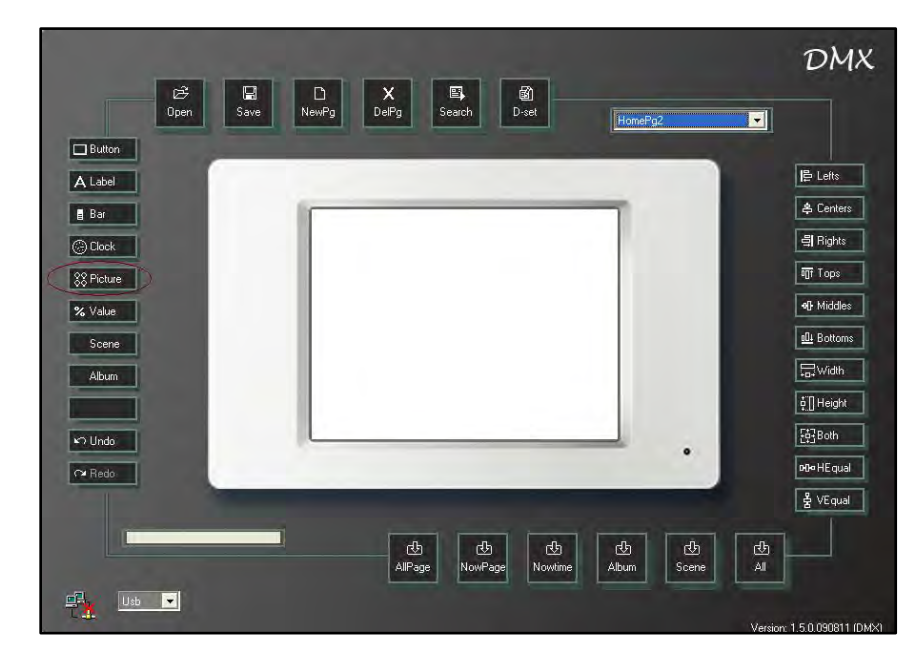

Step-1 Open the software

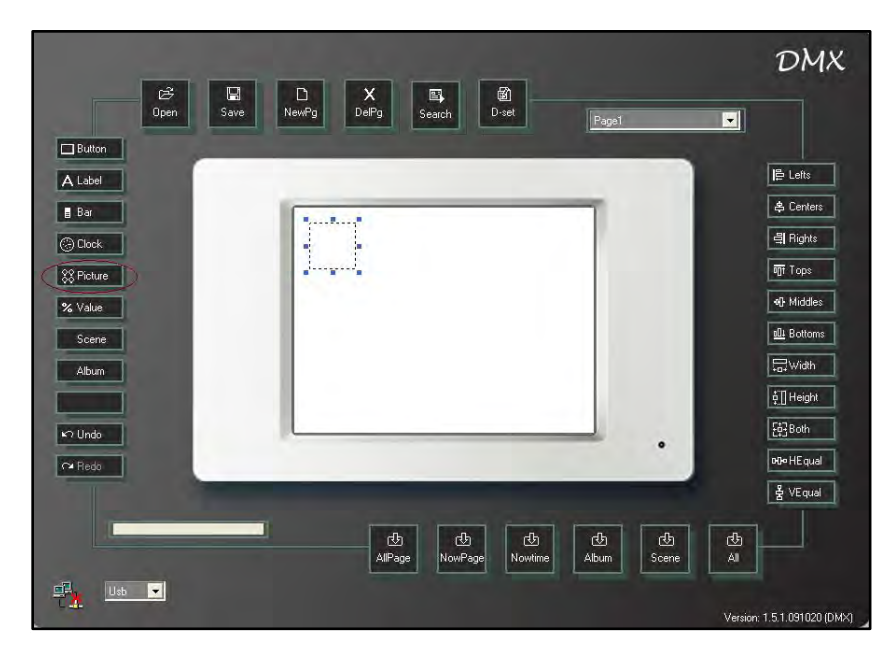

Step-2 Press the picture key on the interface or use the component menu to add a picture

# 4.4.5.2. Picture Property Position/Picture Setting

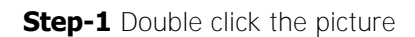

|         |         |                         |                      |             |                  |              | DI               |
|---------|---------|-------------------------|----------------------|-------------|------------------|--------------|------------------|
|         | Den Sav | l D<br>ve NewPg I       | X 🖳<br>DelPg Search  | D-set       | Pagal            | -            |                  |
| Button  | 📮 Pic   | ture Property           |                      |             |                  |              |                  |
| .abel   | Positi  | on/Picture Function Te: | «t ]                 |             |                  | 1            | Left             |
| ar l    |         | Position                |                      |             |                  |              | 😩 Cen            |
| Clock   | -       | Left 16                 | Top 16               | _           |                  |              | 릨 Bigł           |
| Picture |         | Width 50                | Height 50            | -           |                  |              | 🖷 Top            |
| /alue   |         |                         |                      |             |                  |              | 에 Mid            |
| icene   |         | Picture                 |                      | F           | 4                |              | <u>alli</u> Bott |
| Nbum    | 2       | Inactive Picture Path [ |                      | <b>ə</b>    |                  |              | ₩id              |
|         |         | 11                      |                      |             | Fit Picture      |              | ģ∏ Heig          |
| Jndo    |         | Active Picture Path     |                      | 5           |                  |              | 臣] Both          |
| Redo    |         |                         |                      | •           |                  |              | DO-HE C          |
|         |         |                         |                      | _           | OK Cano          | cel          | 불 VEc            |
|         |         |                         | 신 산<br>AllPage NowPa | age Nowtime | CB C<br>Album Sc | 년<br>ene All |                  |

| 1 | Position              | Where the picture will appear on the display and the size      |
|---|-----------------------|----------------------------------------------------------------|
| 2 | Inactive picture path | Picture that will display when the picture is inactive         |
| 3 | Active picture path   | Picture that will display when the picture is active           |
| 4 | Fit picture           | Makes the photo the same size as the picture illustration area |
| 5 | Folder icon           | Click to load picture                                          |

#### **Text Setting**

©∂ Open R Save D NewPg X DelPg 📓 D-set **B** Search . X Recture Property Button Position/Picture Function Text E Lefts Label **2** Text Alignment 3 😩 Cent Bar Inactive Font cold 릨 Right 1 Clock х int Tops Picture Color Set Font 아 Midd Value 001 Botto Scene **₩idt** Album o 🗍 Heigh [한] Both Undo enter HEqu 출 VEqu OK Cancel ₫ All 凸 Album 也 NowPag Scen

**Step-2** Double click the picture and select text from the property tab in the dialogue box

| 1 | Inactive       | Text that will display when the picture is inactive |
|---|----------------|-----------------------------------------------------|
| 2 | Text alignment | Aligns the text position                            |
| 3 | Font color     | Text color                                          |

#### **Function Setting**

**Step-3** Double click the picture and select the function tab in the dialogue box

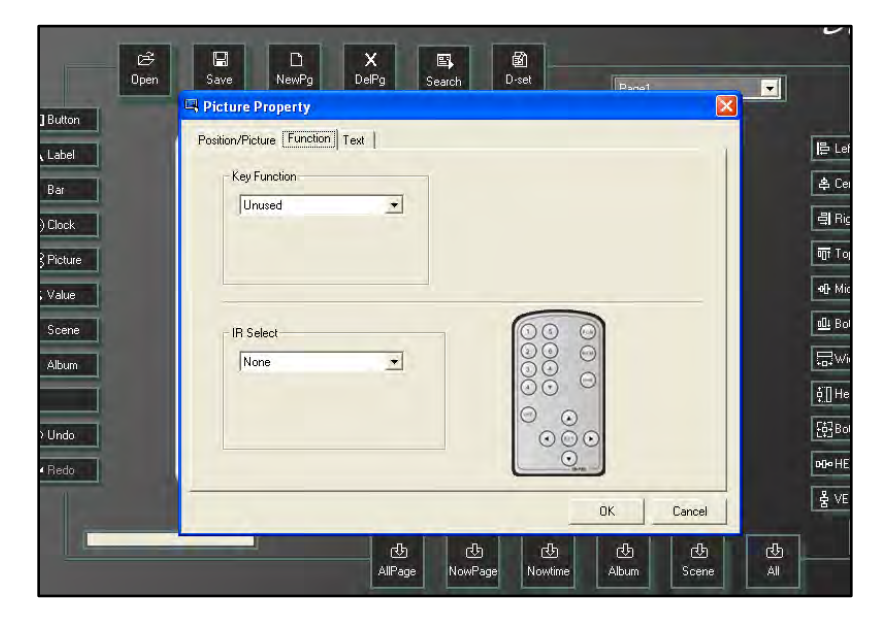

**Step-4** Press OK to save the setting

# 4.4.6. Value Setting

Value – add channel's dimming value display (from 0% - 100%)

#### 4.4.6.1. Add Value

Step-1 Open the software

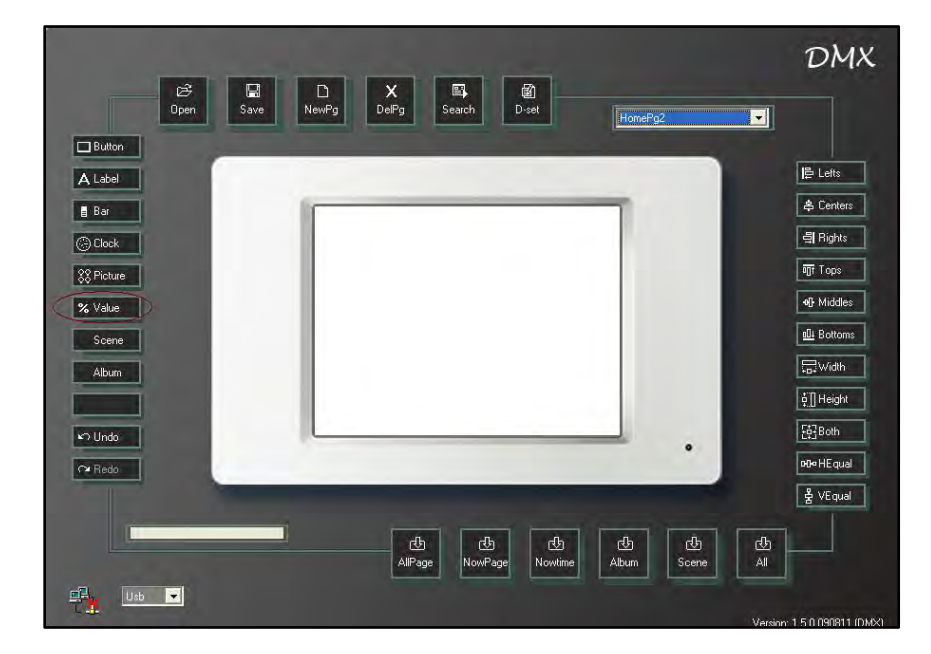

Step-2 Press the value key on the interface or use the component menu to add a value

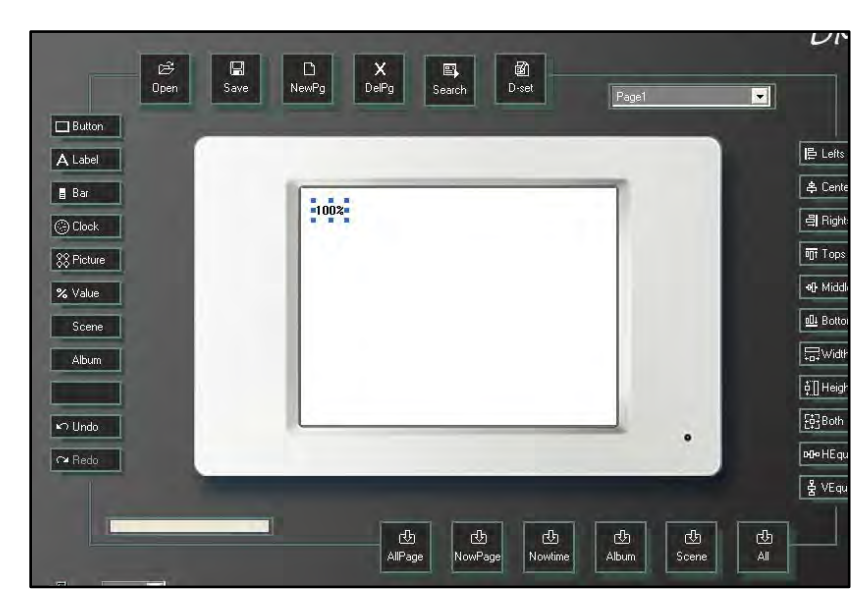

## 4.4.6.2. Value Property

|        | Open     | Save NewPg DelPg Search Diset Page1          | -                         |
|--------|----------|----------------------------------------------|---------------------------|
| itton  |          |                                              |                           |
| bel    |          |                                              |                           |
| ır 👘   |          | 1002                                         | 4                         |
| ock    | 1        | Value Property                               | 4                         |
| sture  |          | Position 2 address                           |                           |
| ilue   |          |                                              | -00                       |
| ene    |          |                                              |                           |
| oum    |          |                                              | L.                        |
|        |          | OK Cancel                                    | <b></b> <u> </u> <u> </u> |
| ndo    |          | Ustin .                                      | Į.                        |
| edo    |          |                                              | PD-                       |
|        |          |                                              | 含                         |
| I      |          | <b>A B B</b>                                 | dh                        |
|        |          | AllPage NowPage Nowtime Alhum Scene          | All                       |
| 1      | Position | Value's position setting on the display      |                           |
| י<br>ר | Addross  | Channel's DMX address softing (From 1 512)   |                           |
| 2      | AUULESS  | Charmer's Drik address setting (FIOIT 1-312) |                           |

Step-1 Double click the added value component

Step -2 Press OK to save the setting

# 4.5. Album Setting

Album – Loads the photo to the digital photo frame. (19 photos maximum)

Step-1 Open the software

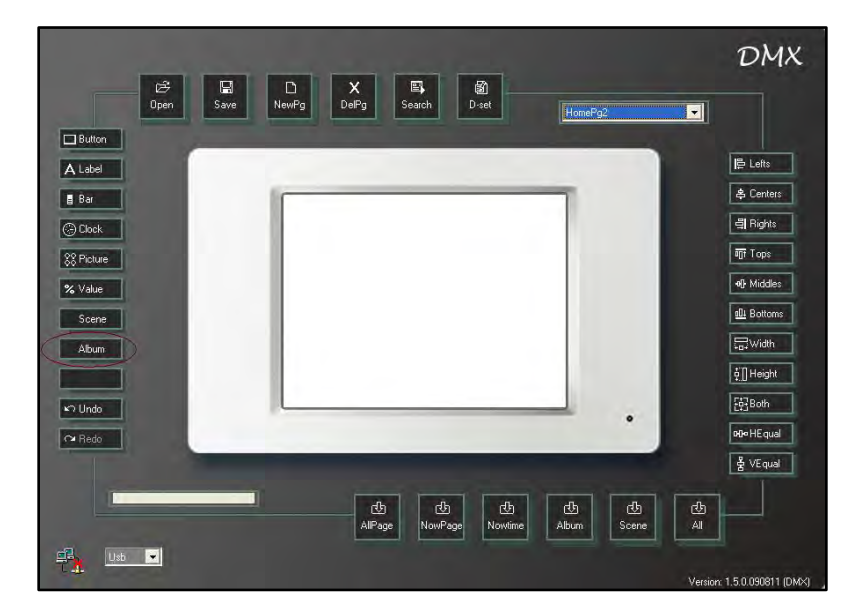

Step-2 Press Album key

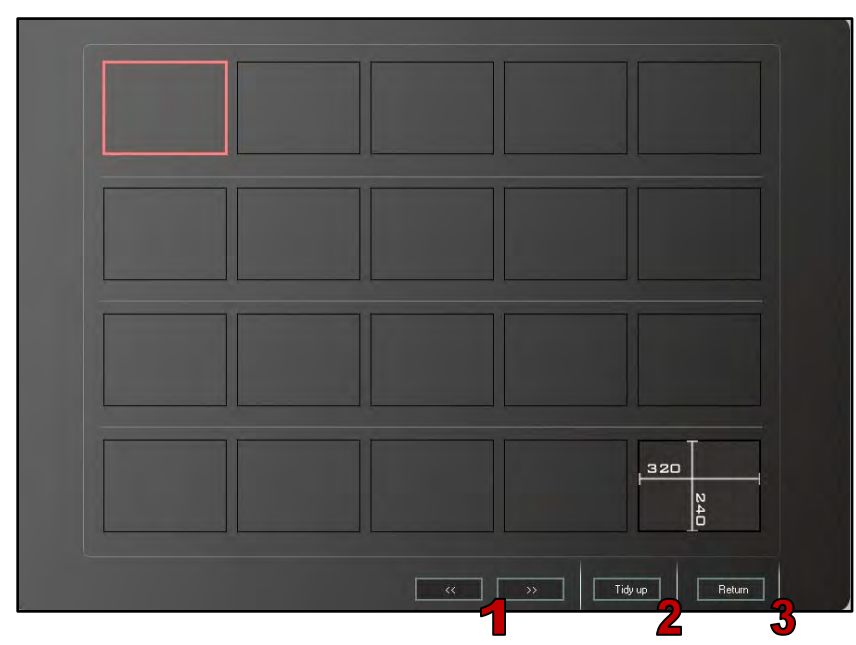

The program can load 19 photos maximum, the last frame is the size display, a photo cannot be uploaded to this slot.

| 1 | Modify the photo's position, move the photo to last or next frame                           |
|---|---------------------------------------------------------------------------------------------|
| 2 | Tidy up the pho <b>to's sequence (When</b> photos are deleted, it will update the sequence) |

3 Exit the album operation

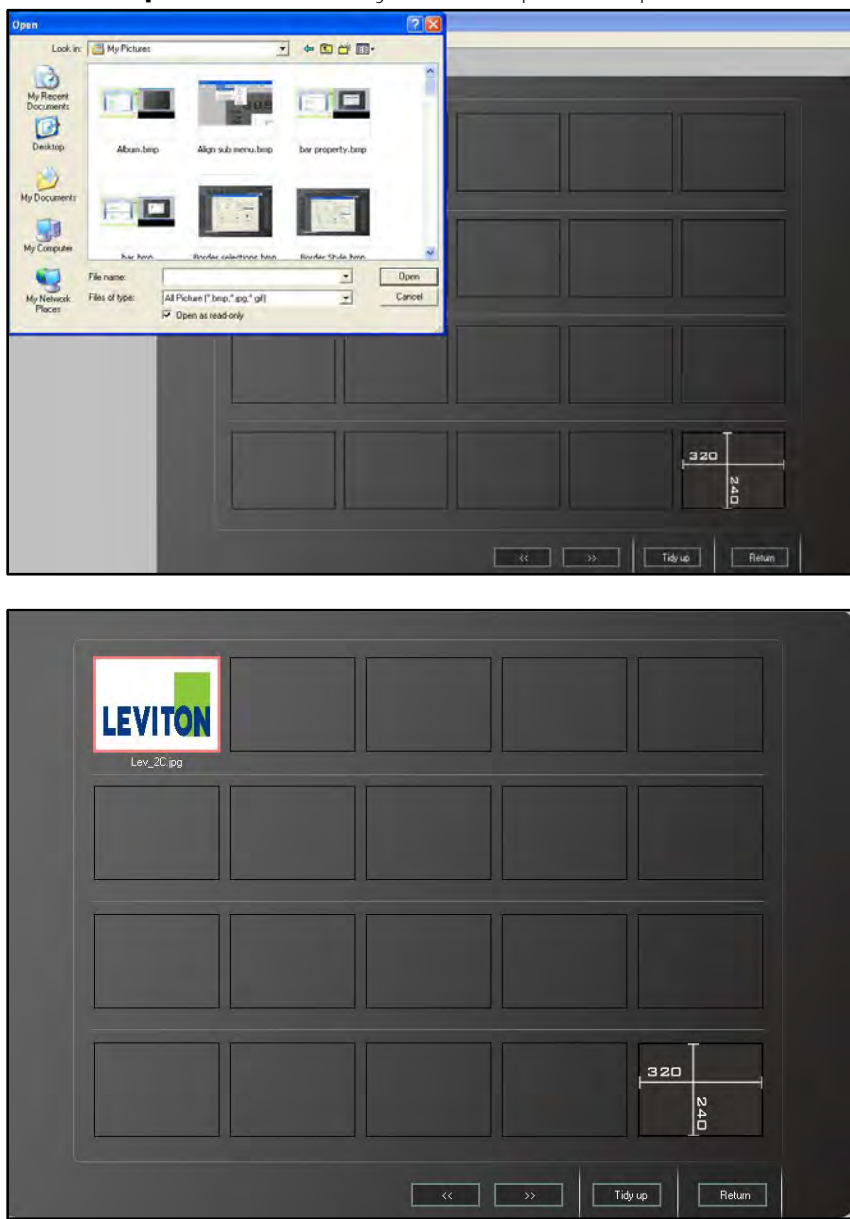

**Step-3** Double click any frame to upload the photo.

# 4.6. Button, Picture's IR Remote Control

**Note:** Only button and picture device components accept IR remote control. The IR remote control setting for button and picture operate the same, the following example applies to both components.

**Step-1** On the current page, press the button key on the interface or use the component menu to add a button

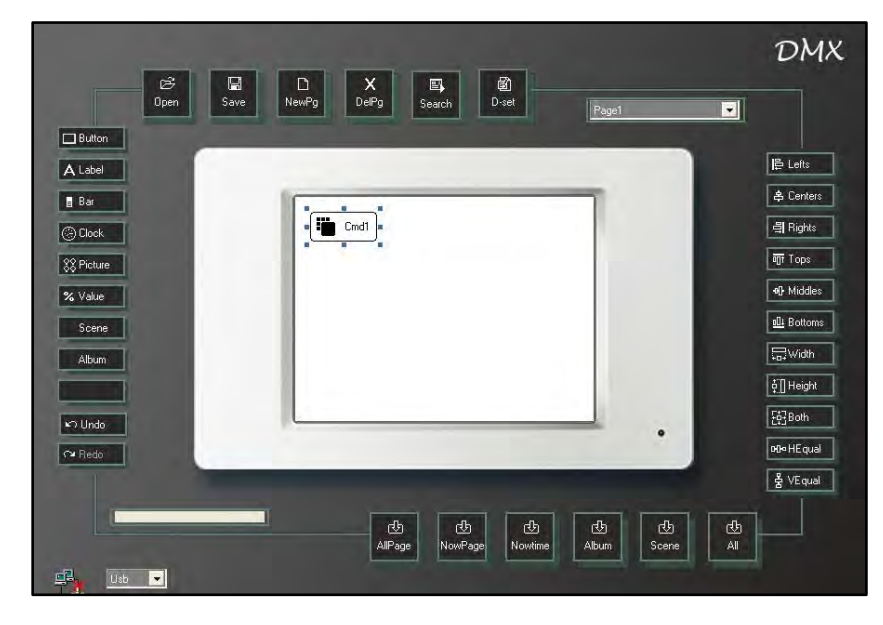

Step-2 Double click the button

|                          | Position/Border Function Text Images | 1                                |                                                                                                    |
|--------------------------|--------------------------------------|----------------------------------|----------------------------------------------------------------------------------------------------|
|                          | Position                             | Border                           | -                                                                                                    |
| Button                   | Left 16 Top 16                       | Border Shape Rounded Rectangle - |                                                                                                    |
| Label                    | Width 72 Height 32                   | Border Width 1                   | 臣 Lefts                                                                                                    |
| Bar                      |                                      | Border Style Solid               | \$ Centers                                                                                                    |
| ) Clock                  | Back colour set                      | Border color                     | 릠 Rights                                                                                                    |
| Picture                  | Inactive                             | Active Color                     | OT Tops                                                                                                    |
| Value                    |                                      |                                  | • Middles                                                                                                    |
| C.u.u                    | Set Color                            | Set Color Background             | 014 Bottoms                                                                                                    |
| scene                    |                                      | Color                            |                                                                                                    |
| Album                    |                                      |                                  | <b>₩</b> idth                                                                                                    |
| Album                    |                                      |                                  | <mark>, p.</mark> Width<br>∳∏ Height                                                                                         |
| Album                    |                                      | OK                               | ्रियों Width<br>हें]] Height<br>हिंदूरी Both                                                                                 |
| Album                    |                                      | OK Cancel                        | 두급:Width<br>호텔 Height<br>동중3 Both<br>Drive HE qual                                                                           |
| Album                    |                                      | OK Cancel                        | 등:Width<br>호[Height<br>문화Both<br>예어-HEqual<br>불 VEqual                                                                       |
| Album<br>Album<br>O Undo |                                      | OK Cancel                        | 등:Wridh<br>() Hoight<br>() Hoight<br>() Hoight<br>() Hoight<br>() Hoight<br>() Hoight<br>() Hoight<br>() Hoight<br>() Hoight |

|            | 🗏 Button Property 🛛 🔀                                                                                                    | DMX                 |
|------------|----------------------------------------------------------------------------------------------------|---------------------|
|            | Position/Border Function Text   Images                                                                                                    | DIAN                |
| Button     | Key Function                                                                                                    | -                   |
| A Label    |                                                                                                    | E Leits             |
| Bar        |                                                                                                    | 옥 Centers           |
| Clock      |                                                                                                    | 릨 Rights            |
| 88 Picture |                                                                                                    | ग्री Tops           |
| % Value    |                                                                                                    | • Middles           |
| Scene      | ©                                                                                                    | <u> 101</u> Bottoms |
| Album      |                                                                                                    | -a-Width            |
|            |                                                                                                    | i [] Height         |
| M Undo     | OK Cancel                                                                                                    | [한]Both             |
| r¥ Redo    |                                                                                                    | HH-HEqual           |
|            | and the second second s | 붉 VEqual            |
|            | යා<br>දුරු<br>AlPage NowPage Nowtree Album Scene                                                                                                    | ط<br>All            |

Step-3 Select the function tab in the property dialogue box

To set the button's key function setting, please refer to <u>4.4.1.2 Button Property</u>.

**Step-4** For example, select the function as scene and choose scene 01 of zone 1 to be controlled by this button

**Step-5** Select the key on the IR remote controller corresponding to this button. For example, set this button to the FCN key on the IR remote controller

| ළද<br>Open | Save NewPg DePg Seach Diset              | DMX                  |
|------------|------------------------------------------|----------------------|
| Button     | Button Property                          |                      |
| A Label    | Position/Border Function Text Images     | ► Lefts              |
| Bar        | Key Function Edit Scene                  | & Centers            |
| Clock      | Scene Zone 1 💌                           | 릨 Rights             |
| 22 Picture | Scene 01 💌                               | Tops                 |
| % Value    |                                          | <b>•}</b> Middles    |
| Scene      | IR Select                                | D Bottoms            |
| Album      |                                          | <b>₩idth</b>         |
|            | õõ O                                     | of Height            |
| ⊧∩ Undo    |                                          | [한] Both             |
| C≥ Redo    |                                          | 909 HEqual           |
|            | OKCancel                                 | 불 VEqual             |
|            | db db db db db db db db db db db db db d |                      |
| Usb 🔽      | Version                                  | : 1.5.1.091020 (DMX) |

When the FCN key is pressed on the remote controller, the device will recall scene 01 of zone 1.

Step-6 Press OK to save the setting

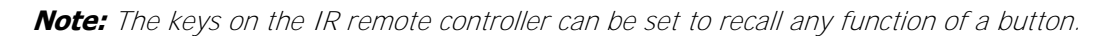

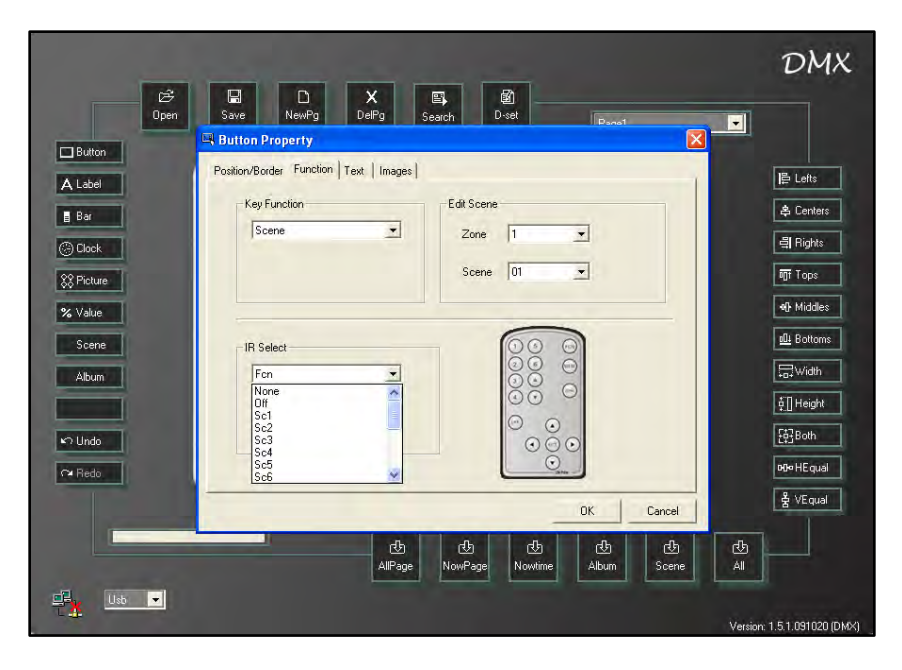

IR Select – all of these options are available for the IR remote controller; None, Off, Sc1, Sc2, Sc3, Sc4, Sc5, Sc6, Increase, Decrease, Fcn, Mem, Zone, Up, Down, Left, Right and Set.

# 4.7. Page Setting

#### Page (User Page) Setting

Step-1 Open the software

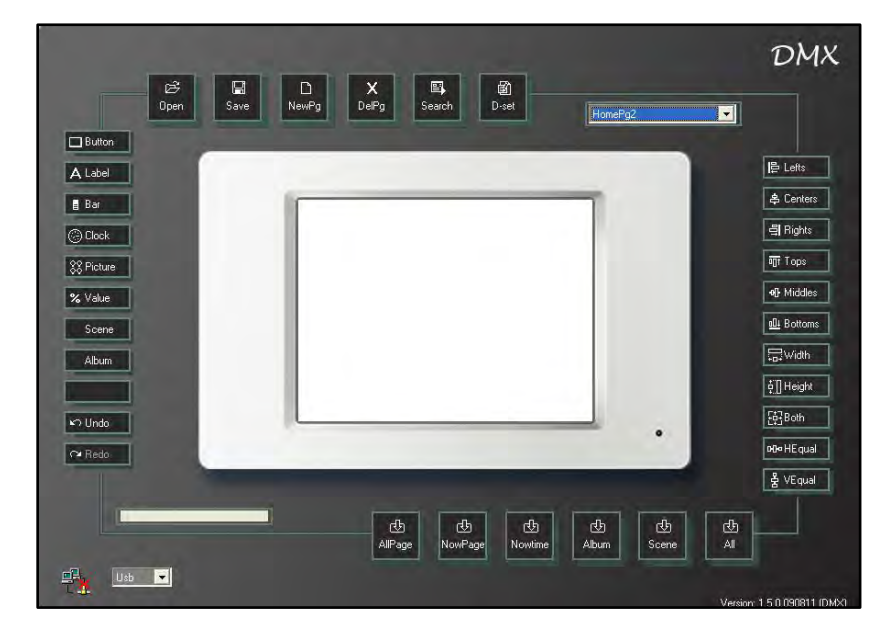

Step-2 From file menu – select new project

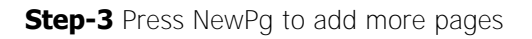

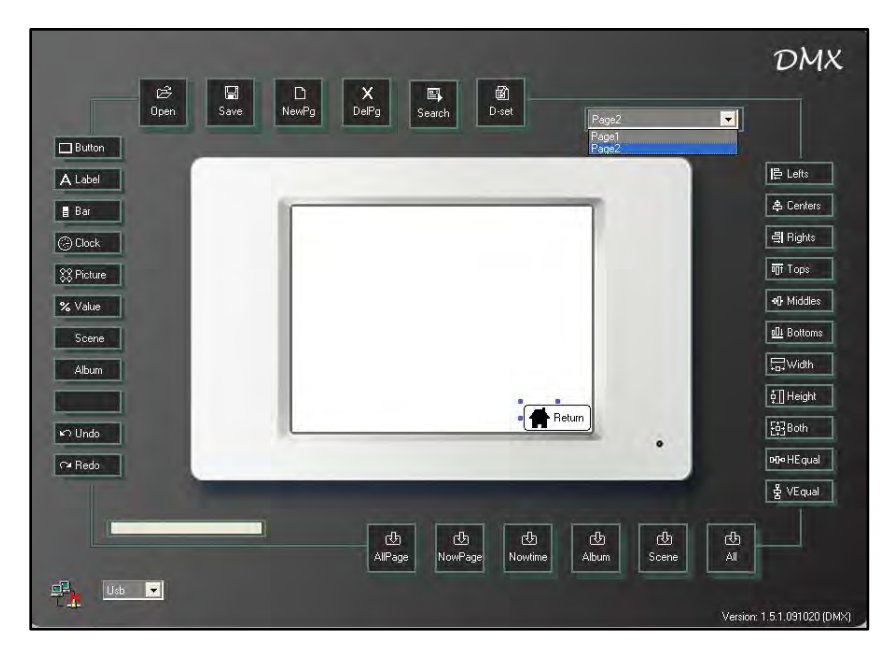

Step-4 From the drop down list select Page2, and then double click the display area

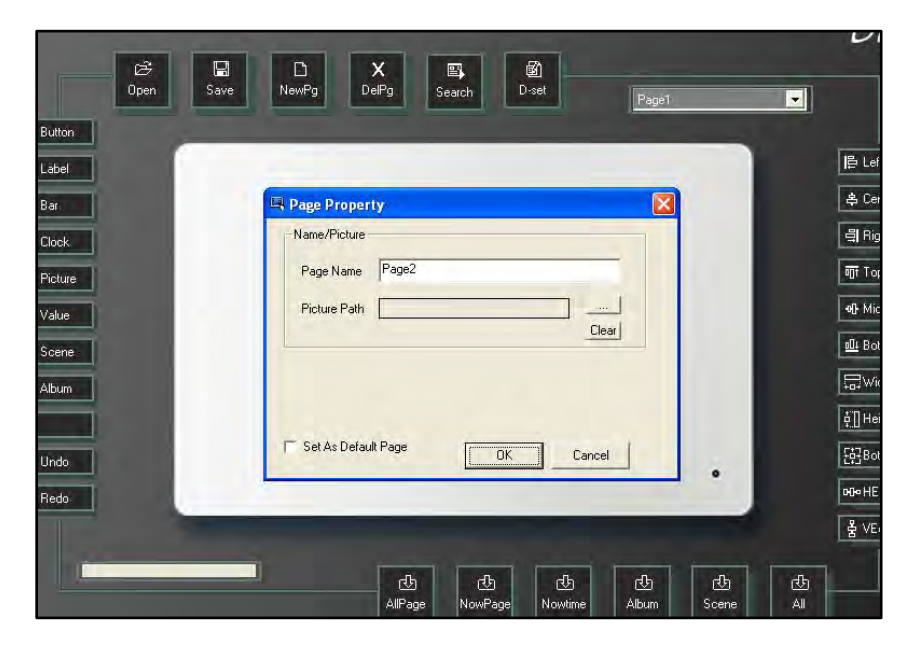

| Iton |                                 | gez 🔟 |   |
|------|---------------------------------|-------|---|
| hel  |                                 |       | Γ |
|      | Rege Property                   |       | Ī |
| ick  | Name/Picture                    |       | E |
| ture | Page Name SC1                   |       | 6 |
| lue  | Picture Path                    |       | E |
| ene  | Clear                           |       | E |
| um   |                                 |       |   |
|      | the second second second second |       | E |
| do   | Set As Default Page OK Cancel   |       |   |
| do 👘 |                                 |       | [ |
|      |                                 |       |   |

Step-5 Click the page name box and change "Page2" to "SC1"

Step-6 Press the ... button to get your picture path

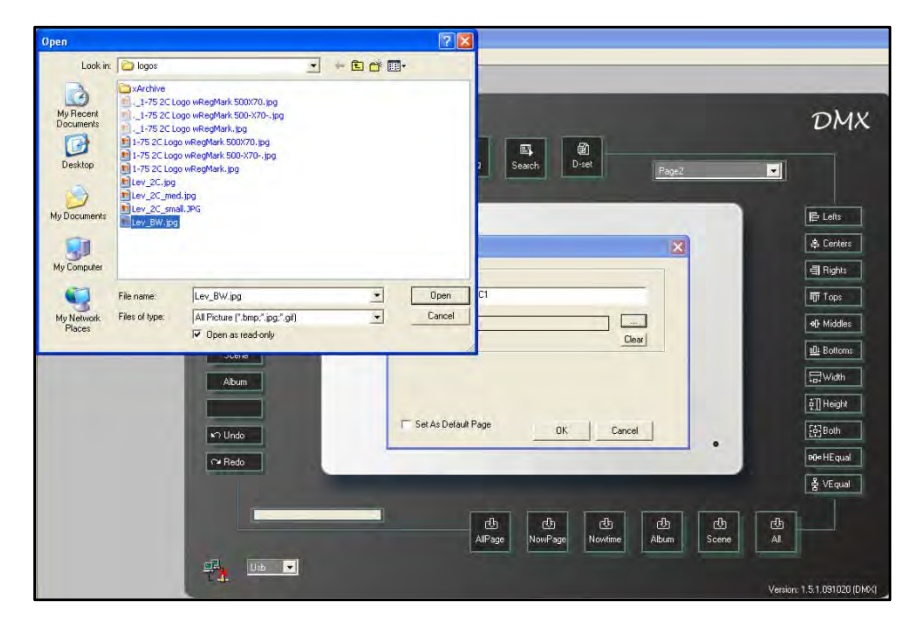

| Dpen. Save | D X III 20<br>NewFg DeFg Search D-set Page2  | DMX         |
|------------|----------------------------------------------|-------------|
| Button     |                                              |             |
| A Label    | Let Page Property                            | A Centers   |
| Clock      | Name/Picture                                 | 립 Rights    |
| % Picture  | Picture Path P: Warketing Vogos Lev_BW.jpg   | •@ Middles  |
| Scene      | Clear                                        | D Battoms   |
| Album      |                                              | tan Width   |
| k≏ Undo    | IT Set As Default Page OK Cancel             | 문한 Both     |
| r¥ Redo    | •                                            | PO= HE qual |
|            |                                              | 불 VEqual    |
|            | db db db db db db AlPage Nowline Album Scene |             |
| Usb 💌      |                                              |             |

Step-7 Double click the picture file you want to upload

Press Clear to cancel the picture selection

Step-8 Press OK to save the setting.

# 4.8. Built-in Function (Special Page) Setting

**Note:** User page, the notion of user page is the same as the page's (please refer to the explanation under <u>4.4 Component (Button, Label, Bar, Picture, Clock and Value Setting</u>)

Special page: the built-in function pages can be set on the button property dialogue box. The special page can be linked by the button component.

Built-in functions include backlight set, voice set, clock set, schedule set/preview and password protection.

The built-in function pages available are shown below

| Backlight sel                                                                                                    | Voice set          | Paceturat                                                                                                    |
|----------------------------------------------------------------------------------------------------|--------------------|----------------------------------------------------------------------------------------------------|
| Tum off backlight  If device is not used for Tmin.  If device is not used for 5min.  If device is not used for 20min.  Always, tum on backlight. | Turn off /on voice | 1         2         3           4         5         6           7         8         6           Cir         0         8k |
| Cockset X                                                                                                    | Schedule set       |                                                                                                    |

#### **Backlight Setting**

- **Step-1** Open the software
- **Step-2** From the file menu new project
- **Step-3** Press the button key on the interface or use the component menu to add a button **Step-4** Double click the button to access the button property dialogue box

| Position/Border | Function   Text | Images ] |              |               |         | 1 |   |
|-----------------|-----------------|----------|--------------|---------------|---------|---|---|
| - Position      |                 |          | Border       |               |         |   | - |
| Left 16         | Тор             | 16       | Border Shape | Rounded Recta | ingle 💌 |   |   |
| Width 72        | Height          | 32       | Border Width | 1             | -       |   |   |
|                 |                 |          | Border Style | Solid         | I       |   |   |
| - Back color    | ir set          |          |              | Border co     | lor     |   |   |
| - Inactive      |                 | Acti     | /e           |               | Color   |   |   |
|                 |                 | ==>      |              | - Packara     | nd      |   |   |
|                 | et Color        |          | Set Color    |               | Color   |   |   |
|                 |                 |          |              |               |         |   |   |
|                 |                 |          |              | OK            | Cancel  |   |   |
|                 |                 |          |              |               |         |   |   |
|                 |                 |          |              |               |         |   |   |
|                 |                 |          |              |               |         |   |   |
|                 | 1               |          |              |               |         |   | - |

**Step-5** Select the function tab in the property dialogue box.

|            | 🗏 Button Property        |               |         |         |         |        |       |     | n           |
|------------|--------------------------|---------------|---------|---------|---------|--------|-------|-----|-------------|
|            | Position/Border Function | Text   Images |         |         |         | - 1    |       |     | Ult         |
|            | - Key Function           |               |         |         |         |        |       | -   |             |
| Button     | Unused                   | •             |         |         |         |        |       |     |             |
| A Label    |                          |               |         |         |         |        |       |     | ⊫ Lefts     |
| 📕 Bar      |                          |               |         |         |         |        |       |     | 😩 Centers   |
| 🕝 Clock    | IB Select                |               |         | 60      | 3       |        |       |     | 릨 Rights    |
| 88 Picture | None                     | •             |         | 000     | 5       |        |       |     | ont Tops    |
| % Value    |                          |               |         | õõ (    | 9       |        |       |     | Middle:     |
| Scene      |                          |               |         |         |         |        |       |     | alli Bottom |
| Album      |                          |               |         | . Oan   | J       |        |       |     | ₩idth       |
|            |                          |               |         |         | ок      | Cancel |       |     | ∲[] Height  |
| ¥⊃ Undo    |                          | -             | _       |         |         |        | •     |     | [to]Both    |
| ∩¥ Redo    |                          | _             | _       |         |         |        |       |     | oto⊷ HE qua |
|            |                          |               |         |         |         |        |       |     | 출 VEqual    |
|            |                          |               | d b     | 也       | 也       | da     | ¢     | d   |             |
|            |                          |               | AllPage | NowPage | Nowtime | Album  | Scene | All |             |

**Step-6** Select the page link from the key function list, under page link select Special Page and select backlight set from the page drop down list.

| Button Property           |               |             |                                                         |          |   |
|---------------------------|---------------|-------------|---------------------------------------------------------|----------|---|
| Position/Border Function  | Text   Images |             |                                                         |          | 1 |
| Key Function<br>Page Link | •             | - Page Link | <ul> <li>User Page</li> <li>Special Page</li> </ul>     |          |   |
|                           |               | Page [      | BackLight Set                                           | <u>.</u> |   |
| IR Select                 |               | - (         | 000                                                     |          |   |
| None                      | <u>•</u>      |             | 0000                                                    |          |   |
|                           |               |             | $\odot$ $\odot$ $\odot$ $\odot$ $\odot$ $\odot$ $\odot$ |          |   |
|                           |               | - L         | O <sub>ath</sub>                                        |          |   |
|                           |               |             | O                                                       | Cancel   |   |

The setting of text, images, position/border property, please refer to <u>4.4.1.2 Button Property</u>. The button can be linked to the following built in function pages.

| on                                         | Button Property                                                    |                                                                        |
|--------------------------------------------|--------------------------------------------------------------------|------------------------------------------------------------------------|
|                                            | Position/Border Function Text I Image<br>Key Function<br>Page Link | Page Link                                                              |
| x<br>ure                                   |                                                                    | Page BackLight Set<br>BackLight Set<br>Voice Set<br>Log in<br>Time set |
| ine in in in in in in in in in in in in in | IR Select                                                          |                                                                        |
| 0<br> 0                                    |                                                                    |                                                                        |
|                                            | -                                                                  | DK. Cancel                                                             |

| Special Page options:    |
|--------------------------|
| Backlight set page       |
| Voice set page           |
| Password protection page |
| Clock set page           |
| Digital Photo frame page |
| Schedule set page        |

Step-7 Press OK to save the setting

After downloading the setting to the device, the backlight set page will show by pressing the button.

| Turn o | ff backlight                     |
|--------|----------------------------------|
| 100    | If device is not used for 1min.  |
| 10     | If device is not used for Smin.  |
| 0      | If device is not used for 20min. |
|        | Always, turn on backlight.       |

#### Voice Set

**Step-8** Add one more button on the same page (new page), then double click the button to access the property dialogue box

**Step-9** On the function property, select the page link from the key function list, under page link select special page and select voice set from the page list

| C<br>0;                                    | pen Save NewPg DelPg Search D-set                                                                                                    |                                    |
|--------------------------------------------|----------------------------------------------------------------------------------------------------|------------------------------------|
| Button<br>Label<br>Bar<br>Clock<br>Picture | Position/Border Function Text Images  <br>Key Function Page Link C User Page<br>Page Link C User Page<br>Special Page<br>Page Voice Set | 臣 Lef<br>令 Cer<br>릐 Pig<br>町 Tog   |
| Value<br>Scene<br>Album                    | IR Select                                                                                                    | e∰ Mic<br>e∰ Bot<br>⊊⊋Wi<br>¢∏ Hei |
| Undo Redo                                  |                                                                                                    | [편Bol<br>meHE<br>봄 VE              |
|                                            | ·····································                                                                                                   |                                    |

Step-10 Press OK to save the setting

After downloading the setting to the device, the voice set page will show by pressing the button.

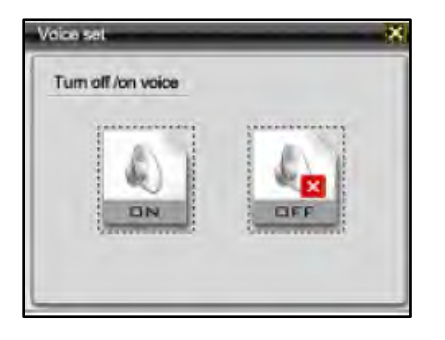

**Note:** For setting of clock set page, password protection page and schedule set page, please reference the steps for backlight set and voice set above.

# 4.9. Button's Advanced Setting

Button's advanced setting is the detailed description of the 4.4.1.2 Button Property.

Double click the button and select the function tab from the property dialogue box.

| ton<br>el<br>ck<br>ure<br>ue | Key Function<br>Unused |   |     | 2  | _      |   |  |
|------------------------------|------------------------|---|-----|----|--------|---|--|
| ck<br>Lure                   | IR Select              | - | 000 | 1  | _      |   |  |
|                              |                        |   | 000 | 9  |        |   |  |
|                              |                        |   |     | ОК | Cancel |   |  |
| 10                           |                        |   | -   |    |        | • |  |

Function list as below

|     | Rutten Dreserte                      | Pariel    |
|-----|--------------------------------------|-----------|
|     | - Builton Property                   |           |
| , Y | Position/Border Function Text Images |           |
|     | Key Function                         |           |
|     | Unused                               |           |
|     | Page Link                            |           |
|     | Up/Down                              |           |
|     | On/Off<br>Bell Perce                 |           |
|     | -IB Select                           |           |
|     | None                                 | õ         |
|     |                                      | Θ         |
|     | 0 0                                  |           |
|     | 00                                   | $\odot$   |
|     |                                      |           |
|     |                                      | -         |
|     |                                      | UK Cancel |

|   | Unused     | Set as unused button         |
|---|------------|------------------------------|
| l | Page Link  | Set as a page link button    |
| l | Scene      | Set as a scene recall button |
| l | Up/Down    | Set as up/down dimmer button |
|   | Dimmer     | Set as a dimmer button       |
| l | On/Off     | Set as a on/off button       |
|   | Bell Press | Set as a bell press button   |
|   |            |                              |

Similar to user page and special page in <u>4.7 Built-in Function (Special Page) Setting</u> user can select the pages that link to the buttons.

By selecting key function as page link and selecting user page, the user can select the pages from the list in the page drop down.

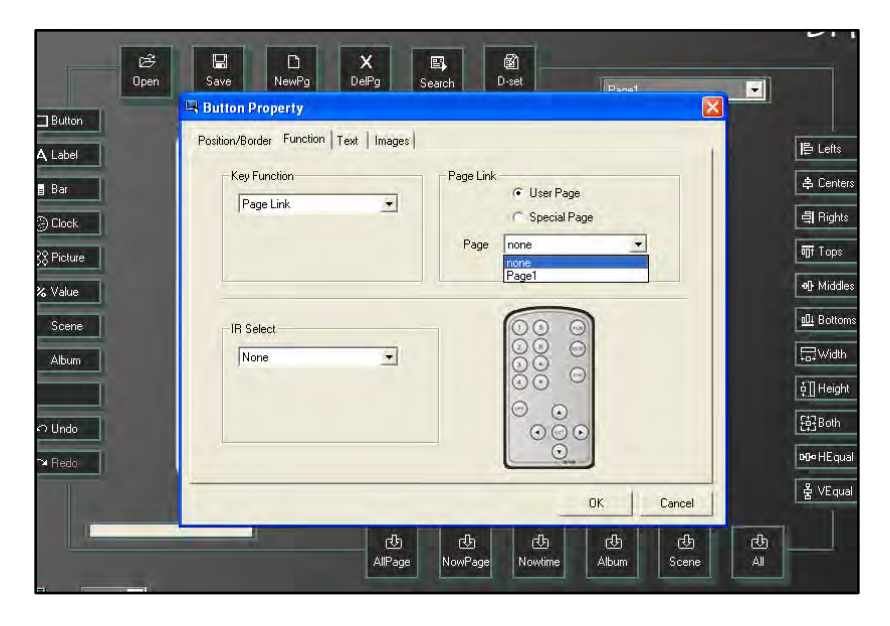

By selecting key function as page link and selecting special page, user can select the built-in function pages from the list in the page drop down.

| 🖳 Button Property                  |                                                                                         |   |  |
|------------------------------------|-----------------------------------------------------------------------------------------|---|--|
| Position/Border Function Text Imag | es                                                                                      |   |  |
| Key Function                       | Page Link<br>C User Page<br>F Special Page<br>Page BackLight Set<br>Voice Set<br>Log in | • |  |
| IR Select                          | Time set<br>Abum<br>Schedule                                                            |   |  |
|                                    |                                                                                         |   |  |

By selecting key function as scene the button will recall/turn off the corresponding scene when pressed. Select scene from key function list.

| 0p      | ∋5<br>ien 9 | iave in the second | L)<br>NewPg | X<br>DelPg   | Search | D-set   | Í n             |        |   |            |
|---------|-------------|--------------------|-------------|--------------|--------|---------|-----------------|--------|---|------------|
| illen . | B           | utton Pro          | operty      |              |        |         | 10-50040        |        |   |            |
|         | Po          | sition/Borde       | er Function | Text   Image | es     |         |                 |        |   | <b>Tie</b> |
| bel     |             | - Key Fu           | nction      |              | Edit   | icene   |                 |        |   |            |
|         |             | Scer               | ne          | -            | 7      |         | -               |        |   |            |
| ick     |             | 1                  |             | -            | -      | are li  |                 |        |   | Ē          |
| ture    |             |                    |             |              | S      | cene 01 | -               |        |   | T          |
| ue      |             |                    |             |              |        |         |                 |        |   | •          |
|         |             |                    |             |              |        | 60      | 2               |        |   | 6          |
| ene     |             | -IR Sele           | ect         |              | -      | 00      | 0               |        |   |            |
| um      |             | Non                | 2           |              |        | 00      | Õ               |        |   | E          |
|         |             |                    |             |              |        | 00      | 0               |        |   | ļ          |
| do      |             |                    |             |              |        | í O     | $\tilde{\odot}$ |        |   | 8          |
| do      |             |                    |             |              |        |         | 0               |        |   | H          |
|         | -           |                    |             |              |        |         | - 1             |        |   | F          |
| -       | -           |                    |             | _            |        |         | OK              | Cancel |   |            |
|         |             |                    |             | <u>ط</u>     | d      | ) ල්    | d d             | 也      | 也 | 1          |

| Zone options:  | 1 - 40                |
|----------------|-----------------------|
| Scene options: | Sc1 – Sc12 and Sc Off |

Edit Scene is where the user sets the zone and scene for the button.

By selecting key function as up/down the button will increase/decrease the corresponding channel's dimming value by pressing the button.

Select up/down from key function list, it will display as below

| Open Sav | ve NewPg DelPy                 | g Search           | D-set    | Panal   |        |   |
|----------|--------------------------------|--------------------|----------|---------|--------|---|
| Positi   | ion/Border Function Text       | Images             |          |         |        |   |
| 1.000    | on bodder i service ( ) on ( ) | iniugos [          |          |         |        |   |
|          | - Key Function                 | 2 <sup>Chanr</sup> | le Level |         |        |   |
|          | Up/Down                        | Char               | nnel 1 💌 |         |        |   |
|          |                                |                    | ( Up     |         |        |   |
|          |                                |                    | ( Down   |         |        |   |
|          |                                |                    | 6        | >       |        |   |
|          | IR Select                      |                    |          |         |        |   |
|          | None                           |                    | 00       |         |        |   |
|          |                                |                    | 00       |         |        |   |
|          |                                |                    | 00       | $\odot$ |        |   |
|          |                                |                    | . On     |         |        |   |
|          |                                |                    |          | -       |        |   |
|          |                                |                    | -        | ОК      | Cancel |   |
| _        |                                | cb (b)             | 也        | 也       | de     | ₫ |

| 1 | Use up or down to set the button to increase/decrease the channel's dimming value |
|---|-----------------------------------------------------------------------------------|
| 2 | Use channel to select any channel from 1-512                                      |

By selecting key function as dimmer the channel will be turned on at the preset dimming value when the button is pressed; by releasing the button, the channel will be turned off.

Select dimmer from key function list

| 🖳 Button Property                 |                      |            | 3 |
|-----------------------------------|----------------------|------------|---|
| Position/Border Function Text Ima | iges                 | 1          |   |
| Key Function                      | Channie Level        |            |   |
| Dimmer                            | Channel 1 V          | alue 0 💌 % |   |
|                                   | T                    |            |   |
|                                   | 3 Fade instantaneous | , <u> </u> |   |
|                                   | -                    |            |   |
| IR Select                         | 00                   | 2          |   |
| None                              |                      | 2          |   |
|                                   | $\odot \odot$        |            |   |
|                                   |                      | จ          |   |
|                                   | 0                    |            |   |
|                                   |                      |            |   |
|                                   |                      | OK Cancel  |   |

Set the zone, channel and dimming value on channel level area.

| 1 | Channel | Select channel 1-512                                       |
|---|---------|------------------------------------------------------------|
| 2 | Value   | Dimming percentage                                         |
| 3 | Fade    | The fade time for the dimming percentage to be executed in |

By selecting key function as on/off the button is set as a on/off button; press it once, the corresponding channel will be turned on; press it again, the corresponding channel will be turned off. For example, select the on/off function from the list.

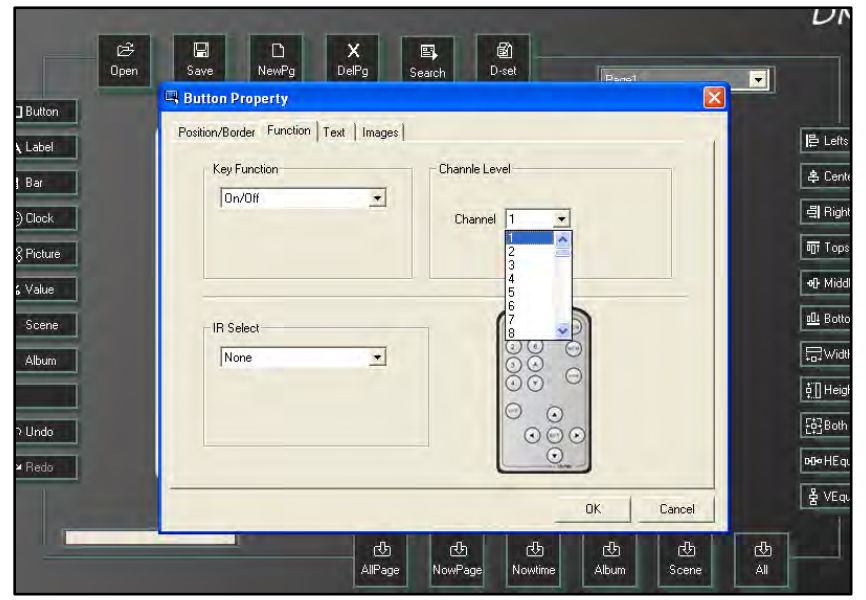

Select the channel no. from the channel level column, and the press ok to save the setting.

By selecting key function as Bell Press the button will have the same function as an on/off button.

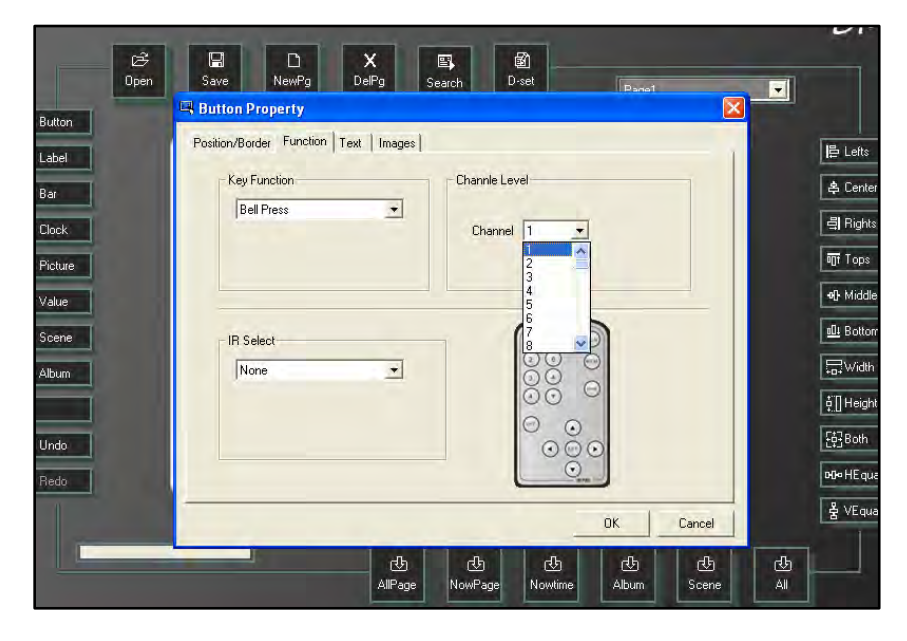

# 4.10. Scene Setting

**Note:** Scene settings are edited on the device directly, while page settings are edited by the software. (Please refer to <u>4.1 Connection between Device and Programmable Software</u> for downloading instructions)

The following pages are examples of user pages.

# 4.10.1. Scene Editing

Step-1 Open the software

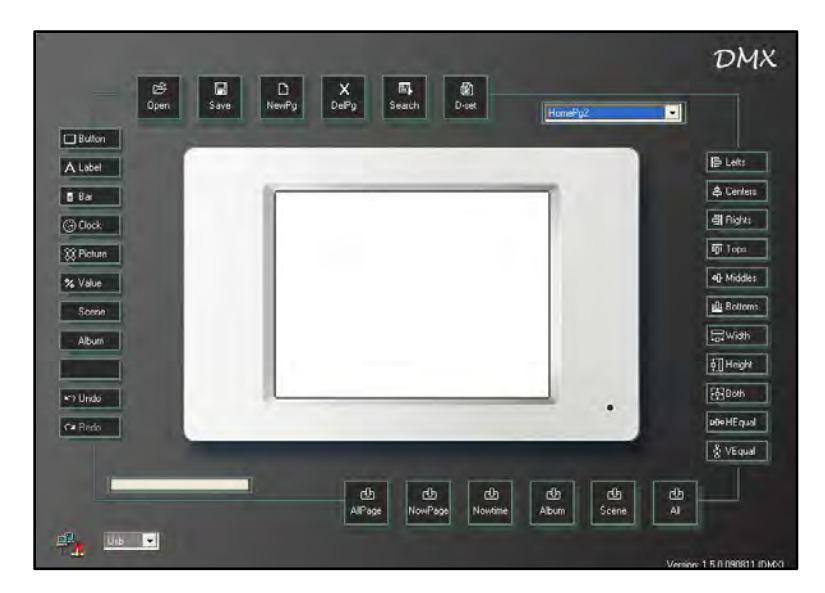

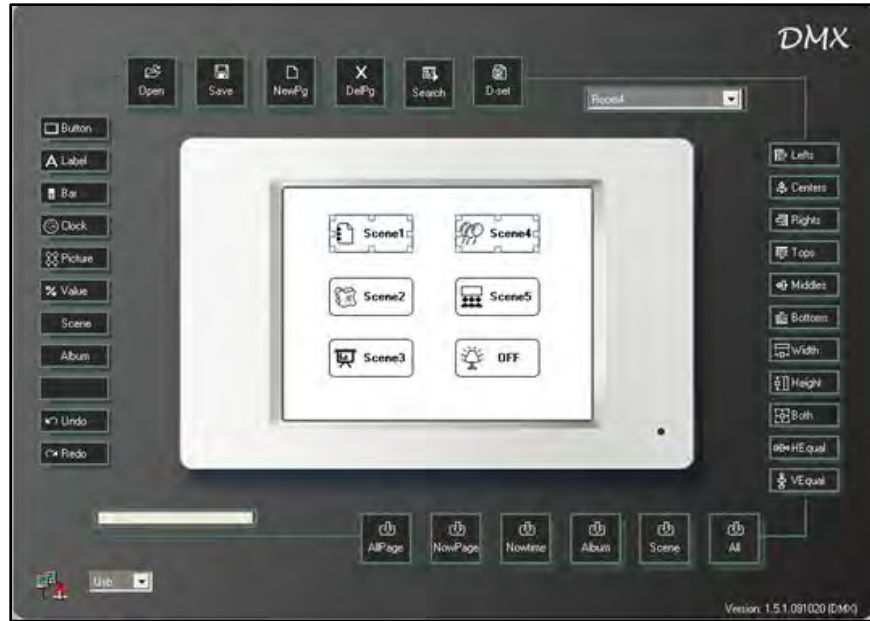

Step-2 Create a new page and add 6 scene buttons (name as Scene 1-5, Scene off)

**Step-3** Double click the button scene 1 and select the function tab in the property dialogue box.

D NewPg X DelPg R 8 國 Save Search D-set X 🖼 Button Property Button Position/Border Function Text Images 12 Le Label Key Function Edit Scene 😩 Ce Bar + Scene Zone 1 -릨 Rig Clock Scene 01 -To To Picture •P Mi Value <u>oli</u> Bo Scene IR Select 000 None -Album ģ∏He 000 ₩ E¢]Bo Undo He-HE Redo 룸 VE 0K Cancel (⊡ AllPage 🕑 NowPage \_\_\_\_\_ Nowtime 凸 Album 🕑 Scene む All

Set key function as scene, zone as 1 and scene as 01

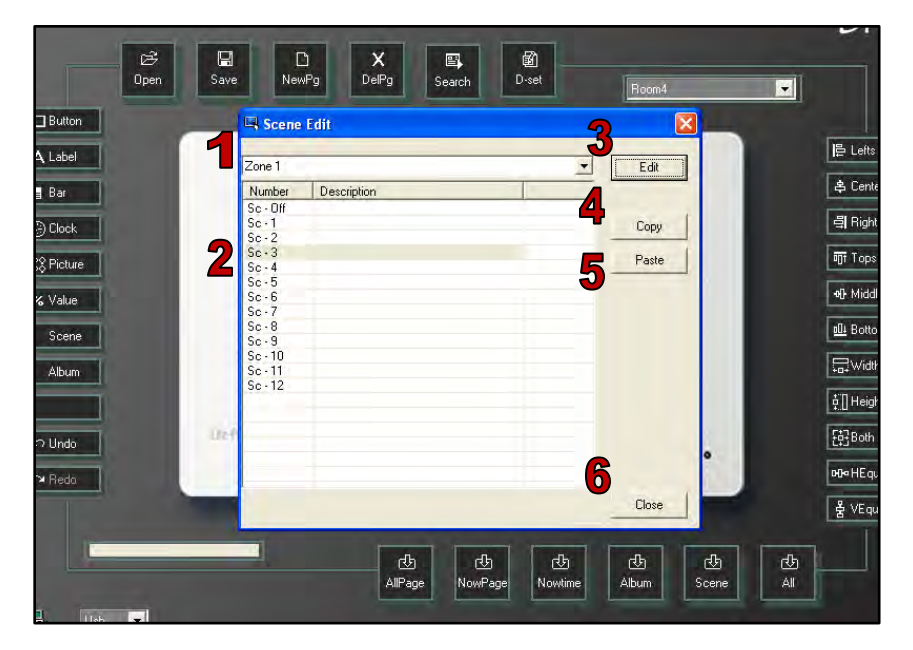

**Step-4** Then press the Scene button on the interface

| 1 | The zone no. the scene belongs to. There are 40 selectable zones. (Zone 1 – Zone 40) |
|---|--------------------------------------------------------------------------------------|
| 2 | Scene no. selection (SC1 – SC12, SC off)                                             |
| 3 | Scene editing                                                                        |
| 4 | Scene copy                                                                           |
| 5 | Scene paste                                                                          |
| 6 | Close the scene edit dialogue box                                                    |
|   |                                                                                      |

| Channel Description<br>001<br>002<br>003<br>004      | -       |                                         |                                                                                                    |                    |
|------------------------------------------------------|---------|-----------------------------------------|----------------------------------------------------------------------------------------------------|--------------------|
| 002<br>003<br>004                                    |         |                                         | 2 22                                                                                                    |                    |
| 003                                                  |         |                                         | the second second second second second second second second second second second second second second second se                                                                                                    |                    |
| 004                                                  |         | Por Port                                |                                                                                                    |                    |
| 1905                                                 |         | ever 4 seconds                          | -                                                                                                    | Dutput for preview |
| 005                                                  |         | 1 1 1 1 1 1 1 1 1 1 1 1 1 1 1 1 1 1 1 1 | The second second secon |                    |
| 007                                                  |         | No Drix add Level                       | Ramp Rate Description                                                                                                    |                    |
| 000                                                  |         |                                         |                                                                                                    |                    |
| 009                                                  |         |                                         |                                                                                                    |                    |
| 010                                                  |         |                                         |                                                                                                    |                    |
| 012                                                  |         |                                         |                                                                                                    |                    |
| 012                                                  | 1       |                                         |                                                                                                    |                    |
| ma 6                                                 | 2       |                                         |                                                                                                    |                    |
| 015                                                  |         |                                         |                                                                                                    |                    |
| 015                                                  | 10      |                                         |                                                                                                    |                    |
| 017                                                  |         |                                         | _                                                                                                    |                    |
| 018                                                  |         |                                         |                                                                                                    |                    |
| 019                                                  |         |                                         |                                                                                                    |                    |
| 020                                                  |         |                                         |                                                                                                    |                    |
| 021                                                  |         |                                         |                                                                                                    |                    |
| 822                                                  |         |                                         |                                                                                                    |                    |
| 023                                                  |         |                                         |                                                                                                    |                    |
| 024                                                  | Lange I |                                         |                                                                                                    |                    |
| 025                                                  |         |                                         |                                                                                                    |                    |
|                                                      | Luning  |                                         |                                                                                                    |                    |
| 026                                                  |         |                                         |                                                                                                    |                    |
| 026<br>027                                           |         |                                         |                                                                                                    |                    |
| 026<br>027<br>028                                    |         |                                         |                                                                                                    |                    |
| 026<br>027<br>028<br>029                             |         |                                         |                                                                                                    |                    |
| 026<br>027<br>028<br>029<br>030                      |         |                                         |                                                                                                    |                    |
| 026<br>027<br>028<br>029<br>030<br>031               |         |                                         |                                                                                                    |                    |
| 026<br>027<br>028<br>028<br>030<br>031<br>031<br>032 |         |                                         |                                                                                                    |                    |
| 026<br>027<br>029<br>029<br>030<br>031<br>032<br><   | *       |                                         |                                                                                                    |                    |
| 026<br>U27<br>028<br>029<br>U30<br>031<br>032<br><   | *       |                                         |                                                                                                    |                    |

Step-5 After zone and scene no. selection press edit

| В | Channel name editing                             |
|---|--------------------------------------------------|
| С | 512 channel's name editing area                  |
| D | Channels in scene editing area                   |
| Е | Scene fade time                                  |
| F | Channel's dimming value selection (from 0%-100%) |
| G | Select all the channels in area D                |
| Н | Shift channels dimming value from 0% and 100%    |
|   | Directly type in the channel's dimming value     |

Step-6 Name the scene as SC1 and select channel 1-10 in to this scene

There are 2 methods to select any channel from the 512 channels.

Method 1: Press ctrl and click any channel from the 512 channels, for example, select the following channels: channel 1, channel 3, channel 5, channel 7, channel 9, channel 12, channel 13, channel 15, channel 16, and channel 17.

| cene Name SC1       |                                         |                    |
|---------------------|-----------------------------------------|--------------------|
| Scene Components    |                                         |                    |
| Channel Name        | Level 0 2 OFF ON Select All             |                    |
| Channel Description |                                         |                    |
| 003 004 005         | Ramp Rate over 4 seconds                | Output for preview |
| 005                 | No Dmx add. Level Ramp Rate Description |                    |
| 008                 |                                         |                    |
| 009                 |                                         |                    |
| 010                 |                                         |                    |
| 012                 |                                         |                    |
| 013 >               |                                         |                    |
| 014                 |                                         |                    |
| 016                 |                                         |                    |
| 017                 |                                         |                    |
| 018                 |                                         |                    |
| 019                 |                                         |                    |
| 020                 |                                         |                    |
| 021                 |                                         |                    |
| 023                 |                                         |                    |
| 024                 |                                         |                    |
| 025 ‹‹              |                                         |                    |
| 026                 |                                         |                    |
| 027                 |                                         |                    |
| 029                 |                                         |                    |
| 030                 |                                         |                    |
| 031                 |                                         |                    |
| 032 💌               |                                         |                    |
| <                   |                                         |                    |
|                     |                                         |                    |

| inene Components    | - 1      | Level     | 0          | % _ OF | F ON          | Select All  |                    | T |
|---------------------|----------|-----------|------------|--------|---------------|-------------|--------------------|---|
| Channel Description | ~        |           | ter.       |        |               |             |                    |   |
| 002                 |          |           | ~          | < >    | >>            |             |                    |   |
| 003                 |          | Dama Data | -          |        |               |             |                    |   |
| 005                 |          | nanp nate | over 4 sec | onds   | -             |             | Cutput for preview |   |
| 006                 |          | No        | Dms add    | Level  | Bamp Bate   [ | Description |                    |   |
| 007                 |          | 110       | Terminosa. | 1 2010 | Tranpriato    | 0000000000  |                    | S |
| 009                 |          |           |            |        |               |             |                    |   |
| 010                 |          |           |            |        |               |             |                    |   |
| 011                 |          |           |            |        |               |             |                    |   |
| 012                 | - 6      |           |            |        |               |             |                    |   |
| 013                 | >        |           |            |        |               |             |                    |   |
| 014                 |          |           |            |        |               |             |                    |   |
| 015                 | 1        |           |            |        |               |             |                    |   |
| 016                 | >>       |           |            |        |               |             |                    |   |
| 017                 |          |           |            |        |               |             |                    |   |
| 018                 |          |           |            |        |               |             |                    |   |
| 013                 |          |           |            |        |               |             |                    |   |
| 020                 |          |           |            |        |               |             |                    |   |
| 022                 | 1        |           |            |        |               |             |                    |   |
| 023                 | <        |           |            |        |               |             |                    |   |
| 024                 |          |           |            |        |               |             |                    |   |
| 025                 |          |           |            |        |               |             |                    |   |
| 026                 | <<       |           |            |        |               |             |                    |   |
| 027                 |          |           |            |        |               |             |                    |   |
| 028                 |          |           |            |        |               |             |                    |   |
| 029                 |          |           |            |        |               |             |                    |   |
| 030                 |          |           |            |        |               |             |                    |   |
| 031                 |          |           |            |        |               |             |                    |   |
| 032                 | <b>*</b> |           |            |        |               |             |                    |   |
| <                   | 2        |           |            |        |               |             |                    |   |
| 100                 |          |           |            |        |               |             |                    |   |

Method 2: Press shift click any continuous channels from the 512 channels. For example select channel 1 - 10

**Step-7** Press > to load the selected channels 1-10 into the editing area

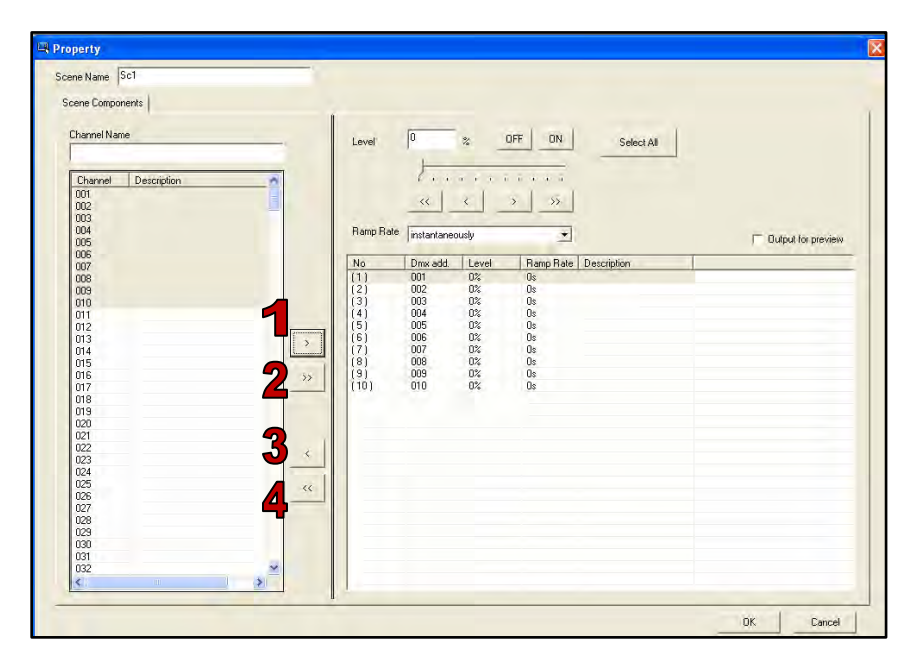

| 1 | >  | Load selected channels to the editing area         |
|---|----|----------------------------------------------------|
| 2 | >> | Load all 512 channels to the editing area          |
| 3 | <  | Remove the selected channels from the editing area |
| 4 | << | Remove all channels from the editing area          |

**Step-8** Press ctrl and click the channel 1, channel 3, channel 5, channel 7, channel 9, in the editing area

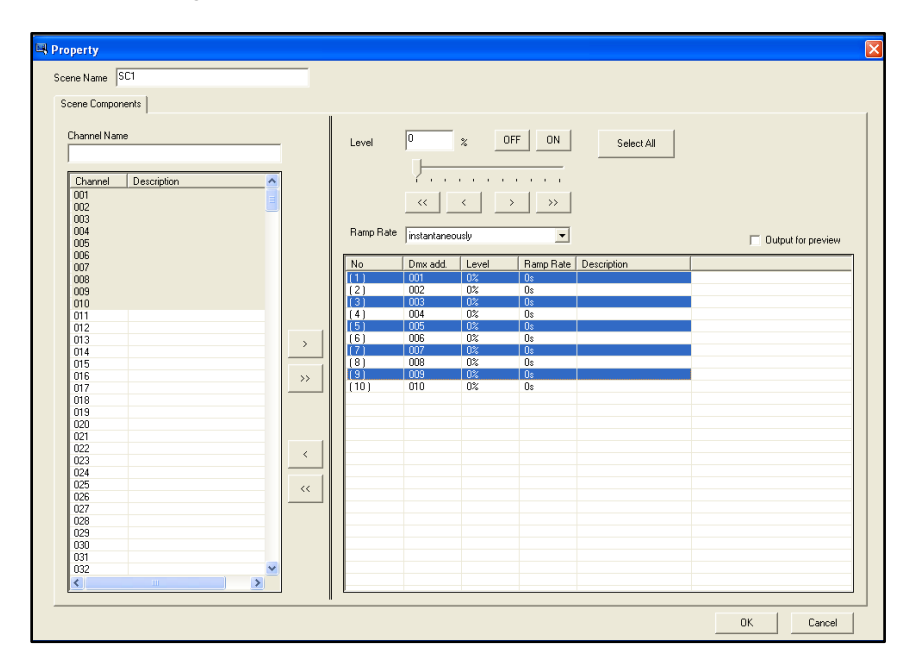

**Step-9** Press level icons to adjust; channel 1, channel 3, channel 5, channel 7 and channel 9's dimming value to 50%.

| Channel Description             | ~       | Level     | 50       | *          | OFF ON               | Select All |                                                                                                    |
|---------------------------------|---------|-----------|----------|------------|----------------------|------------|----------------------------------------------------------------------------------------------------|
| 001<br>002<br>003<br>004<br>005 |         | Ramp Rate | << i     | × usly     | <u>&gt; &gt;&gt;</u> |            | C Output for preview                                                                                                    |
| 006                             |         | No        | Dmx add. | Level      | Ramp Rate D          | escription | 1 and a first first firs |
| 008                             |         | (1)       | 001      | 50%        | Os                   | - A        |                                                                                                    |
| 009                             |         | (2)       | 002      | 0%         | Os                   |            |                                                                                                    |
| 010                             |         | (3)       | 003      | 50%        | Os                   |            |                                                                                                    |
| 011                             |         | (4)       | 004      | 0%         | Os                   |            |                                                                                                    |
| 012                             | 1       | 151       | 005      | 50%        | Us                   |            |                                                                                                    |
| 013                             | >       | 151       | 005      | 0%         | Us                   |            |                                                                                                    |
| 014                             |         | 1(1)      | 007      | 0%         | US                   |            |                                                                                                    |
| 015                             | in some | (0)       | 008      | U/6<br>E0% | US<br>D-             |            |                                                                                                    |
| 017                             | >>      | (10)      | 010      | 0%         | 0.                   |            |                                                                                                    |
| 017                             |         | 1100      | 010      | 0/6        | 05                   |            |                                                                                                    |
| 018                             |         | 1.000     |          |            |                      |            |                                                                                                    |
| 013                             |         |           |          |            |                      |            |                                                                                                    |
| 020                             |         |           |          |            |                      |            |                                                                                                    |
| 021                             | 1       |           |          |            |                      |            |                                                                                                    |
| 023                             | <       |           |          |            |                      |            |                                                                                                    |
| 024                             |         |           |          |            |                      |            |                                                                                                    |
| 025                             |         |           |          |            |                      |            |                                                                                                    |
| 026                             |         |           |          |            |                      |            |                                                                                                    |
| 027                             |         |           |          |            |                      |            |                                                                                                    |
| 028                             |         |           |          |            |                      |            |                                                                                                    |
| 029                             |         |           |          |            |                      |            |                                                                                                    |
| 030                             |         |           |          |            |                      |            |                                                                                                    |
| 031                             |         |           |          |            |                      |            |                                                                                                    |
| 001                             |         |           |          |            |                      |            |                                                                                                    |

**Step-10** Press level icons to adjust; channel 2, channel 4, channel 6, channel 8 and channel 10's dimming value to 50%.

| 001<br>002<br>003 |          |           | · · · · ·    |       |             | Select All  |                    |
|-------------------|----------|-----------|--------------|-------|-------------|-------------|--------------------|
| 004 005           |          | Ramp Rate | instantaneou | isly  |             |             | Cutput for preview |
| 006<br>007        |          | No        | Dmx add      | Level | Ramp Rate D | Description |                    |
| 008               |          | (1)       | 001          | 50%   | Os<br>De    |             |                    |
| 009               |          | (3)       | 002          | 502   | Us<br>De    |             |                    |
| 011               |          | (4)       | 004          | 100%  | Ds.         |             |                    |
| 012               |          | (5)       | 005          | 50%   | Os          |             |                    |
| 013               | 2        | (6)       | 006          | 100%  | Os          |             |                    |
| 014               | <u> </u> | (7)       | 007          | 50%   | Os          |             |                    |
| 015               |          | [8]       | 800          | 100%  | Us .        |             |                    |
| 016               | >>       | 191       | 009          | 50%   | Us          |             |                    |
| 017               |          | 1101      | 010          | 100%  | US          |             |                    |
| 019               |          |           |              |       |             |             |                    |
| 000               |          |           |              |       |             |             |                    |
| 021               |          |           |              |       |             |             |                    |
| 022               |          |           |              |       |             |             |                    |
| 023               | <        |           |              |       |             |             |                    |
| 024               |          |           |              |       |             |             |                    |
| 025               | ~ ~ ~    |           |              |       |             |             |                    |
| 026               |          |           |              |       |             |             |                    |
| 027               |          |           |              |       |             |             |                    |
| 028               |          |           |              |       |             |             |                    |
| 029               |          |           |              |       |             |             |                    |
| UGU               |          | -         |              |       |             |             |                    |
|                   |          |           |              |       |             |             |                    |

Step-11 Set the channels in SC1's fade time using the ramp rate drop-down list

For example, set channel 1, channel 3, channel 5, channel 7 and channel 9's fade time as 8 seconds

Press ctrl and click channel 1, channel 3, channel 5, channel 7, and channel 9 in the editing area. Then press the ramp rate drop-down list and select over 8 seconds.

| hannel Name           |            | Level    | 50            | * _   | OFF ON Select All     |                      |
|-----------------------|------------|----------|---------------|-------|-----------------------|----------------------|
| Channel   Description | _ <u>^</u> |          |               |       |                       |                      |
| 002                   |            |          | <<            | <     | > >>                  |                      |
| 003                   |            |          |               |       |                       |                      |
| 005                   |            | Ramp Rat | e over 8 seco | ands  | -                     | C Output for preview |
| 000                   |            | -        |               |       |                       | , oupurior provide   |
| 008                   |            | No       | Dmx add.      | Level | Ramp Rate Description |                      |
| 008                   |            | [1]      | 001           | 50%   | 8s                    |                      |
| 009                   |            | (2)      | 002           | 100%  | Os                    |                      |
| 010                   |            | (3)      | 003           | 50%   | 85                    |                      |
| 011                   |            | (4)      | 004           | 100%  | Os                    |                      |
| 012                   | 1          | (5)      | 005           | 50%   | 88                    |                      |
| 013                   |            | (6)      | 006           | 100%  | Os                    |                      |
| 014                   |            | (7)      | 007           | 50%   | 88                    |                      |
| 015                   | (          | (8)      | 008           | 100%  | Os                    |                      |
| 016                   | >>         | [9]      | 009           | 50%   | 85                    |                      |
| 017                   |            | (10)     | 010           | 100%  | Os                    |                      |
| 018                   | 1          |          |               |       |                       |                      |
| 019                   |            |          |               |       |                       |                      |
| 020                   |            |          |               |       |                       |                      |
| 021                   | 1          |          |               |       |                       |                      |
| 022                   | < 1        |          |               |       |                       |                      |
| 023                   |            |          |               |       |                       |                      |
| 024                   |            |          |               |       |                       |                      |
| 025                   | <<         |          |               |       |                       |                      |
| 025                   |            |          |               |       |                       |                      |
| 027                   |            |          |               |       |                       |                      |
| 028                   |            |          |               |       |                       |                      |
| 029                   |            |          |               |       |                       |                      |
| 030                   |            |          |               |       |                       |                      |
| 031                   |            |          |               |       |                       |                      |
|                       |            |          |               |       |                       |                      |

Step-12 After setting press ok to save

Leviton Touch Screen

The setting of remaining scenes is the same.

#### Editing the name of a channel

| Channel Description | -           |           | 1           |          |           |             |                    |
|---------------------|-------------|-----------|-------------|----------|-----------|-------------|--------------------|
| 001 CH1             |             |           |             | 11       | a Las L   |             |                    |
| 002                 |             |           |             | <u> </u> | 1 11      |             |                    |
| 004                 |             | Ramp Rate | instantaneo | uslu     | *         |             | - and and          |
| 005                 |             |           | Tanadanca   | any      | 1         |             | Uutput for preview |
| 005                 |             | No        | Dmx add.    | Level    | Ramp Rate | Description |                    |
| 007                 |             | (1)       | 001         | 30%      | 4s        |             |                    |
| 009                 |             | 121       | 002         | 30%      | 45        |             |                    |
| 010                 |             | 131       | 003         | 30%      | 4s        |             |                    |
| 011                 |             | (4)       | 004         | 30%      | 4s        |             |                    |
| 012                 |             | (5)       | 005         | 30%      | 4s        |             |                    |
| 013                 |             | (6)       | 006         | 30%      | 4s        |             |                    |
| 014                 | 2           | (7)       | 007         | 30%      | 4s        |             |                    |
| 015                 |             | (8)       | 008         | 30%      | 4s        |             |                    |
| 016                 | >>          | (9)       | 009         | 30%      | 4s        |             |                    |
| 017                 |             | (10)      | 010         | 30%      | 4s        |             |                    |
| 018                 |             |           |             |          |           |             |                    |
| 019                 |             |           |             |          |           |             |                    |
| 020                 |             |           |             |          |           |             |                    |
| 021                 |             |           |             |          |           |             |                    |
| 022                 |             |           |             |          |           |             |                    |
| 023                 |             |           |             |          |           |             |                    |
| 024                 | 1           |           |             |          |           |             |                    |
| 025                 | 33          |           |             |          |           |             |                    |
| 026                 |             |           |             |          |           |             |                    |
| 027                 |             |           |             |          |           |             |                    |
| 028                 |             |           |             |          |           |             |                    |
| 029                 |             |           |             |          |           |             |                    |
| 030                 |             |           |             |          |           |             |                    |
| 031                 |             |           |             |          |           |             |                    |
| 032                 | <b>Sec.</b> |           |             |          |           |             |                    |

Step-13 Select any channel from the 512 channel's name editing area, it will display as below

| Step-14 Type CH1 ir | nto channel name | column and it will | display as show below |
|---------------------|------------------|--------------------|-----------------------|

| Channel Nam<br>CH1 | ne          | -                                                                                                    | Level     | 0          | * _   | OFF ON       | Select All |                      |
|--------------------|-------------|----------------------------------------------------------------------------------------------------|-----------|------------|-------|--------------|------------|----------------------|
| Channel            | Description | in the second second se |           | 1.1        |       | 1111         |            |                      |
| 001<br>002         | CH1         |                                                                                                    |           | <<         | <     | > >>         |            |                      |
| 003                |             |                                                                                                    | Bamp Bate | Instantant |       |              |            |                      |
| 005                |             |                                                                                                    |           | Instantane | Jusiy | 1            |            | C Output for preview |
| 006                |             |                                                                                                    | No        | Dmx add.   | Level | Ramp Rate Da | escription |                      |
| 800                |             |                                                                                                    | (1)       | 001        | 0%    | 0s           |            |                      |
| 009                |             |                                                                                                    | (2)       | 002        | 0%    | 0s           |            |                      |
| 010                |             |                                                                                                    | (3)       | 003        | 0%    | US<br>De     |            |                      |
| 012                |             |                                                                                                    | (5)       | 005        | 0%    | 0s           |            |                      |
| 012                |             |                                                                                                    | lici      | 006        | 0%    | Os           |            |                      |
| 014                |             | 2                                                                                                    | (7)       | 007        | 0%    | Os           |            |                      |
| 015                |             |                                                                                                    | (8)       | 800        | 0%    | Os           |            |                      |
| 016                |             | >>                                                                                                    | (9)       | 009        | 0%    | Os           |            |                      |
| 017                |             |                                                                                                    | [10]      | 010        | 0%    | Us           |            |                      |
| 018                |             |                                                                                                    |           |            |       |              |            |                      |
| 019                |             |                                                                                                    |           |            |       |              |            |                      |
| 020                |             |                                                                                                    |           |            |       |              |            |                      |
| 022                |             |                                                                                                    |           |            |       |              |            |                      |
| 023                |             | 6                                                                                                    |           |            |       |              |            |                      |
| 024                |             |                                                                                                    |           |            |       |              |            |                      |
| 025                |             | 11                                                                                                    |           |            |       |              |            |                      |
| 026                |             |                                                                                                    |           |            |       |              |            |                      |
| 027                |             |                                                                                                    |           |            |       |              |            |                      |
| 028                |             |                                                                                                    |           |            |       |              |            |                      |
| 029                |             |                                                                                                    |           |            |       |              |            |                      |
| 030                |             |                                                                                                    |           |            |       |              |            |                      |
| 031                |             | 20                                                                                                    |           |            |       |              |            |                      |
|                    |             | ~                                                                                                    |           |            |       |              |            |                      |

| Channel Nam<br>CH9                                                                                                    | ie.                              | <br>Lev                                                                                                    | vel 0                                                                         | *                                                                         | OFF ON                                       | Select All  |                    |
|----------------------------------------------------------------------------------------------------|----------------------------------|----------------------------------------------------------------------------------------------------|-------------------------------------------------------------------------------|---------------------------------------------------------------------------|----------------------------------------------|-------------|--------------------|
| Channel<br>001<br>002<br>003                                                                                                    | Description<br>CH1<br>CH2<br>CH3 |                                                                                                    | t.<br>«                                                                       | · · · · ·                                                                 | >   >>                                       |             |                    |
| 004                                                                                                    | CH4<br>CH5                       | Ra                                                                                                    | mp Rate instanta                                                              | neously                                                                   | ×                                            |             | Cutput for preview |
| 006                                                                                                    | CH6<br>CH7                       | No                                                                                                    | Dmx ad                                                                        | d. Level                                                                  | Ramp Rate                                    | Description |                    |
| 010<br>011<br>012<br>013<br>014<br>015<br>015<br>016<br>017<br>018<br>017<br>018<br>020<br>021<br>022<br>022<br>022<br>022<br>022<br>022<br>022<br>022 | DHI0                             | (3)<br>(4)<br>(5)<br>(6)<br>(7)<br>(8)<br>(9)<br>(10)<br>(10)<br>(10)<br>(10)<br>(10)<br>(10)<br>(10)<br>(10 | ) 003<br>) 004<br>) 005<br>) 006<br>) 007<br>) 008<br>) 008<br>) 009<br>) 010 | 302<br>303<br>303<br>303<br>303<br>303<br>303<br>305<br>305<br>305<br>305 | 45<br>45<br>45<br>45<br>45<br>45<br>45<br>45 |             |                    |

Step-15 Name channel 1 to 10 as CH1 and CH10 separately and it will display as below

Step-16 After setting, press ok to save

## 4.10.2. Scene Recall

**Step-1** Download edited pages to the device and press Scene 1-5 and off on the touch screen to recall the scenes

# 4.11. Schedule Setting

The schedule setting is for recalling the scenes at a set time.

Step-1 Open the software

**Step-2** From the file menu select new project

**Step-3** Press the button/picture key on the interface or use the component menu to add a button/picture

**Step-4** Double click the button and select the function tab from the property dialogue box

**Step-5** Select key function as page link, page link as special page and select schedule on the page drop down list

| n | Button Property                      |           |                            |          |   |
|---|--------------------------------------|-----------|----------------------------|----------|---|
|   | Position/Border Function Text Images |           |                            |          | 1 |
|   | Key Function                         | Page Link |                            |          |   |
| = | Page Link 💌                          |           | User Page     Special Page |          |   |
|   |                                      | Page      | BackLight Set              | -        |   |
| e |                                      | , ago     | BackLight Set              |          |   |
|   |                                      | a i       | Log in<br>Time set         |          |   |
|   | - IR Select                          |           | Album<br>Schedule          | _        |   |
|   | None                                 |           | 00 0                       |          |   |
|   |                                      |           | 0 000                      |          |   |
|   |                                      |           | • •                        |          |   |
|   |                                      |           | 000                        |          |   |
|   |                                      |           | () atta                    |          |   |
|   |                                      |           |                            | IK Canad |   |
|   |                                      |           |                            |          |   |

To set text, image, and position/border properties please refer to 4.4.1.2 Button Property.
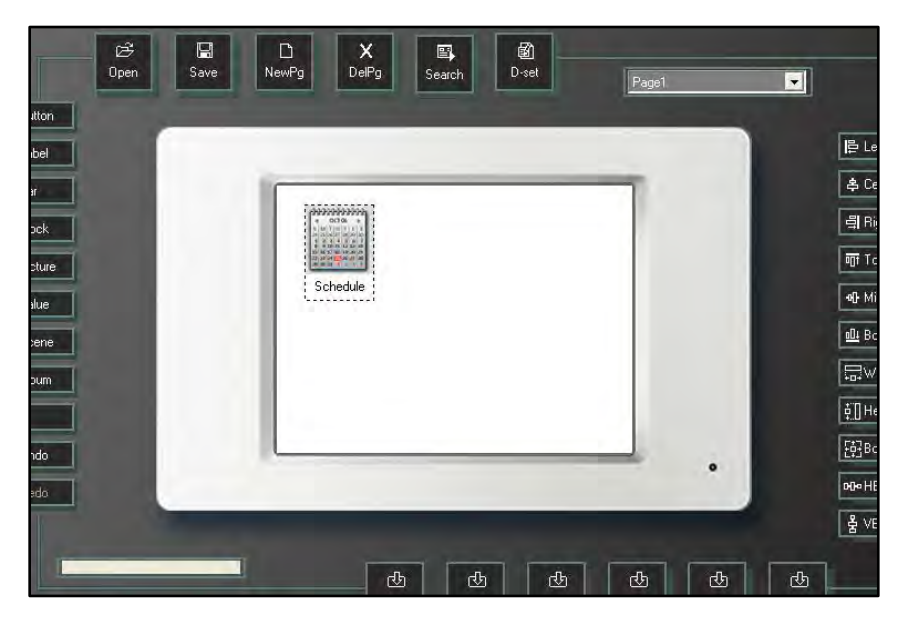

For example set the picture as below

**Step-5** Download this page to the device and press the schedule button, it will link to the built-in function page

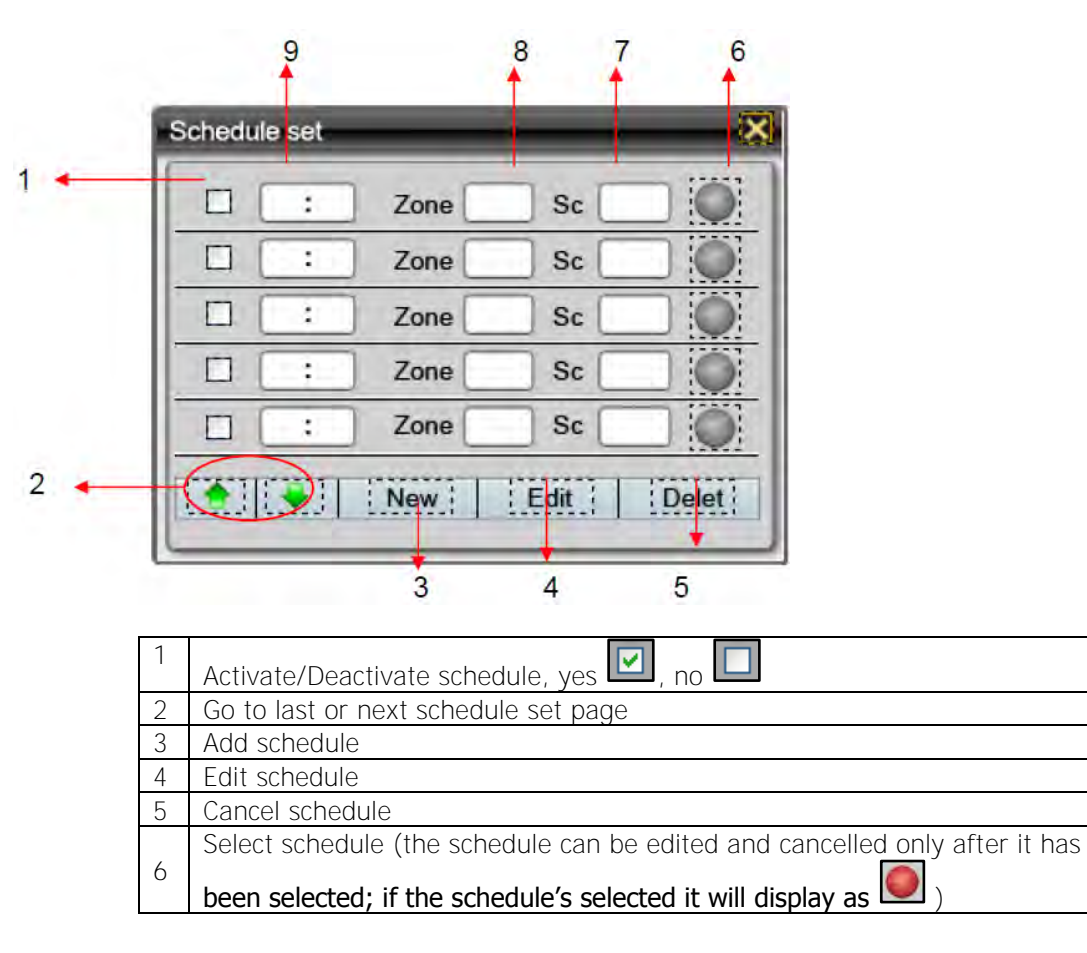

| 7 | The scene to be called on in the schedule           |  |  |
|---|-----------------------------------------------------|--|--|
| 8 | The scene's zone to be called on in the schedule    |  |  |
| 9 | The execution time of the schedule: hour and minute |  |  |

## Step-6 Press new

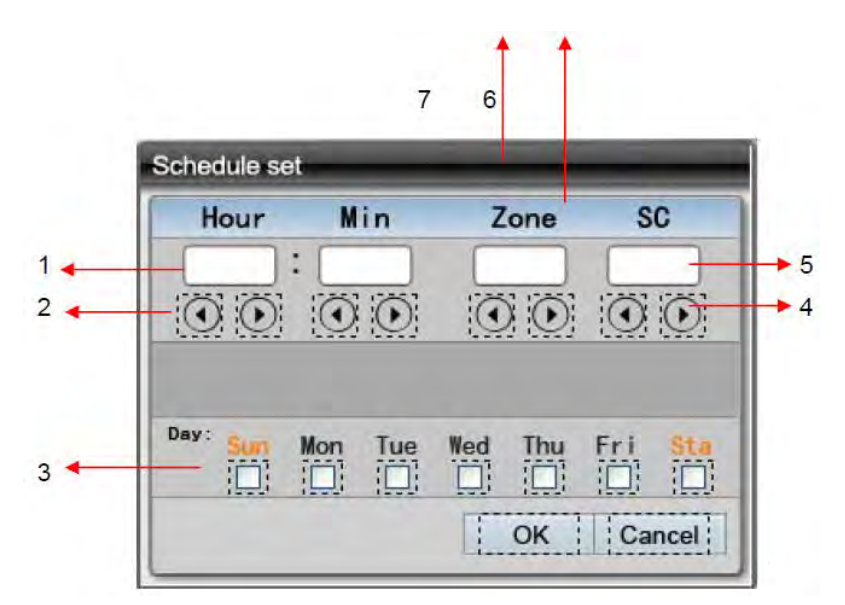

| 1 | The execution time for the schedule: hour and minute                  |
|---|-----------------------------------------------------------------------|
| 2 | The adjustment keys for hour and minute setting of the execution time |
| 3 | The execution time for the schedule: day                              |
| 4 | Select the scene executed on the schedule                             |
| 5 | Display the scene no. executed on the schedule                        |
| 6 | Select zone no. of the scene executed on the schedule                 |
| 7 | Display zone no. of the scene executed on the schedule                |

**Step-8** The below schedule is set to recall SC01 of Zone 1 at 1:01am on every Monday, Wednesday and Friday

| Schedule set | _               |                 | _       |
|--------------|-----------------|-----------------|---------|
| Hour         | Min             | Zone            | SC      |
| 01 :         | 01              | 01              | 01      |
| 00           | $\odot$ $\odot$ | $\odot$ $\odot$ | $\odot$ |
|              |                 |                 |         |
| -            |                 |                 |         |
| Day: Sum I   | fon Tue         | Wed Thu         | Fri Sta |
|              |                 |                 |         |
|              |                 | OK              | Cancel  |

Step-9 After setting, press ok to save

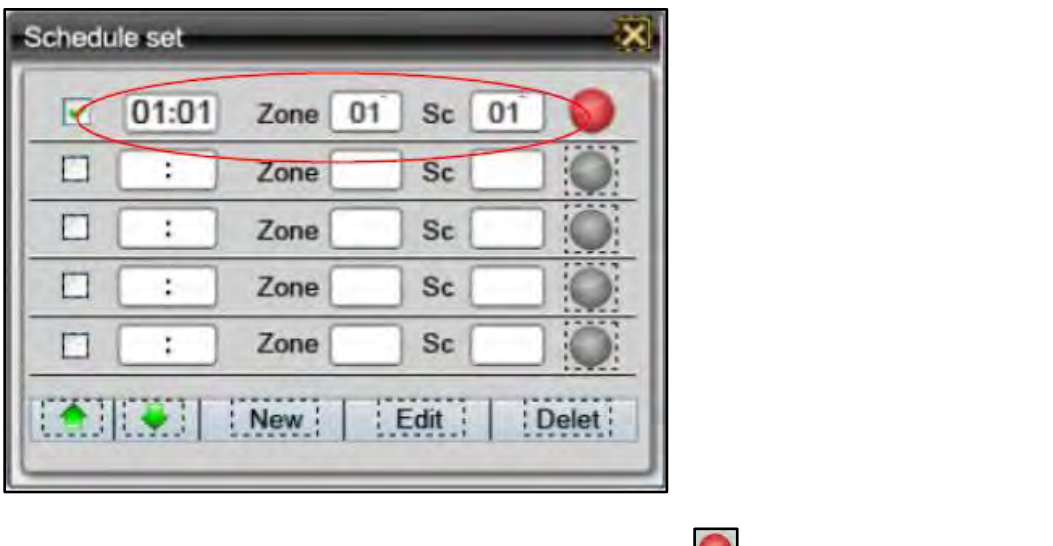

Once the schedule is saved it can be edited and canceled. Means the schedule is activated.

Step-10 Press it to exit

# 4.12. Component Configuration

Open the software and add 3 components, for example 3 different size buttons on the same page.

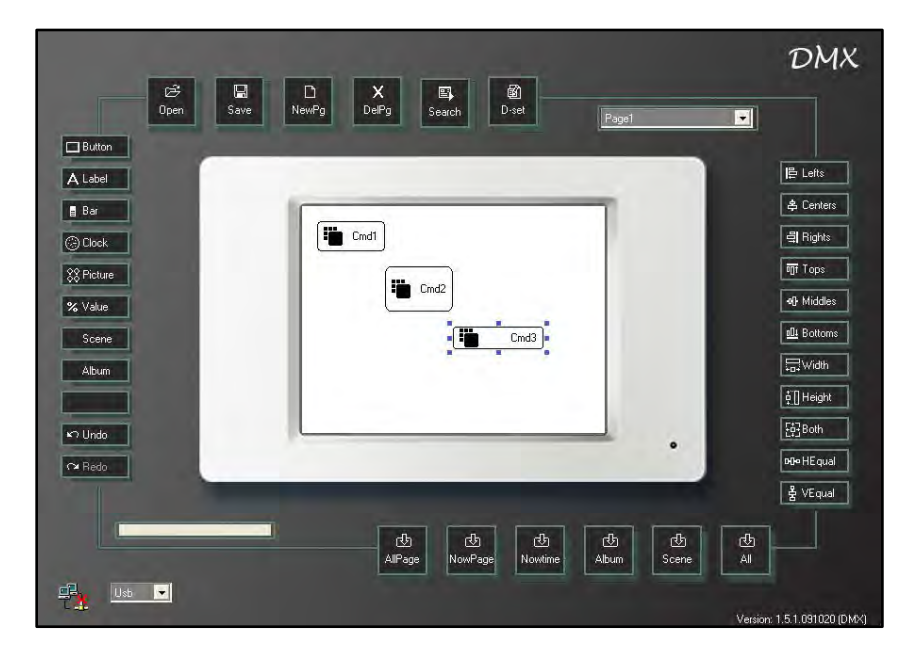

Left and right alignment:

Hold ctrl and select component cmd1, cmd2 and cmd3 then press lefts or rights to make those components align with left or right or center.

Lefts:

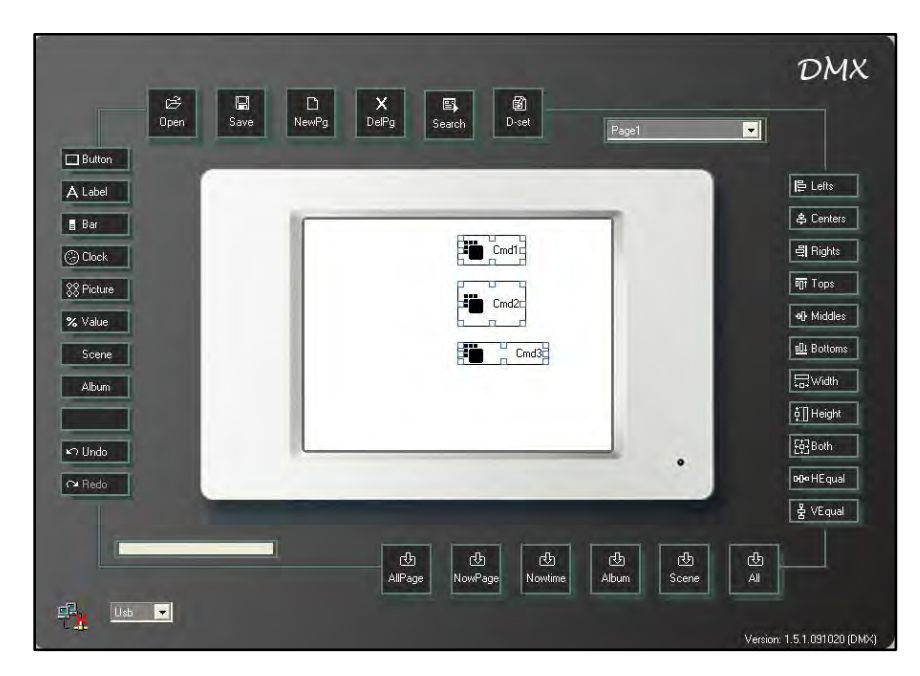

Rights:

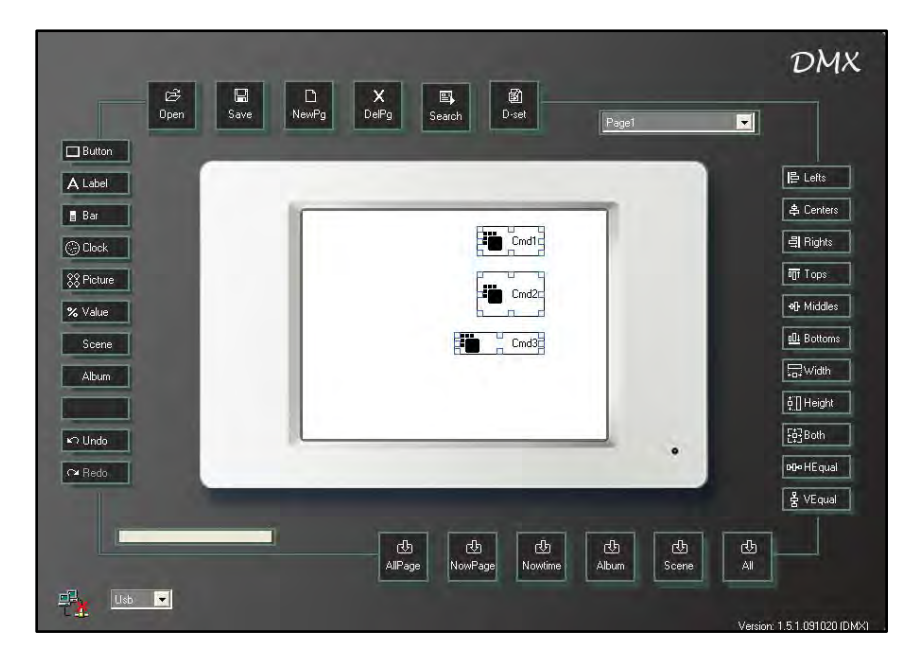

### Centers:

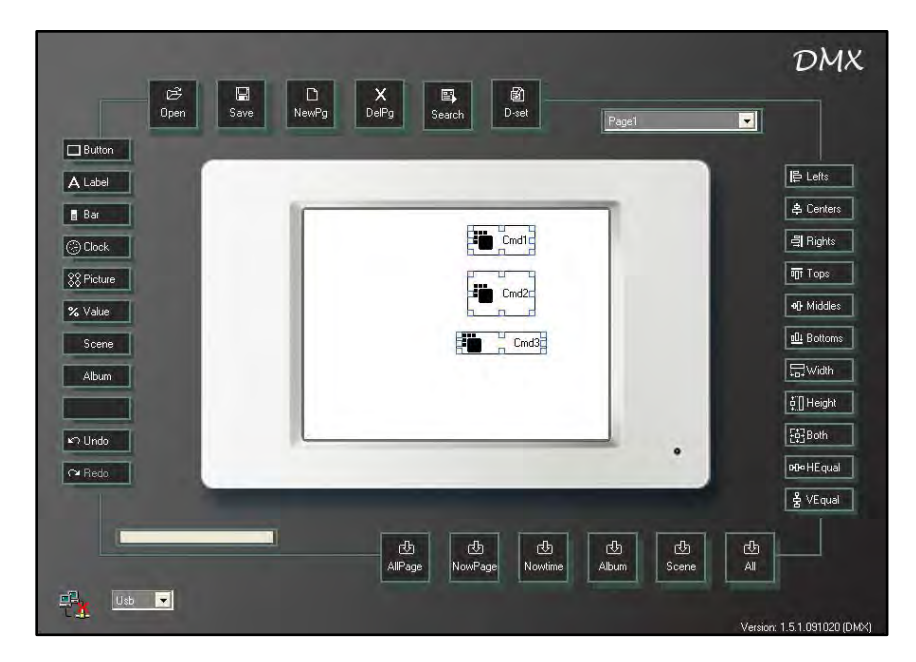

Select all and align top, middle or bottom.

### Tops:

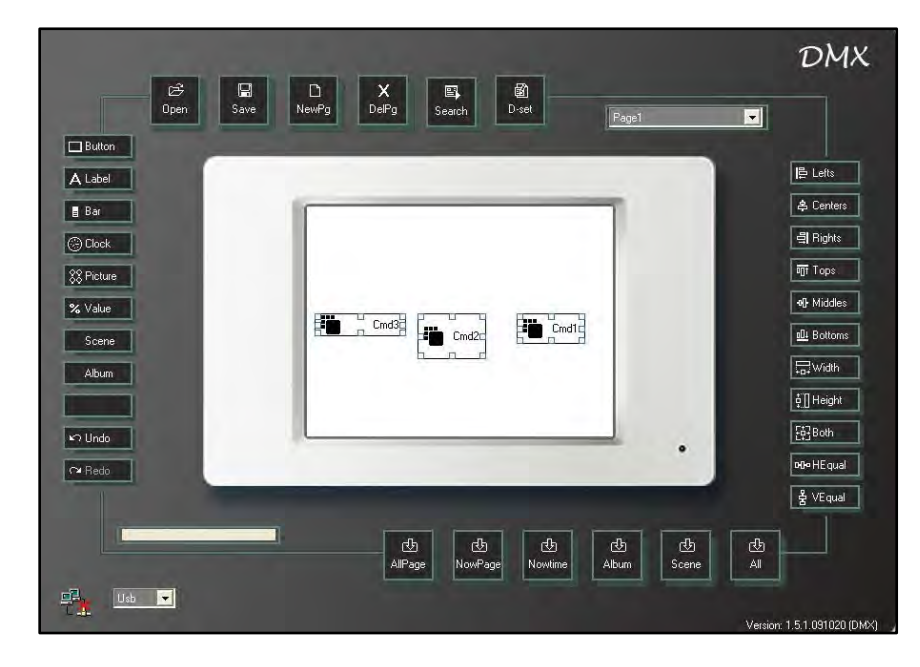

#### Leviton Touch Screen

Middles:

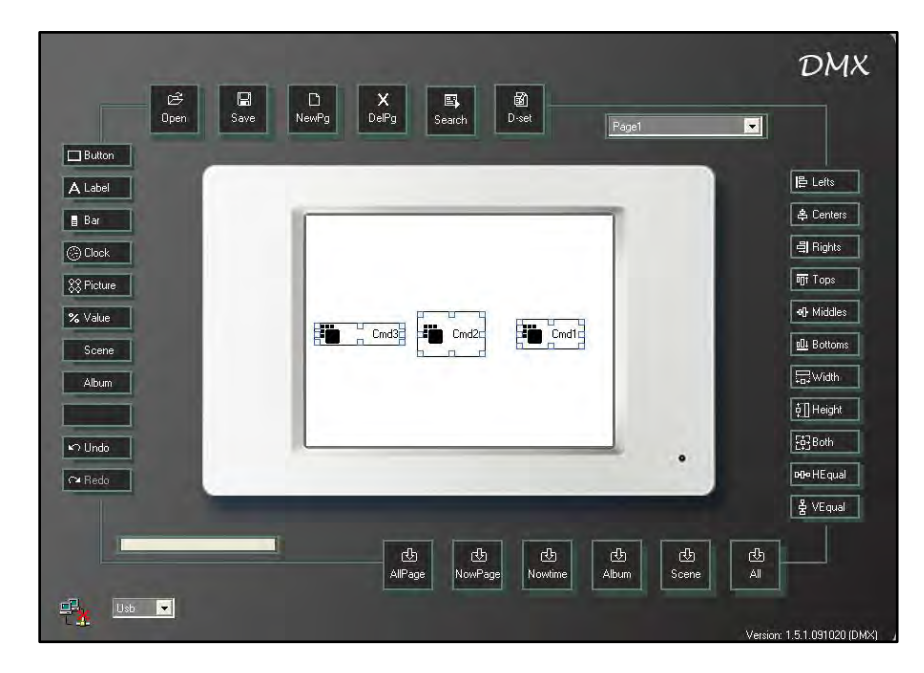

Bottoms:

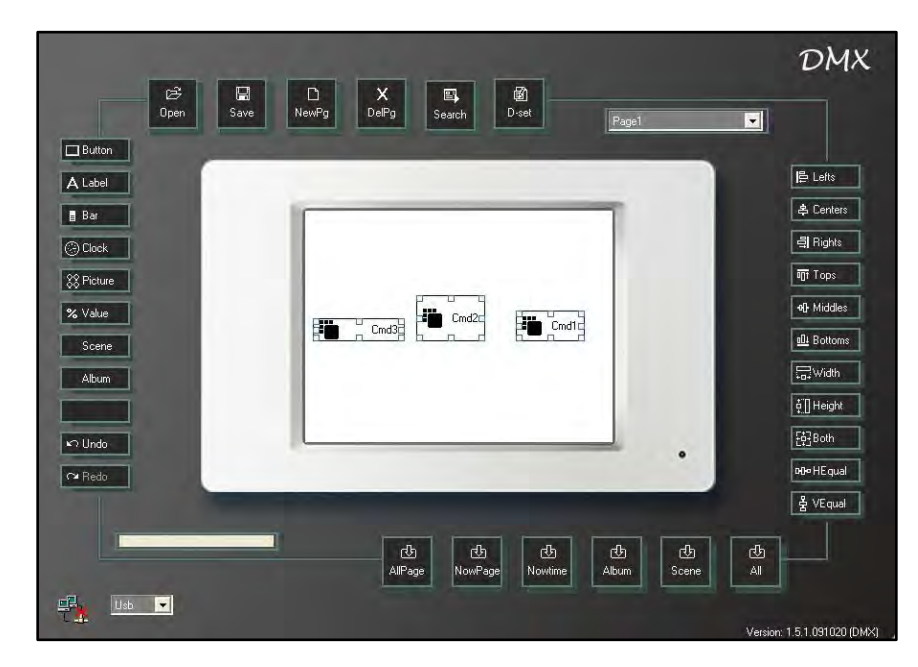

Select all and make the components have the same width and height.

**Note:** If you want to make several components have the same width and height, you need to select the component you want as the standard last.

## Widths:

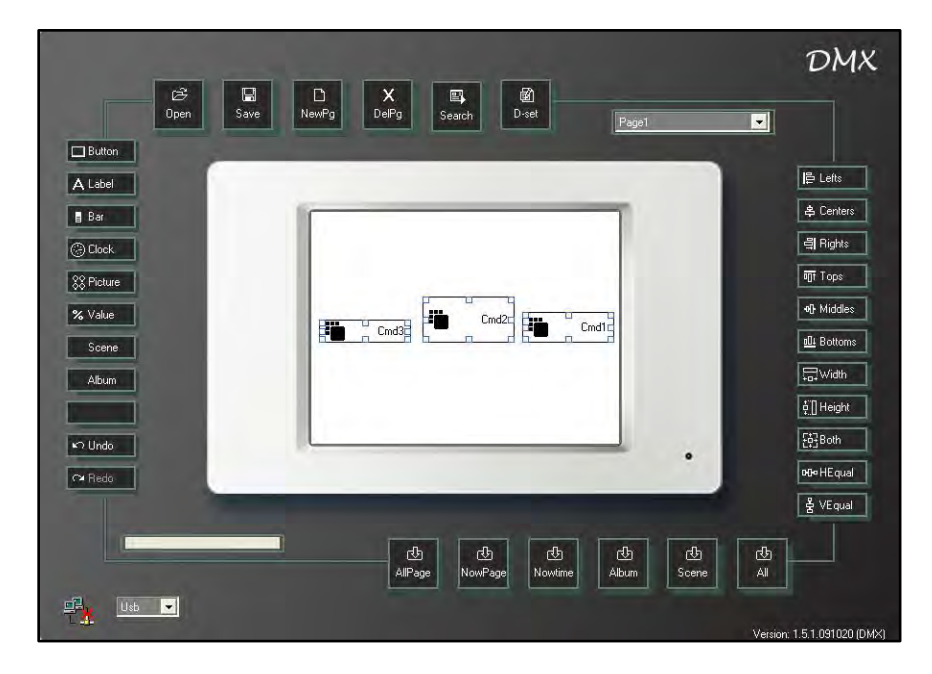

Heights:

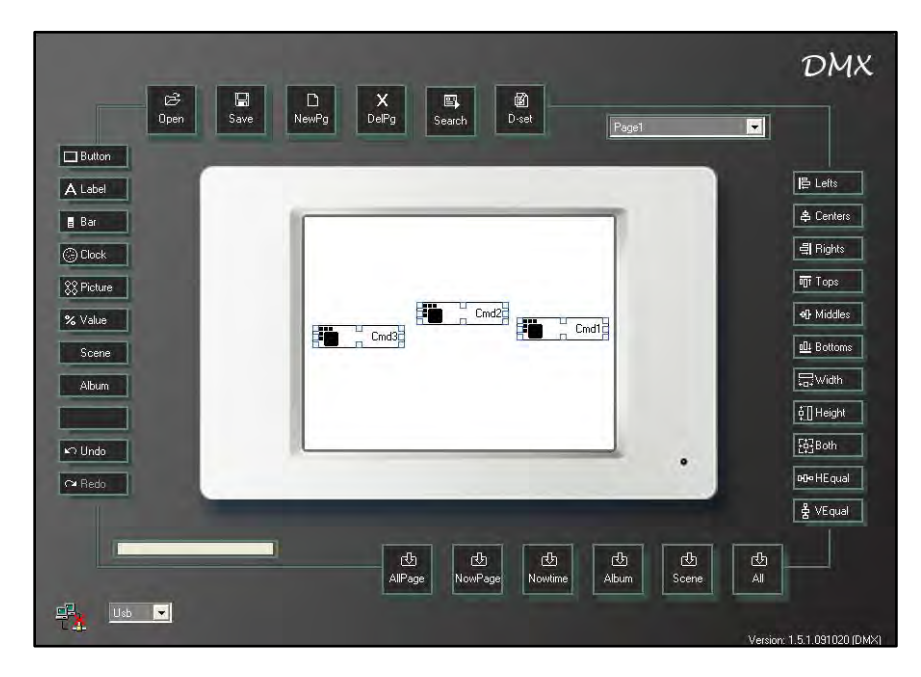

Leviton Touch Screen

Horizontal Spacing Equal and Vertical Spacing Equal Horizontal Spacing:

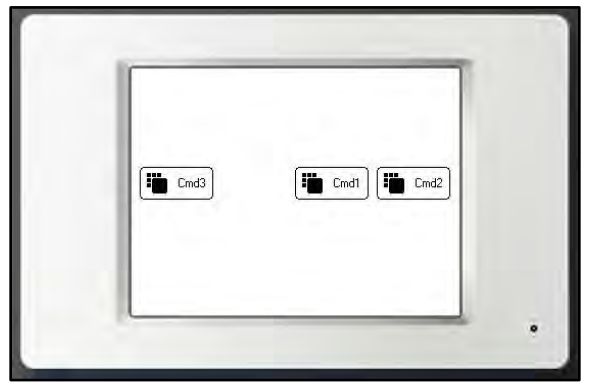

Before

Vertical Spacing:

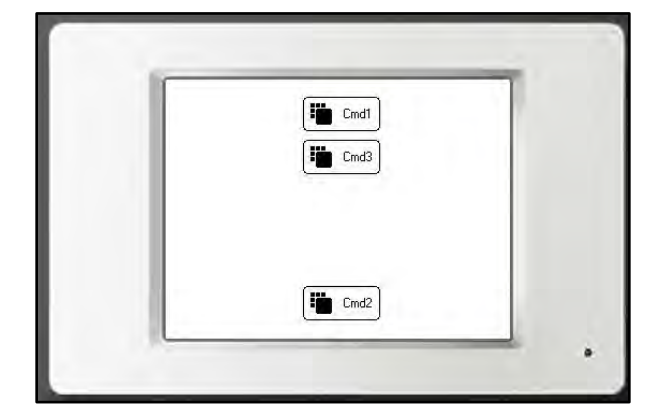

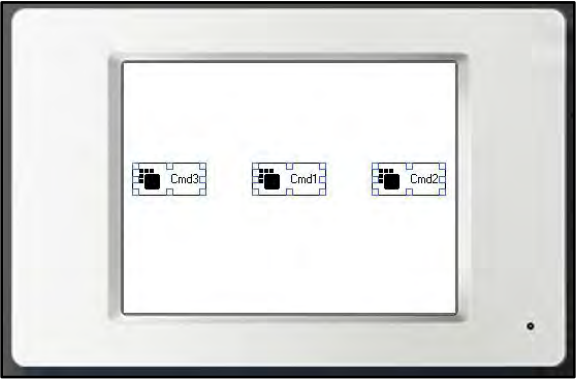

After

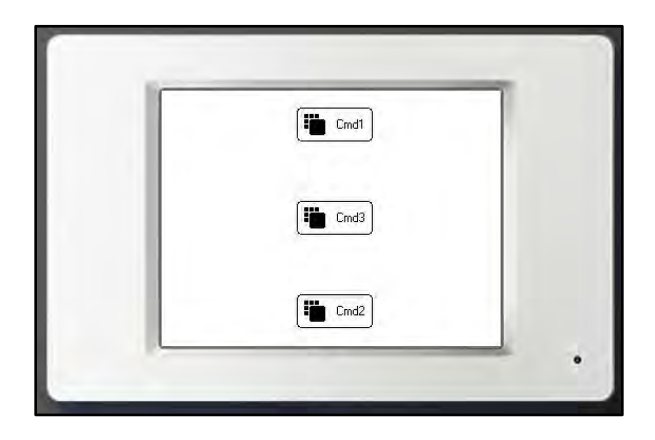

Before

After

# 4.13. File Download

After the programming is completed you must download the file to the device

Choose a button below based on the type of download you want to do:

| 년)      | Download all Page Data  | (1)     | Download System Time   |
|---------|-------------------------|---------|------------------------|
| AllPage | to Device               | Nowtime | to Device              |
| 🚯       | Download Current Page   | All     | Download all Data to   |
| NowPage | Data to Device          |         | Device                 |
| 凸       | Download Album Photo to | 년)      | Download Scene Data to |
| Album   | Device                  | Scene   | Device                 |

When the device is connected press a download button and a progress bar will display.

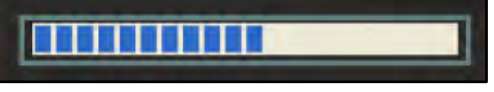

Download in progress

Download complete

## Do not use the program while the data is downloading.

#### To set the device's IP

After connecting the device press search to search device's IP.

**Step-1** Open the software

Step -2 Press search on interface and the IP set window will display

| 🖳 IP set       |   |    |        |
|----------------|---|----|--------|
| <b>R</b>       |   |    |        |
| ECP-TO4 IP Set |   |    |        |
| Link IP        |   |    |        |
| Password:      |   |    |        |
| Computer IP:   |   |    |        |
| Advance        |   | ОК | Cancel |
|                | _ |    |        |
|                |   |    |        |
|                |   |    |        |
|                |   |    | Search |

Step-3 Press Search

|     |    | IP set                |                          |        |
|-----|----|-----------------------|--------------------------|--------|
|     |    | <b>R</b>              |                          |        |
| 1 🔸 |    | CCP-TO4 IP Set        |                          |        |
| 2   |    | Computer IP: 192.16   | 8.3.133<br>ОК            | Cancel |
| 3 🔸 | 15 | 12.168.3.226 (00:1A:1 | 66:23:AF:30)-[liuyalong] |        |
|     |    |                       |                          | Search |

- 1. IP address display area
- 2. Advance buttons decide whether the device information area displays. Ok will display the information; cancel will not display the information.
- 3. Device information area

**Step-4** Double click the information in the device information area

| IP set                          |                     |       | X      |
|---------------------------------|---------------------|-------|--------|
| ECP-TO4 IP Set                  |                     |       | 11     |
| Link IP                         | 168                 | 3 226 | $\geq$ |
| Computer IP: 192.168<br>Advance | 3.133<br>OK         | Canc  | el     |
| 192 168.3.226 (00:1A:6          | 6:23:AF:30)-[liuyal |       |        |
|                                 |                     |       |        |

**Step-5** Press OK to finish the connection between the device and the software

### **D-set button - Device Setting**

Step-1 Open software Step-2 Press D-Set

|   | 🖳 Device Set                                                                                                    |        |
|---|----------------------------------------------------------------------------------------------------|--------|
| - | IP set IP address IP 2 168 3 226 Change                                                                                                    | 1      |
| - | Description set Device description Expandent Expandent E |        |
| - | Password aet Password  Change For example: "000000" Change                                                                                                    | 1      |
| • | Description set<br>MAC address 00 ¥ 1A ¥ 66 ¥ 23 ¥ AF ¥ 30 ¥ Change<br>Get Random Mac address                                                                                                    | 1      |
|   |                                                                                                    | i xiit |

- 1. IP Address setting
- 2. Device name setting
- 3. Password setting
- 4. Mac address setting

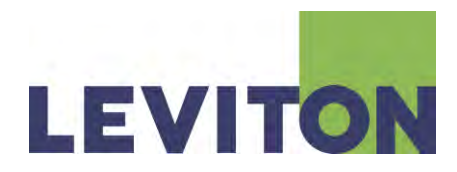

Copyright © 2012 Leviton Manufacturing Company Incorporated. All Rights Reserved.

Information contained herein is subject to change without notice. Document Release March 2012 Part # DI-000-XXXXXX

Leviton Lighting & Energy Solutions Division 20497 SW Teton, Tualatin OR 97062

Mailing Address: PO BOX 2210 Tualatin, OR 97062

Customer Service: (800) 736-6682 Technical Support: (800) 959-6004 Fax: (503) 404-5601 Email: <u>lestechsupport@leviton.com</u> Internet: <u>www.leviton.com</u>